**SEARUN** 信源

| 目录  |       |         |          |  |  |
|-----|-------|---------|----------|--|--|
| 第1章 |       | 引言      |          |  |  |
| 1.1 | ,     | 使用说明    |          |  |  |
| 1.2 |       | 注意事项    |          |  |  |
| 第2章 | ,     | 使用前准    | 备工作(必读)4 |  |  |
| 2.1 | ,     | 使用设置    |          |  |  |
|     | 2.1.1 | 浏贤      | 1器属性设置4  |  |  |
|     | 2.1.2 | 弹出      | l窗口设置5   |  |  |
|     | 2.1.3 | 可信      | 站点设置6    |  |  |
| 2.2 | 4     | 必备程序    | 和组件安装6   |  |  |
| 第3章 | ,     | 代理机构    | 招标流程7    |  |  |
| 3.1 | 操作描述  |         |          |  |  |
|     | 3.1.1 | 代理      | 2机构向导7   |  |  |
|     | 3.1.2 | 项目      | 受理10     |  |  |
|     | 3.1.3 | 项目      | 向导18     |  |  |
|     | 3.1.4 | 项目      | 立项18     |  |  |
|     | 3.1.5 | 次费      | 定义24     |  |  |
|     | 3.1.6 | 招标      | 交件制作25   |  |  |
|     | 3     | 8.1.6.1 | 招标公告25   |  |  |
|     | 3     | 8.1.6.2 | 招标文件规划26 |  |  |
|     | 3     | 8.1.6.3 | 制作投标格式27 |  |  |
|     | 3     | 8.1.6.4 | 招标文件格式规划 |  |  |
|     | 3     | 8.1.6.5 | 清单控制价导入  |  |  |

| 3.1.6             | 5.6 招标文件信息修改  | 32 |
|-------------------|---------------|----|
| 3.1.6             | 5.7 评分标准的设置   | 34 |
| 3.1.6             | 5.8 符合性检查的设置  | 38 |
| 3.1.6             | 5.9 开评标配置     | 40 |
| 3.1.7             | 变更公告          | 42 |
| 3.1.8             | 招标文件发售情况      | 42 |
| 1、ブ               | 文件发售情况        | 42 |
| 3.1.9             | 网上答疑          | 43 |
| 1、质               | 质疑答复          | 43 |
| 3.1.10            | 项目澄清          | 43 |
| 1、为               | 发起澄清公告        | 43 |
| 3.1.11            | 项目开标          | 44 |
| <b>1、</b> 尹       | 开标主持          | 44 |
| <b>2、</b> 尹       | 开标唱标          | 44 |
| 3.1.12            | 组建评委会         | 46 |
| 1、 i <sup>j</sup> | 平委会维护         | 46 |
| 3.1.13            | 开始评标          | 47 |
| 3.1.14            | 评标公示          | 47 |
| 1、∛               | 平标公示(与招标公告类似) | 47 |
| 3.1.15            | 流标设置          | 48 |
| 1、 🕅              | 充标设置          | 48 |
| 3.1.16            | 结果公告          | 49 |

# 第1章 引言

#### 1.1 使用说明

随着电子开评标的步伐逐渐加快,为了切确落实电子招投标公平、公正、公开的口号,我 公司开发出本套主要针对安钢公共资源交易中心的系统。该系统业务流程涉及到标前、标中、 标后三大部分,参与的角色有监管机构、交易中心、招标人、投标人、代理机构、专家等角色。

本手册将按照代理机构招标业务流程介绍代理机构这一角色的招标操作方法与步骤,请阅读者留意流程索引。本手册将根据流程索引介绍代理机构这一角色招标所执行的操作步骤。

#### 1.2 注意事项

▶ 使用前一定提前阅读第2章节的内容,并下载安装相关组件

# 第2章 使用前准备工作(必读)

2.1 使用设置

公共资源交易系统是基于浏览器登录使用的软件系统,主要的业务在浏览器中进行操作,因此使用设置主要是针对浏览器进行设置。

为了保障顺利地使用该系统,推荐使用 IE11 及以上浏览器访问公共资源交易系统。

2.1.1 浏览器属性设置

下面以 IE11 浏览器设置为例进行说明, 打开 IE 流程器, 点击菜单栏的个"工具"菜单, 如下图:

| ← (+) ④ http://sxggzy.cm?001/ggz// ③ xzu使用器是公共资源支息× | ▼ ひ 搜索            | P~         ↑ ★ @           打印(P)         >           文件(P)         >                                                                                  |
|-----------------------------------------------------|-------------------|----------------------------------------------------------------------------------------------------|
|                                                     |                   | ☆(T+(1)<br>増放(Z) (100%)<br>安全(S)                                                                                                    |
|                                                     | ☆ 中 用户名密码登录 ▲ 168 | 将网站添加到"开始"菜单(M)<br>查看下载(N) Ctrl+J<br>管理加敏项(M)<br>F12 开发人员工具(L)<br>转到已固定的网站(G)<br>兼容性视题设置(B)<br>报告网站问题(R)<br>Internet 迹项(O)<br>关于 Internet Explorer(A) |
|                                                     |                   | 7522                                                                                                    |
|                                                     | 立志记密码了?           | 即登录<br>还没有账号? 立即注册                                                                                                    |
|                                                     |                   | <sup>⊕</sup> 100% ▼                                                                                                    |

## 2.1.2 弹出窗口设置

在弹出 Internet 选择窗体中,选择"隐私"项,按照如下图所示去掉"打开弹出窗口阻止程序"的对勾。

| Internet 选项                             |
|-----------------------------------------|
| 常规 安全 隐私 内容 连接 程序 高级                    |
| 设置 ———————————————————————————————————— |
| 选择 Internet 区域设置。                       |
| <b>+</b>                                |
|                                         |
|                                         |
| Cookie                                  |
|                                         |
| <b>站点 (S) 导入 (I) 高级 (V)</b> 默认值 (D)     |
| 位置                                      |
| □ 从不允许网站请求你的物理位置 (L)                    |
|                                         |
| ☑ 启用弹出窗口阻止程序 (3) 设置 (2)                 |
| InPrivate                               |
| ▼ 在 InPrivate 浏览启动时禁用工具栏和扩展(T)          |

## 2.1.3 可信站点设置

将交易中心的业务系统加入"可信站点",并将"可信站点"的安全级别设置为"低", 详细设置如下图所示进行:

|                                                                                                | State of the second state of the second state |                                        | - • ×    |
|------------------------------------------------------------------------------------------------|----------------------------------------------------------------------------------------------------|----------------------------------------|----------|
| C http://sxggzy.cn:7001/ggzy/                                                                  | - 0                                                                                                    | 搜索                                     | ₽- 命☆戀   |
|                                                                                                |                                                                                                    |                                        |          |
| 文件(F) 編輯(E) 查看(V) 收藏夹(A) 工具(T) 帮助(H)                                                           |                                                                                                    |                                        |          |
| SEAマリN 欢迎使用睢县公共资源交易系统                                                                          | 9 X                                                                                                    |                                        |          |
| 常规 安全 隐私 内容 连接 程序                                                                              | 受信任的站点                                                                                                    | ▲▲●>>>>>>>>>>>>>>>>>>>>>>>>>>>>>>>>>>> | ? 帮助中心   |
| 这择一个区域设备看或更成安全设<br>Internet 本地 受信(的站 受限制的<br>Internet G 和地 受信(的站 受限制的                          | 可以添加和删除该区域的网站。该区域中的所<br>用区域的安全设置。                                                                                                    | 有网站都使<br>CA证书登录                        | Ř        |
|                                                                                                | http://sxqazy.cn                                                                                                    | (和) (和)<br>制作条 (R)                     |          |
| 自定义<br>月二次设置<br>自定义设置<br>- 要即次设置,请单击"自定 <sup>×</sup> 级别"<br>- 要使用推荐的设置,请单击"自定 <sup>×</sup> 级别" | http://f.gsrartex.gov.cn<br>初该区域中的所有站点要求服务器验证(https:)(5)                                                                                                    | <sub>关闭</sub> (c) 7522                 | 2        |
| 自用保护模式(要求重新 自定义级别 (C)… 第<br>自动 Internet<br>格所有区域重素为数                                           | 7.4.333州 (D)<br>认获别 (R)                                                                                                    | 立即登录                                   | +20      |
|                                                                                                | 忘记盛                                                                                                    | 的了? 还没得來写了还即/                          | € 100% ▼ |
|                                                                                                |                                                                                                    |                                        |          |

- 2.2 必备程序和组件安装
  - ▶ 证书驱动程序
  - ▶ Microsoft Office2007 办公软件
  - ▶ PDF 阅读器 (Adobe Reader)
  - ▶ 公共资源交易中心清单控制价制作系统

以上安装程序可以通过系统中如下图中的"组件下载"到本机安装,如果本机已经安装不需要 重复安装。

| C C http://syngzy.c | n-7001/aazu/SusMainHome.html               | ~ () 2至                                           |       |
|---------------------|--------------------------------------------|---------------------------------------------------|-------|
|                     | v                                          | 132,37                                            |       |
| 文件(F) 编辑(F) 音看(V)   | へ<br>                                      |                                                   |       |
| SEARUN              | 欢迎使用睢县公共资源交易系统                             | ◎ 2019年05月30日 22:40:00 您好,168鹅试代理机构<br>168鹅试代理机构  |       |
| ■ 系统操作导航            | 我的桌面 项目信息 个人设置 《                           | 组件下载 网站管理                                         |       |
| 💬 项目管理 💦 👌          | 系统组件列表                                     |                                                   |       |
| 会员管理 >              | ○ AdbeRdr                                  |                                                   | 下世    |
| 久 系统管理              | 【备注:】                                      |                                                   | 1.30  |
|                     | ○office2007<br>【备注:】                       |                                                   | 下载    |
|                     | ○文件查看插件                                    |                                                   | 下载    |
|                     | ( [ 爾庄: ]                                  | 共3条,此页1-3条 共1页,此页1/1 每页 <u>15</u> 💽 条 首页 上页 下页 尾页 | 转到    |
|                     |                                            |                                                   |       |
|                     | 9/0111/00/02/00/01/01/0- D.07/7-50/71/9-00 |                                                   |       |
|                     | 郑州信源信息技术股份有限公司 Copyright ©                 | 2006-2018 www.xinyuan.com.cn All Kights Keserved. | 11升消息 |

# 第3章 代理机构招标流程

代理机构代理招标有很多种业务,下面以【建设工程】中的【公开招标】为例进行介绍, 其余业务类别和采购方式与该流程类似。

#### 3.1 操作描述

3.1.1 代理机构向导

打开浏览器,在浏览器地址栏输入 http://www.sxggzy.cn/,会展示如下图界面,

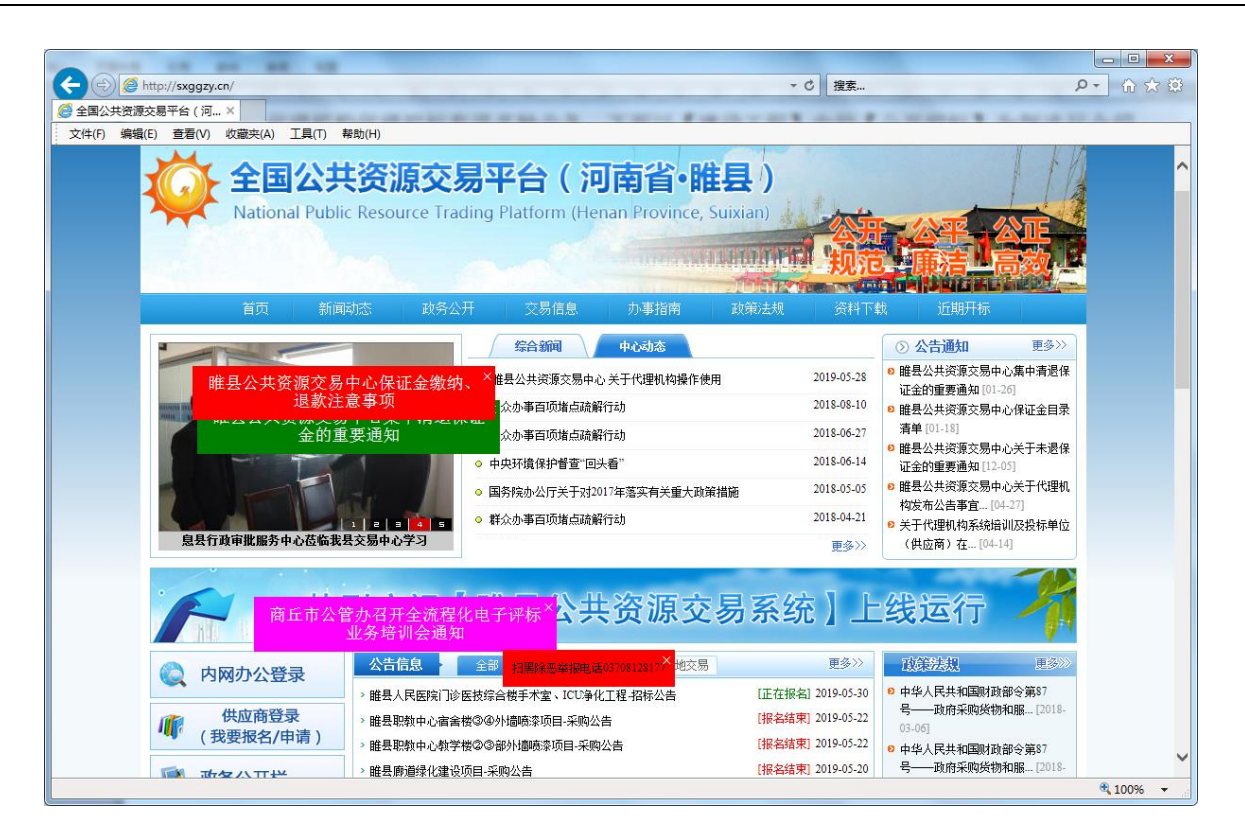

点击【供应商登录】,进入业务系统登录页面

登录方式有两种:

- ▶ 用户名密码登录:输入用户名、密码和验证码登录系统(仅限于用户注册);
- ➤ CA 证书登录:使用 CA 证书登录。(需注意是做电子化招标文件的时间必需用 CA 证书 登录的方式)

| 公开 公平 公正 诚信 高效 廉洁                                                                                                    | 用户名密码登录 CA证书登录    |
|----------------------------------------------------------------------------------------------------|-------------------|
| and the second second                                                                                                    | <b>2</b>   168    |
|                                                                                                    |                   |
| The second second seco  | 9002              |
| RURK- Var and State and State and St | 立即啓蒙              |
|                                                                                                    | 忘记密码了? 还没有账号?立即注册 |
|                                                                                                    |                   |

登录业务系统后,

如果登录单位既是【代理机构】又是【投标人】请选择登录身份如下图选择【代理机构身份】

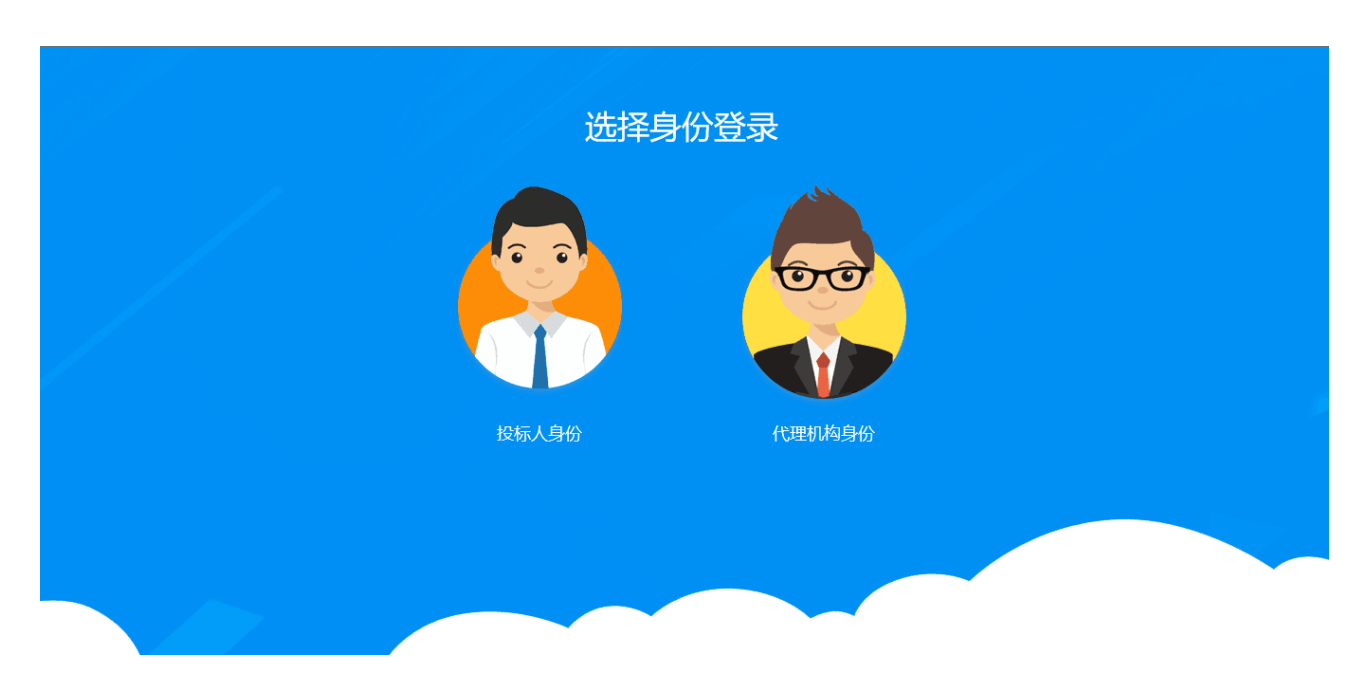

项目管理有两种方式可以打开【代理机构向导】:

- ▶ 通过系统导航菜单的【项目信息】-【我的项目】
- 通过左边的菜单树点击【项目管理】-【我的项目】 如下图所示:

| SEARUN    | 欢迎使            | 馬二二        | 公共资源交        |           |                | 您好, <b>张三</b><br>测试单位 | <b>???</b><br>消息     | 山温出              |    |      |  |     |   |
|-----------|----------------|------------|--------------|-----------|----------------|-----------------------|----------------------|------------------|----|------|--|-----|---|
| 12 系统操作导航 | :              | 我的桌面       | 项目信息         | 个人设置      | 组件下载           | 网站管门                  |                      |                  |    |      |  |     |   |
| 💬 项目受理    | 待办             | 事项         |              | 项目信       | 息              |                       |                      |                  |    | 系统公告 |  |     | ^ |
| )项目管理 ~   |                |            |              |           |                |                       | 操作环节                 | 创建时间             |    |      |  |     |   |
| ,项目主页     |                |            | $\mathbb{Q}$ |           |                |                       |                      |                  |    |      |  |     |   |
| • 我的项目    |                |            | 我的项目         |           |                |                       |                      |                  |    |      |  |     | = |
| . 会员管理 →  |                |            |              |           |                |                       |                      |                  |    |      |  |     | c |
|           |                |            |              |           |                | 关闭                    |                      |                  |    |      |  |     |   |
|           | <              |            |              |           |                |                       |                      |                  |    |      |  |     |   |
|           | •              |            |              |           |                |                       |                      |                  |    |      |  |     |   |
|           |                |            |              |           |                |                       |                      |                  | 更多 |      |  |     |   |
|           | <del>Л</del> Й | 标安排        |              |           |                |                       |                      |                  |    |      |  |     |   |
|           |                |            | 项目名称         |           | 时              | ŋ                     |                      | 地点               |    |      |  |     |   |
|           | 测试             | 20161211   |              | 2016/     | 12/16 16:15:00 |                       | 评标三室(电子              | -)               |    |      |  |     |   |
|           | 测试             | 20161211   |              | 2016/     | 12/16 16:15:00 |                       | 开标三室(下午              | :)               |    |      |  |     |   |
|           | 测试             | 20161212-2 | 2            | 2016/     | 12/16 15:58:00 | )                     | 开标三室(上午              | - )              |    |      |  |     |   |
|           |                |            | 郑州伯          | 言源信息技术股份有 | i限公司 Copyright | ©2006-2016 wv         | w.xinyuan.com.cn All | Rights Reserved. |    |      |  | 打开消 | 息 |

注意: 在项目受理时,如果项目是多标段的,一个项目的多个标段必须是一个开标时间, 一起开评标,才能按一个项目走流程,否则需按多个项目处理。

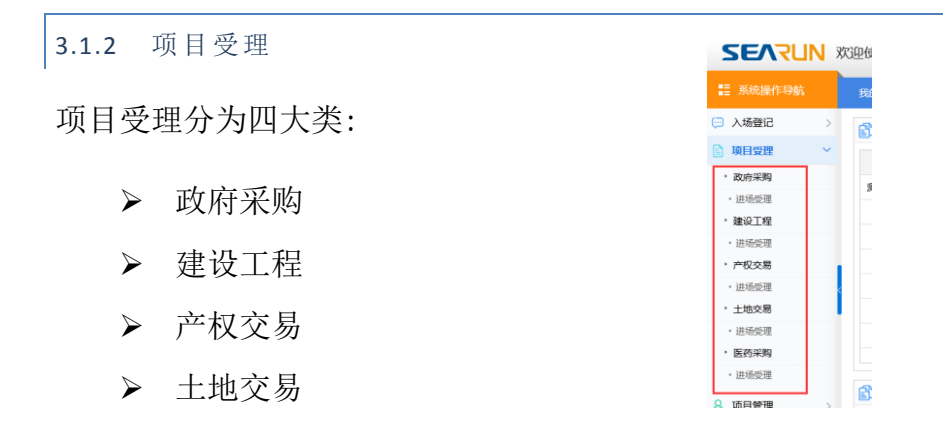

这里用【建设工程】受理为例:【项目受理】-【建设工程】-【进场受理】-【新增受理】如下图:

| SEARIN                                     | 欢 | 您好, <b>测试代理机构</b><br>测试代理机构 | 🤥 🕕<br><sup>消息</sup> 退出 |           |               |                      |                             |       |       |      |    |
|--------------------------------------------|---|-----------------------------|-------------------------|-----------|---------------|----------------------|-----------------------------|-------|-------|------|----|
| 1 系统操作导航                                   |   | 我的桌面                        | 项目信息                    | 个人设置      | 组件下载          | 网站管理                 |                             |       |       |      |    |
| ( 项目受理 、                                   | 1 | 工程受理列表                      |                         |           |               |                      |                             |       |       | 新増受理 | ۹  |
| <ul> <li>政府采购</li> <li>- 进场受理</li> </ul>   |   | 草稿 [0]                      | 受理中                     | a [0]     | 已受理 [16]      |                      |                             |       |       |      |    |
| ,建设工程                                      |   | 序号 顶                        | 目编号                     | I         | 程名称           | 招标人                  | 受理日期                        | 招标方式  | 项目负责人 | 操作   | -  |
| 进场受理                                       |   |                             |                         |           |               |                      | 暂无数据                        |       |       |      | -  |
| · 产权交易                                     |   |                             |                         |           |               |                      |                             |       |       |      |    |
| • 进场受理                                     |   |                             |                         |           |               |                      |                             |       |       |      |    |
| <ul> <li>・ 土地文句</li> <li>・ 洪场受理</li> </ul> | < |                             |                         |           |               |                      |                             |       |       |      |    |
|                                            |   |                             |                         |           |               |                      |                             |       |       |      |    |
|                                            | > |                             |                         |           |               |                      |                             |       |       |      |    |
| 😞 会员管理                                     | > |                             |                         |           |               |                      |                             |       |       |      |    |
|                                            |   |                             |                         |           |               |                      |                             |       |       |      |    |
|                                            |   |                             |                         |           |               |                      |                             |       |       |      |    |
|                                            |   |                             |                         |           |               |                      |                             |       |       |      |    |
|                                            |   |                             | ¥R/N/                   | 宫酒信自技术 哈伦 | 没有限公司 Copyrig | ht @2006-2016 www.vi | ovuan com cn All Rights Res | erved |       | -    | 海南 |

点击【新增受理】后我们会弹出来一个页面按照页面的要求填写相关信息如下图:

|      |                     |            |              |            |    |           |                | - × |
|------|---------------------|------------|--------------|------------|----|-----------|----------------|-----|
| 受理信息 |                     |            |              |            |    | 确认所填信息无误, | 后方可提交 保存 提交 返回 | a Î |
| 单位   | 招标人:<br>(支持拼音首字母查询) |            |              | * 増加招報     | 汞人 | 联系人:      | *              |     |
| 情况   | 单位地址:               |            |              | *          |    | 联系方式:     | *              | E   |
|      | 项目所在行政区域代码:         |            |              | <b>▼</b> * |    | 项目行业分类:   | <b>V</b> •     |     |
|      | 项目名称:               |            |              | *          |    | 投资主体:     | *              |     |
|      | 项目编号:               |            |              |            |    |           | •              |     |
|      | 项目类型代码:             | <b>▼</b> * | 项目业主名称:      |            |    | 出资比例:     |                |     |
|      | 项目地址:               |            |              |            | •  | 工程类别:     | *              |     |
|      | 投资总额(万元):           | 0. 000000  | 本次招标投资额(万元): | 0. 000000  |    | 资金来源 :    | ×              |     |
| 情况   | 计划立项批文号:            |            |              |            |    | 资金到位情况:   |                |     |
|      | 监督部门名称:             |            |              |            |    | 监督部门代码:   |                |     |
|      | 审核部门名称:             |            |              |            |    | 审核部门代码:   |                |     |
|      | 设计单位:               |            |              |            |    | 建设用地批准文号: |                | -   |

其中在选择招标人前需要先输入首字母检索一次是否存在,若存在则有如下图式显示

| 🛓 🦲 建议网站 🔻          |                     |             |              |           |     |           |               |            |
|---------------------|---------------------|-------------|--------------|-----------|-----|-----------|---------------|------------|
|                     |                     |             |              |           |     |           |               | -          |
| 受理信息                |                     |             |              |           |     | 确认所填信息无误, | 后方可提交 保存 提交 近 | <u>e</u> o |
| 单位                  | 招标人:<br>(支持拼音首字母查询) | CS<br>测试招标人 |              | * 増加      | 招标人 | 联系人:      |               | •          |
| 情况                  | 单位地址:               | 许昌市测试采购单位   |              | *         |     | 联系方式:     |               | •          |
|                     | 项目所在行政区域代码:         |             |              | <b>*</b>  |     | 项目行业分类:   |               | 2.         |
|                     | 项目名称:               |             |              |           |     | 投资主体:     | *             | -          |
|                     | 项目编号:               |             |              |           |     |           |               | •          |
|                     | 项目类型代码:             | <b>▼</b> *  | 项目业主名称:      |           |     | 出资比例:     |               |            |
|                     | 项目地址:               |             |              |           | •   | 工程类别:     | *             |            |
|                     | 投资总额(万元):           | 0. 000000   | 本次招标投资额(万元): | 0. 000000 | •   | 资金来源:     | *             |            |
| <sup>坝目</sup><br>情况 | 计划立项批文号:            |             |              |           |     | 资金到位情况:   |               |            |
|                     | 监督部门名称:             |             |              |           |     | 监督部门代码:   |               |            |
|                     | 审核部门名称:             |             |              |           |     | 审核部门代码:   |               |            |
|                     | 设计单位:               |             |              |           |     | 建设用地批准文号  | En , 登设       |            |

若不存在需要增加招标人的一些基本信息,点击【增加招标人】按钮,会弹出提醒检索对话框 '是否先按业主单位拼音首字母查询是否存在此单位'对话框,点击【取消】按钮如图

| 受理信息     |                     |           |                   |             | 确认所填信息无误 | 后方可提交 保存 提交 |
|----------|---------------------|-----------|-------------------|-------------|----------|-------------|
| 单位       | 招标人:<br>(支持拼音首字母查询) | CS        |                   | * 讓加招伝人     | 联系人:     |             |
| 情况       | 单位地址:               |           |                   | *           | 联系方式:    |             |
|          | 项目所在行政区域代码:         |           | (                 | *           | 项目行业分类:  |             |
|          | 项目名称:               |           | 来自网页的消息           | <b>×</b>    | 投资主体:    |             |
|          | 项目编号:               |           | 是否先按业主单位拼音首字母查询是器 | 香存在此单位!     |          |             |
|          | 项目类型代码:             |           | 10.00             | RDI         | 出资比例:    |             |
|          | 项目地址:               |           |                   | AXIH        | 工程类别:    |             |
| 16.8     | 投资总额(万元):           | 0. 000000 | 本次招标投资额(万元):      | 0. 000000 * | 资金来源:    |             |
| 坝目<br>情况 | 计划立项批文号:            |           |                   |             | 资金到位情况:  |             |
|          | 监督部门名称:             |           |                   |             | 监督部门代码:  |             |

点击【取消】后会弹出来一个页面让录入招标人的一些基本信息,如有相关资料需要上传需点 击下方的【上传附件】上传所用资料如图

| 信息              |          |         |            | 保存       |
|-----------------|----------|---------|------------|----------|
| 招标人名称:          |          |         |            | *        |
| 单位地址:           |          |         |            |          |
| 组织机构代码:         |          | 预算代码:   |            |          |
| 单位性质:           | ▼        | 行业分类:   |            | <b>.</b> |
| 地区:             | <b>v</b> | 单位注册时间: | 2016/12/16 |          |
| 单位负责人:          |          | 单位电话:   |            |          |
| 传真:             |          | 邮政编码:   |            |          |
| 简介:<br>(500李以内) |          |         |            | Ŧ        |

增加完招标人的基本信息后点击【保存】后按照页面显示的填写内容就可以了,填写过程 中需要要注意的一些相关信息如下图所示

| 受理信息 |                     |                 |                                           | 确认所填信息无误后 | <b>访可提交</b> 保存 提交 返回 |
|------|---------------------|-----------------|-------------------------------------------|-----------|----------------------|
| 单位   | 招标人:<br>(支持拼音首字母查询) | 测试招标人           | 点击显示图———————————————————————————————————— | 联系人:      | škΞ *                |
| 情况   | 单位地址:               | 许昌              |                                           | 联系方式:     | 1310000000 *         |
|      | 项目所在行政区域代码:         |                 | <b>□</b> •                                | 项目行业分类:   |                      |
|      | 项目名称:               |                 | *                                         | 投资主体:     | · · ·                |
|      | 项目编号:               |                 |                                           |           |                      |
|      | 项目类型代码:             |                 | 项目业主名称:                                   | 出资比例:     | 点击显示图—               |
|      | 项目地址:               |                 | •                                         | 工程类别:     | •                    |
| 750  | 投资总额(万元):           | 0.000000 点击显示图三 | 本次招标投资额(万元): 0.000000 *                   | 资金来源:     |                      |
| 情况   | 计划立项批文号:            |                 |                                           | 资金到位情况:   |                      |
|      | 监督部门名称:             |                 |                                           | 监督部门代码:   |                      |
|      | 审核部门名称:             |                 |                                           | 审核部门代码:   |                      |

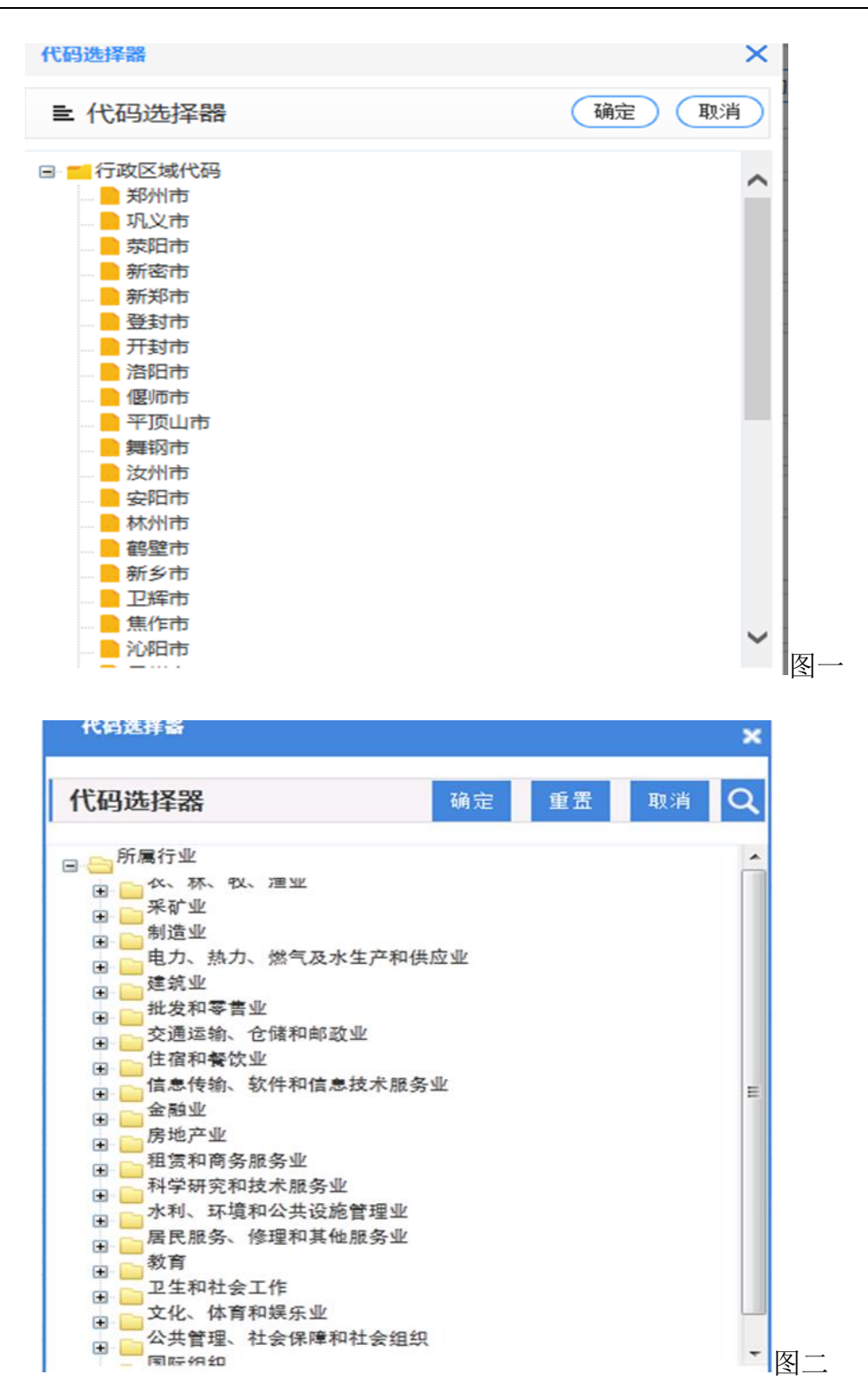

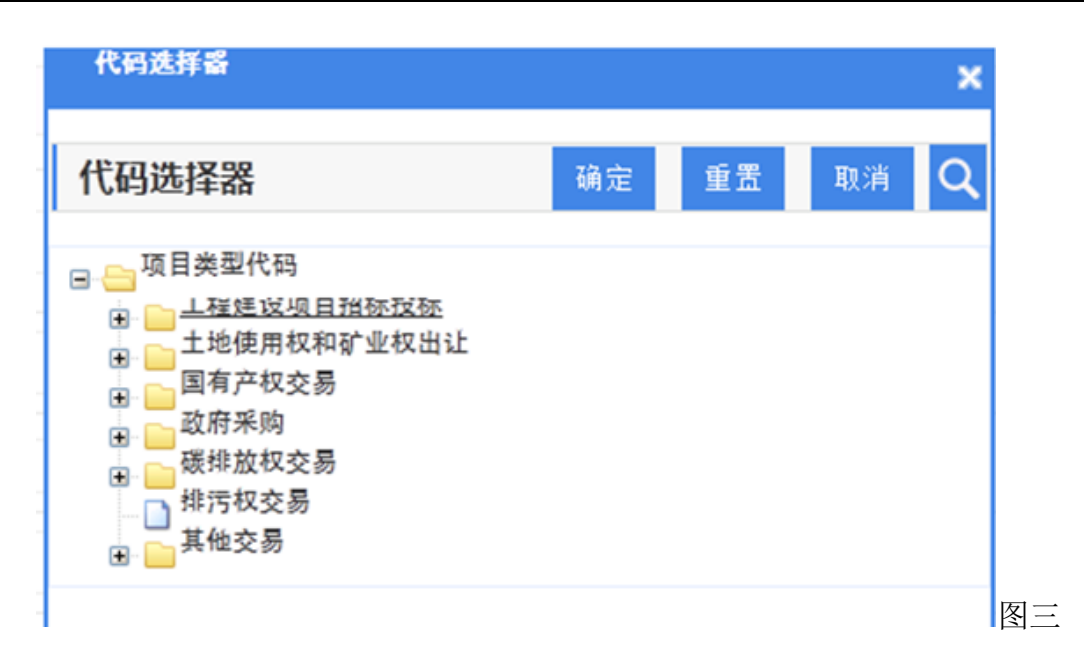

点击图一、图二、图三请根据项目归属地、行业分类及项目类型选择对应的条目。填写到项目 批文信息录入时,要根据项目批准单位下发给的文件填写相关信息如图

| 🎁 🛃 建议网站 ▼ |         |        |             |          |             |           |                | - >    |
|------------|---------|--------|-------------|----------|-------------|-----------|----------------|--------|
| 受理信息       |         |        |             |          |             | 确认所填信息无误履 | <b>访可提交</b> 保存 | 提交 返回  |
|            | 项目规模:   |        |             |          |             |           |                | *      |
|            | 项目批文名称: |        |             |          |             |           |                |        |
|            | 项目批准单位: |        | × *         | 备室时间: 20 | 16/12/16    | 受理日期:     | 2016/12/16     |        |
|            | 招标方式:   | 公开招标   | *           | 项目批准文号:  | *           | 招标组织方:    | 委托代理           | •      |
| 招标         | 代理机构:   | 测试代理机构 |             |          | *           | 代理机构负责人 : | 测试代理机构         | *      |
| 情况         | 联系人:    |        | •           |          |             | 联系电话:     |                | *      |
|            | 招标范围:   |        |             |          |             |           |                | * *    |
|            | 备注:     |        |             |          |             |           |                | A<br>7 |
| 标段信息       |         |        |             |          |             |           |                | 增加     |
| 令早         | 提供全色    | た祭会早   | 坦桂米别 桂松分米代码 | T焊焊描     | 全同体質价(万元) T |           | 中→°,登设         | -      |

填写完项目批文信息后我们需要根据相关文件选择对应的【招标方式】如图

| 理信息 |         |                        |   |         |            |   | 确认所填信息无误原 | 后方可提交 保存   | 提交 返回  |
|-----|---------|------------------------|---|---------|------------|---|-----------|------------|--------|
|     | 项目规模:   |                        |   |         |            |   |           |            | A<br>* |
|     | 项目批文名称: |                        |   |         |            |   |           |            | •      |
|     | 项目批准单位: |                        | * | 备案时间:   | 2016/12/16 |   | 受理日期:     | 2016/12/16 |        |
|     | 招标方式:   | 公开招标<br>公开招标           | • | 项目批准文号: |            |   | 招标组织方:    | 委托代理       | *      |
| 招标  | 代理机构:   | 邀请招标<br>竞争性谈判<br>竞争性磋商 |   |         |            | * | 代理机构负责人:  | 测试代理机构     | *      |
| 情况  | */7/ ·  |                        |   |         |            |   | 联系电话:     |            | *      |
|     | 招标范围:   |                        |   |         |            |   |           |            | *<br>* |
|     | 备注:     |                        |   |         |            |   |           |            | *      |
| 设信息 |         |                        |   |         |            |   |           |            | 增加     |

选择完招标方式后,需要根据项目情况对项目划分标段,在标段信息右侧有【增加】按钮,需要点击【增加】按钮来增加相应的标段信息如图。

|            |      |             |            |           | - x    |
|------------|------|-------------|------------|-----------|--------|
| 标段信息       |      |             |            |           | 保存 返回  |
| 标段名称:      | 第一标段 | •           | 图— 标段编号:   |           | ·      |
| 招标类别:      |      | <b>•</b> •• | 合同估算价(万元): | 0. 000000 | •      |
| 标段分类代码:    |      | •           | 显示序号:      | 1         | •      |
| 计划开工日期:    |      |             | 工期(単位.天):  |           |        |
| 工程规模:      | 图二   |             |            |           | ÷.     |
| 工程概况:      |      |             |            |           | A<br>T |
| 要求投标人资质等级: |      |             |            |           | ~<br>~ |

| 标段名称:  | 第一标段 | * | 标段编号:      |           |
|--------|------|---|------------|-----------|
| 招标类别:  |      | * | 合同估算价(万元): | 0. 000000 |
| 設分类代码: |      | * | 显示序号:      | 1         |
| 划开工日期: |      |   | 工期(单位.天):  |           |
| 工程规模 : |      |   |            |           |
| 工程概况:  |      |   |            |           |

图一

| 标段信息    |      |   |         |
|---------|------|---|---------|
| 标段名称:   | 第一标段 | × | 标段:     |
| 招标类别:   | 施工   | * | 合同估算价() |
| 标段分类代码: |      | * | 显示      |
| 计划开工日期: |      |   | 工期(单位   |
| 工程规模:   |      |   |         |
| 工程概况:   |      |   |         |

图二

填写完标段信息后需根据项目的相关情况上传相关的一些资料如图

|      |       | 备注:          |           |        |      |           |      |           | Ţ  |
|------|-------|--------------|-----------|--------|------|-----------|------|-----------|----|
| 兩段信息 |       |              |           |        |      |           |      |           | 增加 |
| 号    | 标段名称  | 标段编号         | 招标类别      | 标段分类代码 | 工程规模 | 合同估算价(万元) | 工程概况 | 要求投标人资质等级 | 操作 |
| _    |       | □ 建设工程进场交易登记 | 表         |        |      |           |      |           |    |
|      |       | □ 项目审批、核准或备需 | 批复 🗟 上传附件 |        |      |           |      |           |    |
|      | 材料清单: | 🗆 资金证明 🗟 上传附 | 件         |        |      |           |      |           |    |
|      |       | □ 代理机构选取情况说明 | ] 📃 上传附件  |        |      |           |      |           |    |
|      |       | □ 工程建设招标代理合同 | 🗟 上传附件    |        |      |           |      |           |    |
|      |       | □ 其他证明材料及补充证 | 明         |        |      |           |      |           |    |
|      | 附件:   | 🗟 上传附件       |           |        |      |           |      |           |    |
|      |       |              |           |        |      |           |      |           |    |

上传完成后,点击右上角的【提交】按钮,等待相关中心人员进行审核。

### 3.1.3 项目向导

点击左侧【系统操作导航】-【项目管理】-【我的项目】,会展示该代理机构代理的项目列表, 分为【进行中】和【已完成】两类,点击【我的工作】会在左侧【系统操作导航】展示项目引 导性功能树,如下图所示:

| SEARUN                                              | 欢 | 迎使用              | 迎使用 公共资源交易系统                          |                                   |                                     |                         |                         |             |  |  |  |
|-----------------------------------------------------|---|------------------|---------------------------------------|-----------------------------------|-------------------------------------|-------------------------|-------------------------|-------------|--|--|--|
| 📰 系统操作导航                                            |   | 我的桌面             | 项目信息                                  | 个人设置                              | 组件下载                                | 网站管理                    |                         |             |  |  |  |
| 💬 项目受理                                              | > | ■ 项目列表           |                                       |                                   |                                     |                         |                         |             |  |  |  |
| 📄 项目管理                                              | ~ | 进行中[8]           | E                                     | 完成[0]                             |                                     |                         |                         |             |  |  |  |
| <ul> <li>・项目主页</li> <li>・我的项目</li> <li>・</li> </ul> |   | 公开<br>招标 项目编号    | <b>则试】XYCS-2(</b><br>: XYCS-20180224  | 0180224政府<br>4 立项时间: 201          | <b>采购-公开招标-</b><br>8/02/24 14:57:22 | 全电子-多标段-0002            | 代理机构项目负责人;胡晓欣<br>状态:进行中 | 项目修改权限:修改权限 |  |  |  |
| A 云贞官理<br>A 系统管理                                    | > | 公开<br>招标 项目编号    | <b>则试】ZFCGCS</b><br>: ZFCGCS-20180.   | - <b>20180223 正</b><br>223 立项时间:3 | 2018/02/23 17:03:                   | <b>è电子测试-0001</b><br>32 | 代理机构项目负责人:胡晓欣<br>状态:进行中 | 项目修改权限:修改权限 |  |  |  |
|                                                     |   | 公开<br>招标 项目编号    | <b>试]XYCS-2018</b><br>: XYCS-20180206 | 80206建设工程<br>5 立项时间: 201          | <b>全电子测试-00</b><br>8/02/06 21:50:56 | 001                     | 代理机构项目负责人:胡晓欣<br>状态:进行中 | 项目修改权限:修改权限 |  |  |  |
|                                                     |   | 公开<br>招标<br>项目编号 | <b>则试】系统测试</b><br>: XYCS-20171208     | - <b>20171208招</b><br>3 立项时间:201  | <b>标公告</b><br>7/12/08 15:46:11      |                         | 代理机构项目负责人:胡晓欣<br>状态:进行中 | 项目修改权限:修改权限 |  |  |  |

3.1.4 划分标段

点击【划分标段】后,会展示该项目的受理信息,点击增加可以正常增加标段相关内容,如下 图所示

| SEARUN                                   | 欢 | 迎使用睢县                                      | 公共资源          | 交易系统           | <b>O</b> 2019 | ≢05月30日 22:45 | :40                                   | 您好, <b>168测试</b> 作 |        |
|------------------------------------------|---|--------------------------------------------|---------------|----------------|---------------|---------------|---------------------------------------|--------------------|--------|
| ■ 系统操作导航                                 |   | 我的桌面                                       | 项目信息          | 个人设置           | 组件下载          | 网站管理          |                                       | 109%0#U (J#9/M4    | 消息 退出  |
| 📑 项目立项 🛛 🚽                               | ^ | 1 【系统                                      | 则试】全电子环       | 项目操作演示         |               |               |                                       |                    | 増加 下一步 |
| ● 划分标段                                   |   |                                            | en.45 ¥h      | <b>士约公米</b> 伊丽 | 25件(二)        |               | <b>1</b> /2                           | D) = M             | 19/4   |
| ○ 立项信息                                   |   | 10                                         | 灰白竹           | 杨政力关心时         | )残算(/1)       | 杨晓珠           | **                                    | 词俱半                | 1#TF   |
| ● 征求意见                                   |   | 施                                          | 工标段           | 建筑工程           | ¥ 111,111.00  | 111           |                                       |                    | 修改 删除  |
| □ 资费定义 -                                 |   | 监                                          | 理标段           | 建筑工程           | ¥11,111.00    | 1             |                                       |                    | 修改删除   |
| ● 资费定义                                   |   | 共2条,此页1-2条共1页,此页1/1 每页 6 🔽条 首页 上页 下页 尾页 转到 |               |                |               |               |                                       |                    |        |
| 🗦 采购文件规划 —                               |   | ■ 受理信                                      | 息             |                |               |               |                                       |                    |        |
| <ul> <li>采购公告</li> <li>生成采购文件</li> </ul> |   | 项目所在行                                      | 5政区域代<br>码:   | 义市             |               |               | 项目行业分类:                               | 资本市场服务             |        |
| ● 评分标准                                   |   | 3                                          | 项目名称: 【3      | 系统测试】全电子项目     | 操作演示          |               |                                       |                    |        |
| ● 符合性审查项                                 |   | 1                                          | 。<br>页目编号: 【3 | -<br>系统测试】012  |               |               | 项目类型代码:                               | 货物类 (含药品集          | 東中采购)  |
| ● 开评标配置                                  |   |                                            | 采购人: 睢县       | 具建筑            |               |               | 单位性质:                                 | 企业                 |        |
| ● 变更公告 ー                                 |   | 单(                                         | ☆联系人: 123     | 3              | 联系由话          | : 110119120   | 项目举别:                                 |                    |        |
| ● 变更公告                                   |   |                                            | 指数(元)、100     | 2456           |               |               |                                       |                    |        |
|                                          | ~ | 90150                                      | 92mA(76): 12: | 5430           | 公用空費(元)       | •             | >>=>=>=>=>=>=>======================= |                    |        |
| 返回项日列表 🗧 🗧                               |   | 自筹                                         | 资金(元):        |                | 采购预算(元)       | : 123456      | 采购方式:                                 | 公开招标               |        |

| SEARUN                                  | 欢迎使用睢县公共资源 | 交易系统  | <b>2019</b> 4         | ≢05月30日 22:4 | ·6:02                   | 财子,168测试代理机构 🥵 🕕<br>68测试代理机构 满息 退出 |   |
|-----------------------------------------|------------|-------|-----------------------|--------------|-------------------------|------------------------------------|---|
| 1 系统操作导航                                | 我的桌面 项目信息  | 个人设置  | 组件下载 🛛 🕻              | 网站管理         |                         |                                    |   |
| 同项目立项 -                                 |            |       |                       |              | -                       | ×<br>【 增 加 下一步】                    | ^ |
| ● 划分标段                                  | ■ 标段       |       |                       |              | 保存(返回                   |                                    |   |
| ● 立项信息                                  | 标段名称:      |       |                       |              | •                       |                                    |   |
| ● 征求意见                                  | 标段分类代码:    |       |                       |              | *                       |                                    |   |
| □ 资费定义 -                                | 预算(元):     |       |                       |              | *                       |                                    |   |
| ● 资鶈定义                                  | 1.4元交购注关。  |       |                       |              | Sel UZ                  | 上页 下页 尾页                           |   |
| 📑 采购文件规划 🛛 🗕                            |            |       |                       |              | 测元                      |                                    |   |
| ● 采购公告                                  | 标段描述:      |       |                       |              | ^                       |                                    |   |
| ● 生成采购文件                                | (100字以内)   |       |                       |              | <ul> <li>✓ .</li> </ul> | 5市场服务                              |   |
| ● 评分标准                                  |            |       |                       |              |                         |                                    |   |
| ● 符合性审查项                                |            |       |                       |              |                         |                                    |   |
| ● 开评标配置                                 |            |       |                       |              |                         | /                                  |   |
| 10 变更公告 -                               |            | 9     | 旺冬田注                  | • 1101101:00 |                         |                                    |   |
| ● 变更公告                                  |            | 12456 | 八田公志(二)               |              | 财政去白货款(示).              |                                    |   |
| □ □ · · · · · · · · · · · · · · · · · · | → 「「「「」」   | .5450 | 2017年度(76)<br>采购预算(元) | · 123455     | ※助えてが成成(16)。            |                                    | ~ |
|                                         | 日寿東亜()6/・  |       |                       | 1 120400     | - 0.L (/EXXX            | 24713810                           |   |

## 3.1.5 项目立项

点击【立项信息】后,会展示该项目的基本信息,其中是否加密选项尤为重要,选择【不加密】整个开评标过程 CA 与签章的认证都不是必须的,而选择加密签章,则必须通过 CA 证书制作登录制作招投标文件等,如下图所示:

| 12 系统操作导航                  | 我的桌面 项目信     | 息 个人设置 组件下载 网站管                      | 理                                     |               |  |  |
|----------------------------|--------------|--------------------------------------|---------------------------------------|---------------|--|--|
|                            | 工程语曰20161216 |                                      |                                       |               |  |  |
| ● 立项信息                     |              |                                      |                                       | ほけ レージ        |  |  |
| <ul> <li>● 标前公示</li> </ul> | 项目所在行政区域代码   |                                      | 项目行业分类                                | 爆炭开采和洗选业      |  |  |
| <ul> <li>场地预约</li> </ul>   | 项目编号         | 20161216                             | 项目名称                                  | 工程项目20161216  |  |  |
| 📑 资费定义 —                   | 项目类型代码       | 市政                                   | 项目业主名称                                |               |  |  |
| <ul> <li>资费定义</li> </ul>   | \$21元 A      | 11はサワ形は美小さ                           | 丁紀米別                                  | <b>本</b> 游丁程  |  |  |
| 招标文件制作 –                   | JUIN         | 人间未为丰富                               | TIFYUI                                | 1344_11±      |  |  |
| <ul> <li></li></ul>        | 招标人地址        | 许昌                                   | 工程地址                                  | 许昌            |  |  |
| ● 起草招标公告                   | 投资来源         | 财政拨款                                 | 招标方式                                  | 公开招标          |  |  |
| ◎ 招标文件规划                   | 项目负责人        | 孟莉                                   | 项目负责人                                 | (指定代理机构时间:)   |  |  |
| ● 投标文件格式                   | 11.1×=0+161  | 2016/12/16 14:00                     | 工程地方                                  |               |  |  |
| ● 评分标准                     | 7110040140   | 2010/12/10 14:00                     | 711200                                |               |  |  |
| ● 符合性检查                    | 操作方式         | ● 在线 *                               | 是否加密                                  | ○ 加密签章 ● 不加密* |  |  |
| 返回项目列表 🛛 🔶 🗸               | 招标范围         | 11                                   |                                       | ·             |  |  |
|                            | 郑州           | 信源信息技术股份有限公司 Copyright ©2006-2016 wv | w.xinyuan.com.cn All Rights Reserved. |               |  |  |

注意: 在这里是否加密一定要选择正确,不加密说明供应商不需要办理 ca,而选择加密及加密且签章就需要供应商办理 ca 了,如果需要让投标人盖章的就需要选择加密且签章了。

立项信息确认以后点击【保存】,点击【下一步】流转至【标前公示】处根据项目情况确定是 否进行标前公示的发布。如不需要发布直接点击【下一步】,流转至【场地预约】处,如需发 布点击右上角的【发起标前公示】,弹出是否发布标前公示,点【确定】。如图

| SEARUN                      | 次迎使用 Ⅰ电子招投标交易平台 ◎ 2018年08月26日 20:19:52  | (2557 , 111<br>外部測试代理机构<br>消息 退出 |
|-----------------------------|-----------------------------------------|----------------------------------|
| 10 系统操作导航                   | 一<br>我的桌面 项目信息 个人设置 组件下载 网站管理           | 1                                |
| 📑 项目立项 🛛 🚽                  | ▲ 1 [「值測试】 安钢幼儿园安装工程                    | 发起际前公示                           |
| ○ 立项信息                      |                                         |                                  |
| ○ 标前公示                      |                                         |                                  |
| □ 资费定义 -                    | ■ 标前公示列表                                |                                  |
| ○ 资费定义                      | ▶ ▶ ★ ★ ★ ★ ★ ★ ★ ★ ★ ★ ★ ★ ★ ★ ★ ★ ★ ★ | 操作                               |
| 📑 招标文件 🛛 🚽                  |                                         |                                  |
| <ul> <li>招标公告</li> </ul>    | 2 (2) 你确定发达公告吗? 数据                      |                                  |
| ○ 招标文件规划                    |                                         |                                  |
| <ul> <li>清单控制价导入</li> </ul> | ( 神田 ) 取り当                              |                                  |
| ● 评分标准                      |                                         |                                  |
| <ul> <li>符合性审查项</li> </ul>  |                                         |                                  |
| ○ 开评标配置                     |                                         |                                  |
| - 変更公告 -                    |                                         |                                  |

点击【确认】以后,会弹出一个对话框,页面显示的就是编辑标前公示的编辑框,我们可以录 入相关的标前公示信息,如有做好的标前公示我们点击【文件】-【打开】选择编辑好的文档。 制作完成后点击右上角【上传】保存。如图

| 🍰 🦲 建议网站 🗸   |                                        |                  |                                       | - ×          |
|--------------|----------------------------------------|------------------|---------------------------------------|--------------|
| 测试项目20161    | 216-标前公示                               |                  |                                       | 返回           |
|              | 编辑公告                                   |                  |                                       | 上传           |
| 编辑标前公示<br>提交 | 文件<br>新建(N)<br>打开(O)<br>关闭(C)<br>存存(S) | Ctrl+N<br>Ctrl+O | 引用。邮件 審阅 视图 加载项                       | ~ <b>⊘</b> = |
|              | 5.47(5)<br>另存为(A)<br>页面设置(U)<br>打印(P)  |                  |                                       | €3 =         |
|              | )雇住(I)                                 |                  |                                       |              |
|              |                                        |                  | ····································· |              |

上传后点击【提交】按钮,等待中心人员审核发布。如图

| 工作空间<br>起草 (请录入)          | 体意见)                    | © #Hing                   |
|---------------------------|-------------------------|---------------------------|
| 起草 (请录入)                  | 体意见)                    | ── 常用短语                   |
| 編載時前公示<br>登録<br>建交 超摩板前公示 | 爆夺 提交                   |                           |
|                           | 代理机构:测试代理机构(超草) 联系电话:智力 | 5 2016/12/16 16:23:30 猛敗  |
|                           |                         | 组织计划部:李恒(业务一部:审批) 联系电话:智无 |
| 发布标前公示                    |                         | 中」の登録                     |

标前公示编辑提交后,如需要可以进行【场地预约】,根据项目实际情况及场地的实际预约情况进行场地预约,点击【新增申请】如图一。弹出图二对话框,选择【开标时间】

| SEARUN                                              | 欢迎使用。公            | 共资源交易系统                              |                  |                         |                         | 您好,测试<br>测试代理机构 | 代理机构                                        | <b>ご</b><br>消息  | 山。    |
|-----------------------------------------------------|-------------------|--------------------------------------|------------------|-------------------------|-------------------------|-----------------|---------------------------------------------|-----------------|-------|
| ■ 系统操作导航                                            | 我的桌面              | 项目信息 个人设置                            | 组件下载             | 网站管理                    |                         |                 |                                             |                 |       |
| 同项目立项 -                                             |                   | 216                                  |                  |                         |                         |                 |                                             | 新博由诗            | 下一步   |
| <ul> <li>立项信息</li> </ul>                            |                   |                                      |                  |                         |                         |                 |                                             | 22/12/01/11/12/ |       |
| <ul> <li>板前公示</li> </ul>                            | 预约申请              |                                      |                  |                         |                         |                 |                                             |                 |       |
| <ul> <li>场地预约</li> </ul>                            | 创建时间              | 项目负责人                                | 会议室              | 状态                      | 会议类型                    | 预计开始时间          | 操                                           | 1E              |       |
|                                                     |                   |                                      |                  | 1                       | 暂无数据                    |                 |                                             |                 |       |
| <ul> <li>         ·</li></ul>                       | 1 - C             |                                      |                  |                         |                         |                 |                                             |                 |       |
|                                                     |                   |                                      |                  |                         |                         |                 |                                             |                 |       |
| <ul> <li>一種板匠体</li> <li>● 相音切仁八牛</li> </ul>         |                   |                                      |                  |                         |                         |                 |                                             |                 |       |
| <ul> <li>✓ RE#381054 F</li> <li>● 招标文件规划</li> </ul> |                   |                                      |                  |                         |                         |                 |                                             |                 |       |
| • 投标文件格式                                            |                   |                                      |                  |                         |                         |                 |                                             |                 |       |
| ● 评分标准                                              |                   |                                      |                  |                         |                         |                 |                                             |                 |       |
| ● 符合性检查                                             |                   |                                      |                  |                         |                         |                 |                                             |                 |       |
| 返回项目列表 🖌 🗲                                          |                   |                                      |                  |                         |                         |                 |                                             |                 |       |
|                                                     |                   | 郑州信源信息技术股份有限公                        | 司 Copyright ©200 | 06-2016 www.xinyuan.com | n.cn All Rights Reserve | ·d.             |                                             | I               | 打开消息  |
|                                                     |                   |                                      |                  |                         |                         |                 |                                             |                 |       |
| <br>文件(F) 编辑(E) 查看(V)                               | 收藏夹(A) 工具(T) 帮助(H | 0                                    |                  |                         |                         |                 |                                             |                 |       |
| 👍 🕘 建议网站 🔻                                          |                   |                                      |                  |                         |                         |                 |                                             |                 |       |
| SEARUN                                              |                   |                                      |                  |                         |                         | 477.57 MR-      | - ×                                         | <b>。</b><br>演員  |       |
|                                                     | 场地预约信息            |                                      |                  |                         |                         | 保存              | 提交 返回                                       |                 |       |
| 📑 项目立项 🛛 🚽                                          | 开标时间:             |                                      |                  |                         |                         |                 |                                             |                 |       |
| <ul> <li>         • 立项信息     </li> </ul>            |                   | ≪ ∢ += 2016 >                        | *                |                         |                         |                 |                                             | 新增申请            | 1 下一步 |
| ● 标前公示                                              | 说明 :              | 日 一 二 三 四 五 才                        | 5                |                         |                         |                 |                                             |                 |       |
| • 场地预约                                              |                   | 4 5 6 7 8 9 1                        | 0                |                         |                         |                 | -                                           | fe              |       |
| - 密書定义 -                                            |                   | 18 19 20 21 22 23 2                  | 14               |                         |                         |                 |                                             |                 |       |
| 资费定义                                                |                   | 25 26 27 28 29 30 3<br>1 2 3 4 5 6 3 | 7                |                         |                         |                 |                                             |                 |       |
| ■ 招标文件制作 -                                          |                   | 时间 17:7:00 +<br>清空 今天 确定             | 2                |                         |                         |                 |                                             |                 |       |
| <ul> <li>         ·   横板选择     </li> </ul>          |                   | 79.2 77.5 00A                        |                  |                         |                         |                 |                                             |                 |       |
| ● 超草招标公告                                            |                   |                                      |                  |                         |                         |                 |                                             |                 |       |
|                                                     |                   |                                      |                  |                         |                         |                 |                                             |                 |       |
| <ul> <li>投标文件格式</li> </ul>                          |                   |                                      |                  |                         |                         |                 |                                             |                 |       |
|                                                     |                   |                                      |                  |                         |                         |                 |                                             |                 |       |
| 返回项目列表 🔶                                            |                   |                                      |                  |                         |                         |                 | وروي والم ومرد والم الم الم الم الم الم الم |                 |       |
|                                                     |                   |                                      |                  |                         |                         |                 | Fn→ , 登 i                                   | 1               | 打开消息  |

选择时间后,在【场地预约】中会显示如下图一页面,这时候我们需要跳出该项目,点击【我的桌面】会有如图二显示点击进入确定开标及评标场地如图三,已经占有的会显示已占,我们 在该时间段选择一个空闲的开标、评标室,完成预约后,点击【下一步】,进入下一工作环节。

| 11 系统操作导航                                | 我的桌面 项目信            | 息 个人设置           | 组件下载                | 网站管理                   |                     |                  |               |            |  |  |  |  |  |
|------------------------------------------|---------------------|------------------|---------------------|------------------------|---------------------|------------------|---------------|------------|--|--|--|--|--|
|                                          | 测计书页日20161216       |                  |                     |                        |                     |                  |               | <b>T</b> # |  |  |  |  |  |
| <ul> <li>         ・ 立项信息    </li> </ul>  | 测试项目20161216        | 测试项目20161216 下一步 |                     |                        |                     |                  |               |            |  |  |  |  |  |
| <ul> <li>板前公示</li> </ul>                 | 预约申请                |                  |                     |                        |                     |                  |               |            |  |  |  |  |  |
| <ul> <li>场地预约</li> </ul>                 | 创建时间                | 项目负责人            | 会议室                 | 状态                     | 会议类型                | 预计开始时间           | 操作            |            |  |  |  |  |  |
| 📑 资费定义 —                                 |                     |                  |                     |                        | 开标                  | 2016/12/30 17:07 | 日の理情況         |            |  |  |  |  |  |
| 资费定义                                     | 2016/12/16 17:08:19 |                  |                     | 预约中                    | 评标                  | 2016/12/30 17:07 | <b>凸</b> 办理情况 |            |  |  |  |  |  |
| 招标文件制作 - <                               |                     |                  |                     | 共2条,1                  | 比页1-2条 共1页,此        | (页1/1 每页 5 🔻     | 各 首页 上页 下页 尾页 | 转到         |  |  |  |  |  |
| <ol> <li>          使板选择      </li> </ol> |                     |                  |                     |                        |                     |                  |               |            |  |  |  |  |  |
| ◉ 起草招标公告                                 |                     |                  |                     |                        |                     |                  |               |            |  |  |  |  |  |
| ④ 招标文件规划                                 |                     |                  |                     |                        |                     |                  |               |            |  |  |  |  |  |
| ④ 投标文件格式                                 |                     |                  |                     |                        |                     |                  |               |            |  |  |  |  |  |
| ④ 评分标准                                   |                     |                  |                     |                        |                     |                  |               |            |  |  |  |  |  |
| 返回项目列表 🔶 🗸                               | ±R440               | 言源信白技术职份方限公司     | T Convright @2006-2 | 016 www.vipuusp.com.co | All Bights Reserved | 4                |               | 打开海自       |  |  |  |  |  |

| SEARUN | 欢 | 迎使用。「公共资源交易                | 级好, <b>规试代理机构</b> (<br>测试代理机构 |        |                     |      |  |
|--------|---|----------------------------|-------------------------------|--------|---------------------|------|--|
|        |   | 我的桌面 项目信息 ~                | 入设置 组件下载                      | 风站管理   |                     |      |  |
| 💬 项目受理 | > | 待办事项                       |                               |        |                     | 系统公告 |  |
| 项目管理   | , | 任教名称                       |                               | 当前操作环节 | 创建时间                |      |  |
| ,项目主页  |   | 测试项目20161216               |                               | 预约场地确认 | 2016/12/16 17:08:19 |      |  |
| 我的项目   | 1 | 测试项目20161 测试项目20161216     |                               | 起草标前公示 | 2016/12/16 17:08:17 |      |  |
|        |   | [[系统测试]20161214-3][系统测试]20 | 161214-3                      | 起草公告   | 2016/12/16 17:06:52 |      |  |
|        | 1 | [系统测试]20161214-2           |                               | 起草公告   | 2016/12/14 15:40:29 |      |  |
|        | < | [系统测试]20161214-2           |                               | 起草公告   | 2016/12/14 15:40:20 |      |  |
|        |   | 测试1213-标前公示                |                               | 起草标前公示 | 2016/12/13 16:42:26 |      |  |
|        |   | 测试20161213-标前公示            |                               | 起草标前公示 | 2016/12/13 16:13:08 |      |  |
|        |   |                            |                               |        | 更多                  |      |  |
|        |   | 开评标安排                      |                               |        |                     |      |  |
|        |   | 项目名称                       | 时间                            |        | 地点                  |      |  |
|        |   |                            |                               |        |                     |      |  |
|        |   |                            |                               |        |                     |      |  |

图三

| <b>t项目201612</b> | 216           |            |                    |    |    |          |              |                 |              |               |    | 返回        |
|------------------|---------------|------------|--------------------|----|----|----------|--------------|-----------------|--------------|---------------|----|-----------|
| 乍空间              |               |            |                    |    |    |          |              |                 |              |               |    |           |
| 0                | 场地            | 物約信息       |                    |    |    |          |              |                 |              |               |    | 保存        |
| 场地预约             |               | 申请说明:      | 测试项目               |    |    |          |              |                 |              |               |    |           |
| 角定会场地点           |               | 开标时间:      | 2016/12/30 17:07   | *  |    |          | 评标时间         | 2016/12         | /30 17:07    | *             |    |           |
|                  |               | 开标地点:      | 开标三室(下午)<br>场地说明:无 | •  |    |          | 评标地点         | ○ 评标三室<br>场地说明  | 【(电子)<br>∶无  | •             |    |           |
|                  | 0162          | エニータノの明地表入 |                    |    |    | 耳に囲穿(下た) | 94 TI:=\$2   | ₩ <b>-</b> π±-φ | 94 TI-25     | 99 - TI 1- 99 |    | ate - e ( |
|                  | 2016<br>12-16 | 开始—≌(以南相梁) |                    |    | 预约 |          | 第一776至<br>预约 | 预约              | 第一7日本量<br>预约 | 第二7日6皇<br>预约  | 日時 |           |
|                  | 2016<br>12-17 | 预约         | 預約                 | 预约 | 預約 | 预约       | 预约           | 预约              | 预约           | 顶约            | 预约 | 预约        |
|                  | 2016          | 预约         | 預約                 | 预约 | 預約 | 预约       | 预约           | 预约              | 预约           | 预约            | 預約 | 预约        |

3.1.6 资费定义

点击【资费定义】后,会显示资费定义的内容,依次按照向导填写收费金额点击【保存】 后再点击【下一步】,如下图所示:

| SEARUN                    | 欢迎使用                        | 您好,111 🥵 🕕<br>外部意識代理机构 满意 退出 |
|---------------------------|-----------------------------|------------------------------|
| 1 系统操作导航                  | 我的桌面 项目信息 个人设置 组件下载 网站管理    |                              |
| 📑 项目立项 🛛 🚽                |                             | 保存)下一步                       |
| ○ 立项信息                    | E Tentestal Leader          |                              |
| ○ 标前公示                    | 标书费投标保证金                    |                              |
| - 资费定义 -                  | 温馨提示:文件发布后,不允许修改资费定义,清谨慎操作! |                              |
| ○ 茨费定义                    | 标书                          |                              |
| - 招标文件制作 -                | 是否次取: ● 不收取 (和场收取)          |                              |
| ◎ 招标公告                    |                             |                              |
| ◎ 招标文件规划                  |                             |                              |
| <ul> <li>评分标准</li> </ul>  |                             |                              |
| ○ 审查项设置                   |                             |                              |
| <ul> <li>开评标配置</li> </ul> |                             |                              |
| □ 変更公告 -                  |                             |                              |

| 1 系统操作导航                 |     | 我的桌面     | 项目信息            | 个人设置                   | 组件下载         | 网站管理 |            |       | рос.    |  |  |  |  |  |  |
|--------------------------|-----|----------|-----------------|------------------------|--------------|------|------------|-------|---------|--|--|--|--|--|--|
| 📑 项目立项                   | - ^ | 「医体      | BET YVCS-20     | 170412政府空间             | も今中之気音測げ     |      |            |       | 保 在 下一步 |  |  |  |  |  |  |
| ○ 划分标段                   |     | ED 13696 | ALC2-20         | 1704123001975          | 91.61 224004 |      |            |       |         |  |  |  |  |  |  |
| <ul> <li>立项信息</li> </ul> |     | 标书费      | 际书费 拉尔保证金       |                        |              |      |            |       |         |  |  |  |  |  |  |
| ○ 标前公示                   |     |          |                 |                        |              |      |            |       |         |  |  |  |  |  |  |
| 📑 资费定义                   | - 1 |          |                 |                        |              |      | 按特殊证置-收益的证 |       |         |  |  |  |  |  |  |
| 资券定义                     |     |          |                 | 是否收入: ④                |              |      |            |       |         |  |  |  |  |  |  |
| 📃 采购文件制作                 | - 1 |          | 夏吉逸: ◎ 遠还 ○ 不退还 |                        |              |      |            |       |         |  |  |  |  |  |  |
| ○ 采购公告                   |     |          |                 | 收取方:: ④                | ) 按标段        |      |            | /     |         |  |  |  |  |  |  |
| ○ 采购文件规划                 |     |          |                 | 计算方 <mark>:</mark> : ④ | 定額           |      |            |       |         |  |  |  |  |  |  |
| <ul> <li>评分标准</li> </ul> |     | 标段序号     |                 | 标段名称                   | <b>ж</b>     |      | 计算方式       | 金額(元) | 金額大写    |  |  |  |  |  |  |
| O 符合性检查                  |     | 1        |                 | 第一标                    | <b></b> 安    |      | 定额         | 1     | 壹元整     |  |  |  |  |  |  |
| ○ 开评标配置                  |     |          |                 |                        |              |      |            |       |         |  |  |  |  |  |  |
| 📑 変更公告                   | -   |          |                 |                        |              |      |            |       |         |  |  |  |  |  |  |
| ○ 发起变更公告                 |     |          |                 |                        |              |      |            |       |         |  |  |  |  |  |  |
| 📃 采购文件发放                 | -   |          |                 |                        |              |      |            |       |         |  |  |  |  |  |  |
| 返回项目列表                   | ← ~ |          |                 |                        |              |      |            |       |         |  |  |  |  |  |  |

注意:根据相应的收费情况,确定是否收取(一般标书费设置不系统收取,在开标现场收取),是否退换(投标 保证金)及收取方式,一般按默认即可,每一个收费输入后点击【保存】。

3.1.7 招标文件制作

招标文件制作包含【招标文件规划】、【投标文件规划】环节。

3.1.7.1 招标公告

代理机构对招标公告进行发布

| SEARIN                                            | 欢 | 心迎使用  | 电子招        | 出投标交易平 | 2台 020 | 018年08月26日 20:33:45 |      |      |    | 您好,111<br>外部测试代理机构 | <b>??</b><br>演息 | 山温出 |
|---------------------------------------------------|---|-------|------------|--------|--------|---------------------|------|------|----|--------------------|-----------------|-----|
| 1 系统操作导航                                          |   | 我的桌面  | 项目信息       | 个人设置   | 组件下载   | 网站管理                |      |      |    |                    |                 |     |
| 📮 项目立项 🛛 🚽                                        | ^ | ing 👔 | 〔项目】 XXX测试 |        |        |                     |      |      |    | (新増招标(采购)          |                 | 下-# |
| <ul> <li>立项信息</li> <li>标前公示</li> </ul>            |   | 序号    |            |        | 公告名称   |                     | 关联标段 | 发起时间 | 状态 |                    | 操作              |     |
| - 资费定义 -                                          |   |       |            |        |        |                     | 暂无数据 |      |    |                    |                 |     |
| ● 资费定义                                            |   |       |            |        |        |                     |      |      |    |                    |                 |     |
| □ 招标文件制作 -                                        |   |       |            |        |        |                     |      |      |    |                    |                 |     |
|                                                   |   |       |            |        |        |                     |      |      |    |                    |                 |     |
| <ul> <li>● 招切(又1+第620)</li> <li>● 评分标准</li> </ul> |   |       |            |        |        |                     |      |      |    |                    |                 |     |
| • 审查项设置                                           |   |       |            |        |        |                     |      |      |    |                    |                 |     |

| ■ 编辑招标[采]     | 构]公告             | 「保存」 〔1 |
|---------------|------------------|---------|
| 关联标段          |                  |         |
| 适用标段 🗌 :      | ☑ 第一标段*          |         |
|               |                  |         |
| 公告信息          |                  |         |
| 公告信息<br>公告名称: | 【测试项目】XXX测试-采购公告 | *       |

## 3.1.7.2 招标文件规划

先【新增招标公告】

| SEVLIN                                                            | 欢ì | 迎使用                | 电子排                    | 召投标交易平                 | 2台 02   | 018年08,  | 月26日 20   | 0:37:32         |
|-------------------------------------------------------------------|----|--------------------|------------------------|------------------------|---------|----------|-----------|-----------------|
| ➡ 系统操作导航                                                          |    | 我的桌面               | 项目信息                   | 个人设置                   | 组件下载    | 网站管      | 浬         |                 |
| 📮 项目立项 🚽                                                          | ^  |                    | 项目】XXX测试               |                        |         | 新增招格     | 示[采购]文件   | 提交审核 下一步        |
| <ul> <li>立项信息</li> <li>标前公示</li> </ul>                            |    | 序号                 |                        | 文件名称                   |         | 关联 标段    | 状态        | 操作              |
| □ 资费定义 -                                                          |    |                    |                        |                        | 暂无数     | 据        |           |                 |
| ● 资费定义                                                            |    |                    |                        |                        |         |          |           |                 |
| 1 招标文件制作 -                                                        |    | 温馨提示:按标<br>未通过,格会影 | 殿新増招标[采购]:<br>响投标人正常下载 | 文件后,请编制投标<br>文件,请谨慎操作! | 格式与投标文件 | , 编制完成后, | 点击 < 提交审核 | >提交审核!若未提交审核或审核 |
|                                                                   | <  | 11222 113280       |                        |                        |         |          |           |                 |
| <ul> <li>FRACTION 1100000000000000000000000000000000000</li></ul> | Ī  |                    |                        |                        |         |          |           |                 |
| ● 审查项设置                                                           |    |                    |                        |                        |         |          |           |                 |
| ■ 新增 招标[采购]文(                                                     | 4  |                    |                        |                        |         |          |           | 保存 返回           |
| 关联标段                                                              |    |                    |                        |                        |         |          |           |                 |
| 适用标段:                                                             | 0  | 第一标段               |                        |                        |         |          |           |                 |
| 招标文件基本信息模板                                                        |    |                    |                        |                        |         |          |           |                 |
| 选择模板:                                                             | 政  | 府采购-招标文            | 件−通用                   |                        |         |          |           |                 |

点击【编辑文件】,对招标文件进行相应的规划,可以上传相应的招标文件,可以把电子版招标文件复制粘贴,也可以选择【打开】文档按钮,选择相应的招标文件,完成后,点击【保存】-【下一步】。如下图所示:

| SEVUN                                         | 欢迎         | 使用        | 电子招             | 投标交易平台    | 台 020         | 18年08月26[    | 20:48:56       |                 |         | 忽好,111<br>外部测试代理机 | <b>交</b><br>消息 | 山        |
|-----------------------------------------------|------------|-----------|-----------------|-----------|---------------|--------------|----------------|-----------------|---------|-------------------|----------------|----------|
| 📰 系统操作导航                                      | ₿          | 的桌面       | 项目信息            | 个人设置      | 组件下载          | 网站管理         |                |                 |         |                   |                |          |
| 同项目立项 一                                       | ^          | []] 【测试项目 | 目】XXX测试         |           |               |              |                |                 |         | 无可关联 标段           | 提交审核           | 下一步      |
| ● 立项信息                                        |            | 序号        |                 |           | 文件名称          |              |                | 关联 标段           | 状态      | 操作                |                |          |
| ○ 标前公示                                        |            |           |                 | ោះអាចគេ   | 1 XXX3057-99- |              |                | 第一括印            | 未发布     | 制作投标格式            | 修改信目           |          |
| □ 资费定义 -                                      |            |           |                 | (MARAL    | 1 10000000 38 | NASC THIOSET |                | 365 10400       | ALCON D |                   |                |          |
| ◎ 资费定义                                        |            |           |                 |           |               |              | 共1条,此页1-1条     | & 共1页,此页1/1   每 | 顾 6     | ●祭 首页 上、 下页       | 尾页             | 转到       |
| 📑 招标文件制作 🚽 🚽                                  |            | 薯提示:按标段新  | 所増招标[采购]文       | 件后,请编制投标格 | 试与投标文件,       | 编制完成后点击<提    | 交审核>提交审核!若未    | 提交审核或审核未通过      | ,将会影响   |                   | 1              |          |
| <ul> <li>招标公告</li> </ul>                      | <          |           |                 |           |               |              |                |                 |         |                   |                |          |
| ● 招标文件规划                                      |            |           |                 |           |               |              |                |                 |         |                   |                |          |
| ● 评分标准                                        |            |           |                 |           |               |              |                |                 |         |                   |                |          |
| ● 审查项设置                                       |            |           |                 |           |               |              |                |                 |         |                   |                |          |
| ○ 开评标配置                                       |            |           |                 |           |               |              |                |                 |         |                   |                |          |
| 编辑文件 文件附件                                     | ~          |           |                 |           |               |              |                |                 |         |                   | 保存             | - ×      |
| 新建(N) Ctri     打开(O) Ctri                     | +N         |           |                 |           |               |              |                |                 |         |                   |                |          |
| C 关闭(C)                                       | <b>同</b> 可 | 51)用 創/牛  | #1間 视進<br>8 6 4 | 2 8 2 4   | 6 8 10 12     | 14 16 18 20  | 22 24 26 28 30 | 32 34 36 38 /40 | 42 44   | 46 48             |                | © ♥      |
| <ul> <li>保存(S) Ctr</li> <li>另存为(A)</li> </ul> | I+S        |           | _               | <u> </u>  |               |              |                |                 |         | _                 |                | <b>A</b> |
| 页面设置(U)                                       |            |           |                 |           |               |              |                |                 |         |                   |                |          |
| 4<br>3TED(P)                                  | _          |           |                 |           |               |              |                |                 |         |                   |                | =        |
|                                               |            |           |                 | <br>ب     |               |              |                |                 |         |                   |                |          |

#### 注意: 招标文件规划就是把相应的电子版的招标文件录入到系统中。

## 3.1.7.3 制作投标格式

## 点击【制作投标格式】 按钮,进行投标文件格式编制

| SEAR      | IN ; | 欢迎 | 使用    | 、'电子        | 留投标交易 <sup>、</sup> | ₽台 020      | )18年08月26 | 日 20:49:59    |           |       |                     |
|-----------|------|----|-------|-------------|--------------------|-------------|-----------|---------------|-----------|-------|---------------------|
| 📰 系统操作导航  |      |    | 我的桌面  | ī 项目信息      | 个人设置               | 组件下载        | 网站管理      |               |           |       |                     |
| 📑 项目立项    | -    | ^  | []    | 则试项目】XXX测词  |                    |             |           |               |           |       | 无可关联 标段 提交审核 下一步    |
|           |      |    | 序号    |             |                    | 文件名称        |           |               | 关联 标段     | 状态    | 操作                  |
| ● 标前公示    | _    |    |       |             | 【测试工               | 页目】XXX测试-第· | 一标段-招标文件  |               | 第一标段      | 未发布   | 制作投标作式 编辑文件 修改信息 删除 |
| ● 资费定义    |      |    |       |             |                    |             |           | 共1条,此页1-1条共1  | 页,此页1/1 每 | 页 6   | ▶ 全 首页 上页 下页 尾页 转到  |
| 12 招标文件制作 | -    | Т  | 温馨提示: | 按标段新增招标[采购] | 文件后,请编制投稿          | 示格式与投标文件,   | 编制完成后点击<措 | 交审核>提交审核!若未提交 | 审核或审核未通过  | ,将会影响 | 投标人正常下载文件,请谨慎操作!    |
| ○ 招标公告    |      | <  |       |             |                    |             |           |               |           |       |                     |
| ● 招标文件規划  |      | 1  |       |             |                    |             |           |               |           |       |                     |
| ○ 评分标准    |      |    |       |             |                    |             |           |               |           |       |                     |
| ○ 审查项设置   |      |    |       |             |                    |             |           |               |           |       |                     |
| ● 开评标配置   |      |    |       |             |                    |             |           |               |           |       |                     |
|           |      |    |       |             |                    |             |           |               |           |       |                     |

项目负责人在这一步进行投标文件格式的制作,这里制作的投标文件格式主要是为供应商制作的电子版的投标文件的格式。本流程是以【建设工程】制作【工程量清单】为例(其他流程可跳过此步骤),操作如下:

#### 3.1.7.4 招标文件格式规划

点击进入【招标文件格式】功能的投标文件目录,右键菜单选择【下级增加】填写如下图 信息建立目录,在新建目录下再次右键菜单增加类别为工程量清单的目录文件并选择关联标段;

具体操作如下:在"投标文件目录"鼠标右键选择"下级增加"生成一级目录:

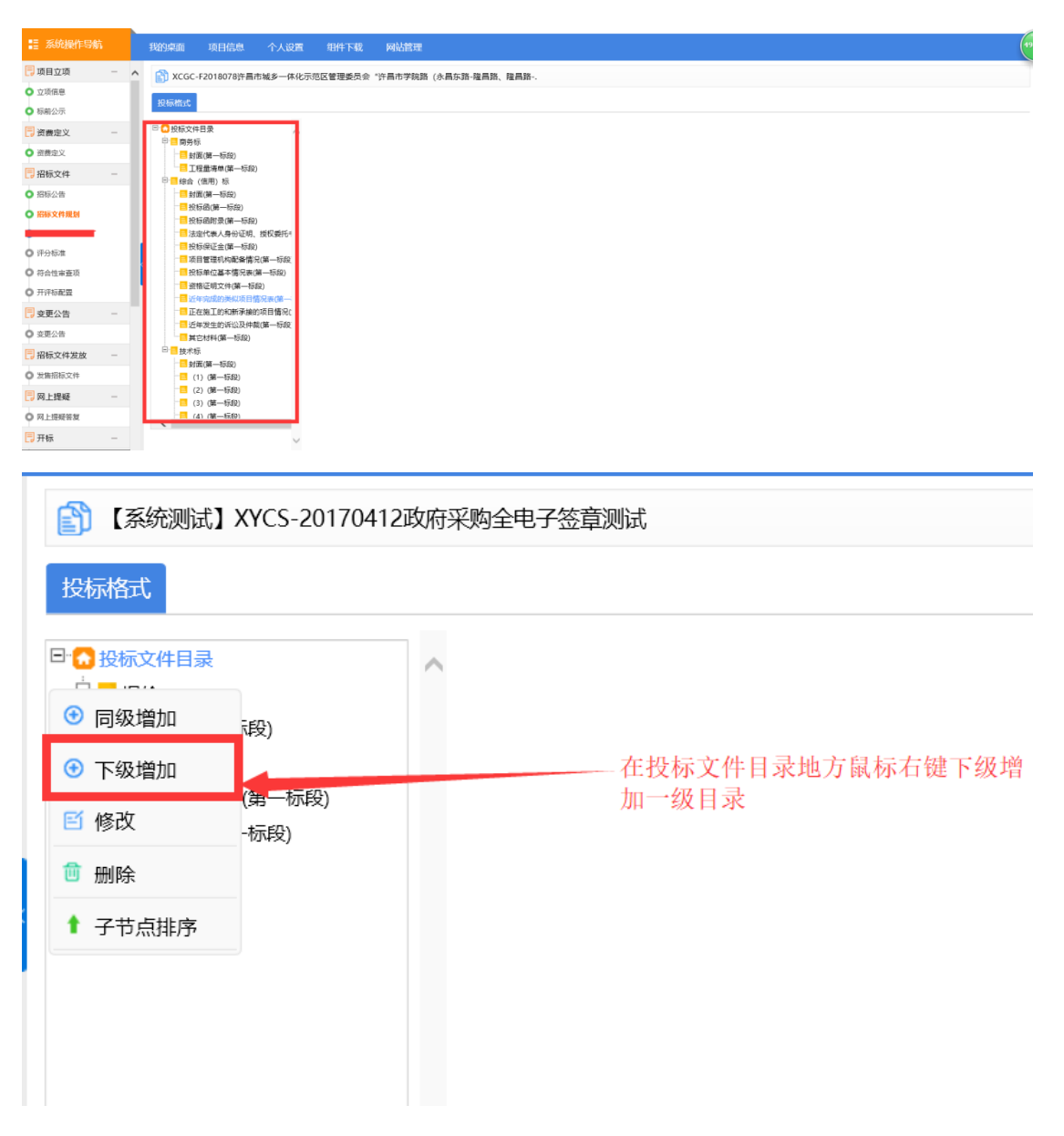

| -        | - ×                                              |
|----------|--------------------------------------------------|
| 🛐 目录信息录入 | 保存返回                                             |
| 目录名和     | R: 报价 *                                          |
| 适用范围     | ■: 与标段相关                                         |
| 选择标题     | 受: <mark>▼</mark> 第一标段<br>*                      |
| 单独成了     |                                                  |
| 类        | リ: 普通                                            |
| 文件类新     | J: 其他<br>报价<br>商务<br>技术                          |
|          | 根据投标文件要求进行文件类别的选择,如政府采购投标文件中有,报价,商务,技术,按此进行文档的创建 |

| 2      | - ×                                                                                 |
|--------|-------------------------------------------------------------------------------------|
| 目录信息录入 | 保存返回                                                                                |
| 目录名称:  | *                                                                                   |
| 适用范围:  | 与标段相关                                                                               |
| 选择标段:  | ✓ 第一标段<br>*                                                                         |
| 单独成页:  | $\checkmark$                                                                        |
| 类别:    | 普通     ★       开标一览表        公面根公主        投标函        出時記        工程量清单        工程量清单附件 |
|        |                                                                                     |

# 注意: 投标函为单独制作,根据自己投标文件的内容进行投标函制作,工程建设施工项目还需 单独上传工程量清单内容。

| 系统操作导航                                   | ñ                                                                                                    | 我的桌面 项目信息 个人设置                                                                          | 组件下载 网站管理                                                                                                    |                                                                                 |                                                    |                 |                       |                                   |              |             |
|------------------------------------------|----------------------------------------------------------------------------------------------------|-----------------------------------------------------------------------------------------|----------------------------------------------------------------------------------------------------|---------------------------------------------------------------------------------|----------------------------------------------------|-----------------|-----------------------|-----------------------------------|--------------|-------------|
| ● 立順信息                                   | ^                                                                                                    | 🛐 【系统测试】 XYCS-20170412政府                                                                | 采购全电子签音测试                                                                                                    |                                                                                 |                                                    |                 |                       |                                   |              | 近回          |
|                                          |                                                                                                    |                                                                                         | COLUMN CONTRACTOR                                                                                                    |                                                                                 |                                                    |                 |                       |                                   |              |             |
| □ 资费定义                                   |                                                                                                    | 投标格式                                                                                    |                                                                                                    |                                                                                 |                                                    |                 |                       |                                   |              |             |
| <ul> <li>资费定义</li> </ul>                 |                                                                                                    |                                                                                         | ■ 投标函信息                                                                                                    |                                                                                 |                                                    |                 |                       |                                   |              | 选择模板 修改     |
| 1 采购文件制作                                 | -                                                                                                    | □ ● 投6?<br>□ <mark>●</mark> 測试(第一标段)                                                    | 名称: 把标函                                                                                                    |                                                                                 |                                                    |                 |                       |                                   |              |             |
| ○ 采购公告                                   |                                                                                                    |                                                                                         | 10. 30 Mari                                                                                                    |                                                                                 |                                                    |                 | 9 15 36               |                                   |              |             |
| ○ 采购文件规划                                 |                                                                                                    | □ 17/1                                                                                  | <b>致:</b> C01                                                                                                    |                                                                                 |                                                    | ,               | 2 10 25               |                                   |              |             |
| ● 评分标准                                   |                                                                                                    |                                                                                         | C02                                                                                                    | (投标人全称)授权 C03                                                                   |                                                    | (投标人            | 代表姓名) C04             |                                   | (职务、职称)为我方代表 | ,参加贵方组织的招标的 |
|                                          | <pre></pre>                                                                                                    |                                                                                         | 有关活动,并对此项目进行                                                                                                    | 行投标。为此:                                                                         |                                                    |                 |                       |                                   |              |             |
|                                          |                                                                                                    |                                                                                         | 1、 我方同意在本项目招标                                                                                                    | 家文件中规定的投标截止日期                                                                   | 起 C05                                              |                 | 日内 (日历天) 遭            | 守本投标文件中的                          | 的承诺且在此期限期满之  | 前均具有约束力。    |
| □ 受更公告                                   | -                                                                                                    |                                                                                         | 2、 我方承诺已经具备《中                                                                                                    | 中华人民共和国政府采购法》。                                                                  | 中规定的参加证                                            | 政府采购活动          | 的供应商应当具备的统            | 년4.                               |              |             |
| ● 友起受更公告                                 |                                                                                                    |                                                                                         | 3、我方提供投标须知规定                                                                                                    | 的全部投标文件,包括投标3                                                                   | 2件正本 CO6                                           |                 | 份, 副本 CC              | 7                                 | 份,U盘电子版      |             |
| → 米购又件友放                                 | -                                                                                                    |                                                                                         | C08                                                                                                    | 份,开标报价表 C09                                                                     |                                                    | 份, 样书           | C10                   | 67.                               |              |             |
| ○ 发售招标文件                                 |                                                                                                    |                                                                                         | 4、我方按招标文件要求按                                                                                                    | 34股你保证金盖额为 011                                                                  | 服务的投标框                                             | 人氏明<br>夏价为 C12  | ю.<br>(               | 大写). C13                          | 小雪           | 5           |
| 🖥 网上答疑                                   | -                                                                                                    |                                                                                         | (所报总报价与投标报价-                                                                                                    | - 览表及报价明细表一致)                                                                   |                                                    |                 |                       |                                   |              | ,<br>,      |
| <ul> <li>质询信息</li> <li>返回项目列表</li> </ul> | <u> </u>                                                                                                    | <                                                                                       | 6、我方保证忠实地执行双                                                                                                    | 7方所签订的合同,并承担合同                                                                  | 同规定的责任和                                            | 1义务。            |                       |                                   |              |             |
|                                          | 1. 我方问题<br>(201)<br>(202)<br>(1. 我方问题<br>(2. 我方声想<br>(5. 我方方提出<br>(所规总规位<br>(5. 我方方提出<br>(所规总规位<br>(5. 我方方提出<br>(所规总规位<br>(5. 我方方提出<br>(5. 我方方提出<br>(5. 我方方型)<br>(10. 我方高)<br>(10. 我方高)<br>(10. 我方高)<br>(10. 我方高)<br>(10. 我方高)<br>(10. 我方高)<br>(10. 我方高)<br>(10. 我方高)<br>(10. 我方高)<br>(10. 我方高)<br>(10. 我方高)<br>(10. 我方高)<br>(10. 我方高)<br>(10. 我方高)<br>(10. 我方高)<br>(10. 我方向)<br>(10. 我方向)<br>(10. 我有奇句)<br>(10. 我有奇句)<br>(10. 我有句)<br>(10. 我有奇句)<br>(10. 我有奇句)<br>(10. 我有奇句)<br>(10. 我有奇句)<br>(10. 我有奇句)<br>(10. 我有句)<br>(10. 我有奇句)<br>(10. 我有句)<br>(10. 我有句)<br>(10 | (投标,全称)授权(cos<br>一位在项目招标文件中规定的投标截止日期起<br>记经具备《中华人民共和国政府采题法》中<br>投标须知规定的全部投标文件,包括投标文<br> | (1投标人代表姓名)(04<br>(05) 日内(日历天) 遵代<br>規定的参加政府采购活动的供应商应当員<br>件正本(06) 份,副本(07)<br>人民币元。<br>服务的股标限价为(12) (1)<br>现定的责任和义务。<br>术要求、若有编差,已在投标文件商务条<br>股标保证金可被贵方没收。<br>\$\$\$\$和助技术资料,若贵方需要,我方愿意赴<br>&。<br>正何要议》<br>除了"<br> | (現务、职称)为我方代表,<br>方本投标文件中的承诺自召<br>當給的条件。<br>一一一一一一一一一一一一一一一一一一一一一一一一一一一一一一一一一一一一 | 参加贵方组<br>正此期限期满<br>电子版(08<br>(小写)<br>说明。<br>的证明材料。 | 组织的招标6<br>之前均具有 | 9有关活动,并对此<br>约束力。<br> | 项目进行投标。<br>(CO9<br>商的内容<br>择(很价型) | , 为此:<br>    |             |
| 12                                       | 段标指标项列表(                                                                                                    | 单位:每个汉字占两个字节)                                                                           |                                                                                                    |                                                                                 |                                                    |                 | /                     |                                   | 增加 删除        |             |
|                                          | ID                                                                                                    | 变量往                                                                                     | 4称*                                                                                                    | 变量类型                                                                            | 长度*                                                | 小数位*            | 数据选项 非必填              | 預填数据                              | 是否在开标一览表中展示  |             |
|                                          | C01                                                                                                    | 招标人名称                                                                                   |                                                                                                    | 字符型                                                                             | 100                                                |                 |                       |                                   |              |             |
|                                          | C02                                                                                                    | 投标人全称                                                                                   |                                                                                                    | 字符型                                                                             | 100                                                |                 |                       |                                   |              |             |
|                                          | C03                                                                                                    | 投标人代表姓名                                                                                 |                                                                                                    | 字符型                                                                             | 100                                                |                 |                       |                                   |              |             |
|                                          | C04                                                                                                    | 职务、职称                                                                                   |                                                                                                    | 字符型                                                                             | 100                                                |                 |                       |                                   |              |             |
|                                          | C05                                                                                                    | 日历天                                                                                     |                                                                                                    | 字符型                                                                             | 14                                                 |                 |                       |                                   |              |             |
|                                          |                                                                                                    |                                                                                         |                                                                                                    |                                                                                 |                                                    |                 |                       |                                   |              |             |
|                                          | C06                                                                                                    | 义件止奉                                                                                    |                                                                                                    | 子苻型                                                                             | 100                                                |                 |                       |                                   |              |             |
|                                          | C07                                                                                                    | 副本                                                                                      |                                                                                                    | 字符型                                                                             | 14                                                 | 0               |                       |                                   |              |             |
|                                          |                                                                                                    |                                                                                         |                                                                                                    |                                                                                 | -                                                  |                 |                       |                                   |              |             |
|                                          | C08                                                                                                    | U盘电子版                                                                                   |                                                                                                    | 字符型                                                                             | 14                                                 | 0               |                       |                                   |              |             |
|                                          | C08<br>C09                                                                                                    | 22歳电子版<br>开标报价表                                                                         |                                                                                                    | 字符型<br>字符型                                                                      | · 14                                               | 0               |                       |                                   |              |             |

根据模板的上图效果图的实例可以看出,投标文件目录为招标文件的"投标文件格式"内容, 编辑完成之后,投标人会根据代理机构在此所做的投标文件格式进行投标文件的制作。

需上传工程量的项目,打开新建的类别为工程量清单的目录文件,点击【导入并编辑清单文件】, 开始制作招标文件(招标清单文件)

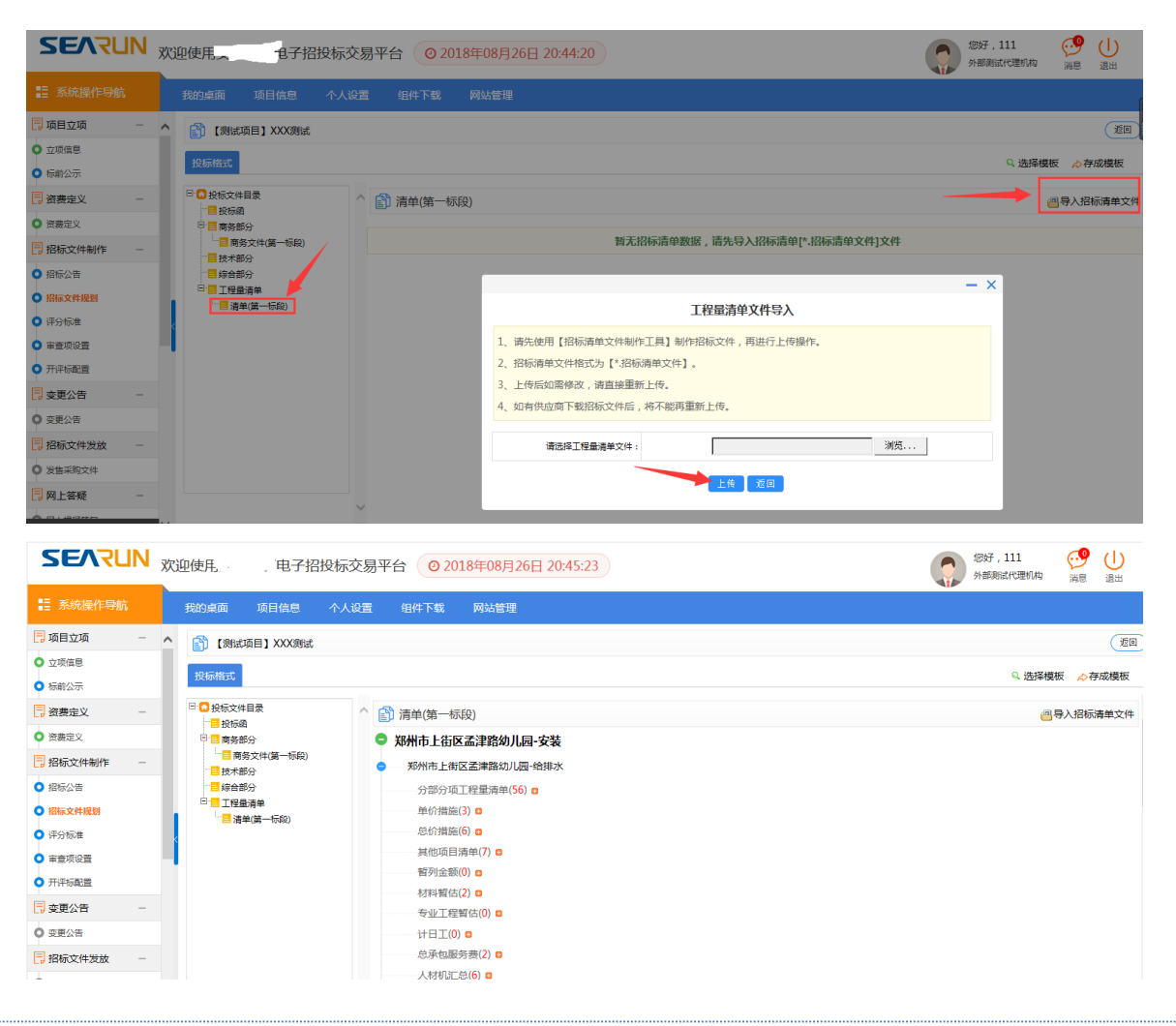

3.1.7.5 清单控制价导入

清单控制价导入,清单控制价按照招标清单文件导入的明细输入对应控制价或批量导入控 制价,控制价用于评标专家清标时进行清单数据分析

| SEARUN                         | 财   | 迎使用           | 〕子招扬                | 这标交易平          | 谷 02 | 2018年09月 | ]02 <u>⊟</u> 22:09:4 | 2 |               |              |         |     |            | 您好,李<br>安钢集团 | 洋               | <b>9</b> 9<br>消息   | 山週出         |
|--------------------------------|-----|---------------|---------------------|----------------|------|----------|----------------------|---|---------------|--------------|---------|-----|------------|--------------|-----------------|--------------------|-------------|
|                                |     | 我的桌面          | 项目信息                | 个人设置           | 组件下载 | 网站管理     | I                    |   |               |              |         |     |            |              |                 |                    |             |
| 📮 项目立项 💦 🚽                     | ^   | 👔 测试项目        |                     |                |      |          |                      |   |               |              |         |     |            |              |                 |                    | 下-#         |
| ● 立项信息                         |     | #9            |                     | += (7) (7) (5) |      |          |                      |   | 机结合体自己变量      | ~            |         |     |            |              |                 |                    |             |
| <ul> <li>标前公示</li> </ul>       |     | 1445          |                     | 104R419        |      |          |                      |   | (2)(RX1+H)RA1 | *<br>(a)     |         |     |            |              | 981<br>B) (# 66 | F<br>International | - (1)-      |
| - 资费定义 -                       |     |               |                     | (KIRPKH        |      |          |                      |   | 工作里荷平(の以外     | ( <b>1</b> ) |         | a 🖂 | . *=       |              |                 | 空帯バルス              | 1+<br>++ 70 |
| ○ 资费定义                         |     |               |                     |                |      |          |                      |   | <b>共1</b> 號,此 | 贝1-1张 共1贝,此  | 丸1/1 毎页 | 6 🗸 | 發 自只       | 上风           |                 |                    | 物労          |
| 📑 招标文件编制 🛛 🗕                   |     |               |                     |                |      |          |                      |   |               |              |         |     |            |              |                 |                    |             |
| ◎ 招标公告                         |     |               |                     |                |      |          |                      |   |               |              |         |     |            |              |                 |                    |             |
| ● 招标文件规划                       |     |               |                     |                |      |          |                      |   |               |              |         |     |            |              |                 |                    |             |
| 清单控制价导入                        |     |               |                     |                |      |          |                      |   |               |              |         |     |            |              |                 |                    |             |
| ▶ 评分标准                         |     |               |                     |                |      |          |                      |   |               |              |         |     |            |              |                 |                    |             |
| > 符合性审查项                       |     |               |                     |                |      |          |                      |   |               |              |         |     |            |              |                 |                    |             |
| 开评标配置                          |     |               |                     |                |      |          |                      |   |               |              |         |     |            |              |                 |                    |             |
| - 変更公告 -                       | -   |               |                     |                |      |          |                      |   |               |              |         |     |            |              |                 |                    |             |
| ○ 変更公告                         |     |               |                     |                |      |          |                      |   |               |              |         |     |            |              |                 |                    |             |
| - 系统操作导航                       | 704 | 我的桌面          | 电丁指纹<br>须目信息   1    | 你父 <u>易</u> 干  | 组件下载 | 网站管理     | 02日 22:10:05         |   |               |              |         |     |            | 安钢集团         |                 | 道息                 | 退出          |
| 」项目立项 -                        | ^   |               |                     |                |      |          |                      |   |               |              |         | 24  | /# (5.88 T |              | 7.552#          | ( <b>2</b> /8/37   | (16m)       |
| 立项信息                           |     | 「」清甲控制性       | 你导入                 |                |      |          |                      |   |               |              |         | DA  | HANNER L   | \$1)9年,又1+   | ,不能进            | 17198128           | (VEID)      |
| 标前公示                           |     | • • • • •     | 路幼儿                 | 园-安装           |      |          |                      |   |               |              |         |     |            |              |                 |                    |             |
| 资费定义 一                         |     | •             | 幼儿園                 | 园-给排水          |      |          |                      |   |               |              |         |     |            |              |                 |                    |             |
| 资费定义                           |     | 分部分           | 项工程量清单(56           | ) 🖬            |      |          |                      |   |               |              |         |     |            |              |                 |                    |             |
| 招标文件编制 一                       |     | 单价措           | ) (3) C             |                |      |          |                      |   |               |              |         |     |            |              |                 |                    |             |
| 招标公告                           |     | 思り1音)<br>其他16 | ne(0) 日<br>百清单(7) 日 |                |      |          |                      |   |               |              |         |     |            |              |                 |                    |             |
| 招标文件规划                         |     | 暂列金           | 额(0) 🛛              |                |      |          |                      |   |               |              |         |     |            |              |                 |                    |             |
| 清单控制价导入                        |     | 材料智           | 估(2) 🛛              |                |      |          |                      |   |               |              |         |     |            |              |                 |                    |             |
| 评分标准                           |     | 专业工程          | 程暂估(0) 🛢            |                |      |          |                      |   |               |              |         |     |            |              |                 |                    |             |
| 符合性审查项                         |     | 计日工           | .(0) 🖬              |                |      |          |                      |   |               |              |         |     |            |              |                 |                    |             |
| 开评标配置                          |     | 总承包           | 服务费(2) □            |                |      |          |                      |   |               |              |         |     |            |              |                 |                    |             |
| A CALCULATION OF A CALCULATION |     | 人材相当          |                     |                |      |          |                      |   |               |              |         |     |            |              |                 |                    |             |
| 亦面公告 -                         |     |               | 汇总(6) 🛛             | 2.22.cb        |      |          |                      |   |               |              |         |     |            |              |                 |                    |             |
| 交更公告         -                 |     |               | 汇总(6) 🛛             | 园-强电           |      |          |                      |   |               |              |         |     |            |              |                 |                    |             |

除投标函与工程量清单外其他类型的点击2级目录是 word 格式的,把电子版的 word 复制粘贴 过来即可。

| SEARIN     | 欢迎使用。   | 电子         | 召投标交易 | 平台 0201        | L8年08月 | 6日 20:43:05                                     |           | 您好,111<br>外部測试代理机构 | 通息    | 山退出  |
|------------|---------|------------|-------|----------------|--------|-------------------------------------------------|-----------|--------------------|-------|------|
|            | 我的桌面    | 项目信息       | 个人设置  | 组件下载           | 网站管理   |                                                 |           |                    |       |      |
| 可目立项 一     | ^ 🛐 (測  | 试项目】XXX测试  | ;     |                |        |                                                 |           |                    |       | (iio |
| 立项信息       |         |            |       |                |        |                                                 |           |                    |       |      |
| ▶ 标前公示     | 投标格式    |            |       |                |        |                                                 |           | Q 选择根              | 版 🔗 存 | 和成模板 |
| - 资费定义 -   | □ 🔂 投标3 | と件目录       | ^     |                |        |                                                 |           | 更新                 | 标签)(  | 保存   |
| 资费定义       | 日日 (1)  | 『哈<br>号部分  |       | 719            | /      |                                                 |           |                    |       |      |
| 8 招标文件制作 - |         | 商务文件(第一标段) | ] [   | 新建(N)          | Ctrl+N |                                                 |           |                    |       |      |
| 招标公告       |         | 118777     |       | 打开(O)<br>关闭(C) | Ctrl+O | 局 引用 邮件 审阅 视图                                   |           |                    |       | ∞ 🕜  |
| 招标文件规划     |         |            |       | 保存(S)          | Ctrl+S | 2 2 4 6 8 10 12 M 16 18 20 22 24 26 28 30 32 34 | 36 38 /40 | 42 44 46 48        |       | Ē.   |
| 评分标准       |         |            |       | 另存为(A)         |        |                                                 |           |                    |       |      |
| 审查项设置      |         |            |       | 页面设置(U)        |        |                                                 |           |                    |       | =    |
| 开评标配置      |         |            |       | おい(ピ)          |        |                                                 |           |                    |       |      |
| 变更公告 一     |         |            | -     | /mana/         |        | }                                               |           |                    |       |      |
|            |         |            |       | 2              |        |                                                 |           |                    |       |      |

3.1.7.6 招标文件信息修改

点击修改信息,进行招标信息编制修改

| ∎ 新増 招 | 标[采购]文件    |               |   |   |          | 重新选择模板 保存      |
|--------|------------|---------------|---|---|----------|----------------|
| 关联标段   |            |               |   |   |          |                |
|        | 适用标段 :     | ● 第一标段        |   |   |          |                |
| 招标文件基本 | 本信息模板      |               |   |   |          |                |
|        | 项目名称:      | 【测试项目】XXX测试   |   |   | 项目编号:    | 【测试项目】JSXM-001 |
|        | 开标时间:      | *             |   |   | 保证金截止时间: | *              |
|        | 报名及文件出售时间: | *至            | * |   | 质疑截止时间:  | *              |
|        | 已报名文件下载时间: | *至            | * |   |          |                |
|        | 联系人:       |               |   |   | 联系电话:    |                |
|        | 传真:        |               |   |   |          |                |
|        | 开标地点:      | 安钢公共资源交易中心开标室 |   | * |          |                |

代理机构查看招标文件,无误后点击【提交审核】,提交招标文件。注意:分别编辑并保存文件和公告。

| 测试项目004       |            |          |             |          | <b>返</b>   | 9 |
|---------------|------------|----------|-------------|----------|------------|---|
| 工作空间          |            |          |             |          |            |   |
| 2             | 编辑文件文件附件   |          |             |          | 魯下載        | Î |
| 编辑招标文件        | 文件         |          |             |          |            |   |
| 编辑招标公告        | 开始 插入 页面布局 | 引用 邮件 审阅 | 後回          |          |            |   |
| <b>マ</b><br>版 |            |          |             |          |            |   |
|               |            |          |             |          |            |   |
|               | 招标又件       |          |             |          |            |   |
| 点击            | その         | 按钮,      | 在打开的页面中填写具体 | 本意见后点【提3 | 交】按钮提交到中心审 |   |

| 2,                     |        | 起草 (清录入具体意见)            | () 学用短语                |
|------------------------|--------|-------------------------|------------------------|
| 招标文件<br><b>マ</b><br>提交 | 提交招标文件 | 工作空间)                   | v 8                    |
|                        |        | 保存 提文                   |                        |
|                        |        | 代理机构:测试代理机构(起草) 联系电话:智无 | 2016/12/16 18:30:51 法制 |
|                        |        |                         |                        |

同样,点击【流程信息】,可以查看流程审批情况,流转到那个业务负责人。

注意:如果中心退回,需要对招标文件进行修改,那么同时也需要在招标文件规划里面也进行 修改。

#### 3.1.7.7 评分标准的设置

当中心审批过代理机构发布的招标文件和招标公告后,代理机构进行评分标准的设置编辑,目的是为了在专家评标过程中根据代理机构录入的评分标准进行线上打分。(注意:代理机构必须根据招标文件上的评分标准的要求进行评分标准的录入),具体的操作步骤如下图所示:

在评分标准环节,右上角点击"增加评分标准"

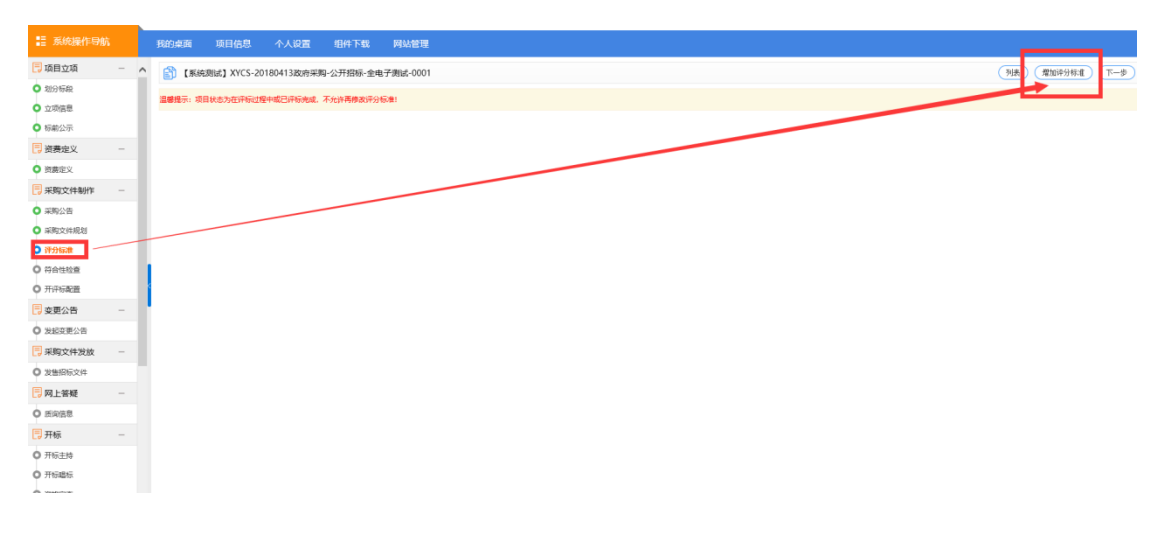

根据招标文件上的要求进行评分办法的选择,如下图所示:

完成之后,开始根据招标文件显示的评分办法进行全电子评分办法的录入。如下图所示,点击"新增类别"

| ■ 系统操作导航                               | 我的桌面        | 项目信息       | 个人设置     | 组件下载         | 网站管理     |                |                |        |      |  |    |        |
|----------------------------------------|-------------|------------|----------|--------------|----------|----------------|----------------|--------|------|--|----|--------|
| 🗍 项目立项 🛛 🚽                             | - ^ 👔 【系統測] | 武】XYCS-201 | 80413政府羽 | 购-公开招标-全电    | 子测试-0001 |                |                |        |      |  | 列表 | 增加评分标准 |
| <ul> <li>划分标段</li> <li>立项信息</li> </ul> | 温馨提示:项目状    | 志为在评标过程中   | 中成已评研完成  | 。不允许再修改评分!   | 示意:      |                |                |        |      |  |    |        |
| ○ 标前公示                                 | 评           | 分标准名称:     | 19       | 合评标法         |          | ●修改评分标准【综合评标法】 | 】 🛢 删除评分标准 【 🤅 | 综合评标法】 | 1    |  |    |        |
| 📑 资養定义 🚽                               |             | 費盦评段:      | 2        | 一标段          |          |                |                |        |      |  |    |        |
| ◎ 资爨定义                                 | i           | 平审方法:      | 49       | 會评分法         |          |                |                |        |      |  |    |        |
| 📑 采购文件制作 🚽                             | 是否去         | 神最低最高分:    | 不        | <del>д</del> |          |                |                |        |      |  |    |        |
| ● 原駒公告                                 | - E         | 免別         |          |              |          | (评分细则)         | 查看关联的投标资料      | 表格预范   | 评分预造 |  |    |        |
| ○ 采购文件规划                               |             | 新增类别       |          |              | 评审项      |                |                |        | 评审细则 |  |    |        |
| ● 祥分标准                                 |             | 1          |          |              |          |                |                |        |      |  |    |        |
| 〇 符合性检查                                |             |            |          |              |          |                |                |        |      |  |    |        |
| ○ 开评标配置                                | - 1         |            |          |              |          |                |                |        |      |  |    |        |
| 🔁 変更公告 🚽                               |             |            |          |              |          |                |                |        |      |  |    |        |
| ○ 没起交更公告                               |             |            |          |              |          |                |                |        |      |  |    |        |
| 📑 采购文件发放 -                             |             |            |          |              |          |                |                |        |      |  |    |        |
| ○ 发售招标文件                               |             | 根          | 居招标文     | 件内容进行讨       | 平分标准的增加  |                |                |        |      |  |    |        |
| 📃 网上答疑 -                               |             |            |          |              |          |                |                |        |      |  |    |        |
| ◎ 质词信息                                 |             |            |          |              |          |                |                |        |      |  |    |        |
| ➡ 开标 -                                 |             |            |          |              |          |                |                |        |      |  |    |        |
| <ul> <li>         开标主持     </li> </ul> |             |            |          |              |          |                |                |        |      |  |    |        |

选择相应的评分类别,如下图所示:如报价部分,商务部分,技术部分等。

| 24 A 37 (7) |       |
|-------------|-------|
|             | - ×   |
| ■ 类别信息      | 保存)返回 |
| *类别名称:      | 商务    |
| 类别:         | 据价    |
| 顺序号:        | 技术    |
|             |       |
|             |       |
|             |       |
|             |       |
|             |       |
|             |       |
|             |       |
|             | ,     |

编辑完成之后,如下图所示,按照招标文件的要求会评分标准会分为相应的大项已创建完成,接下来需要做的, 是在所在大项中,录入招标文件的评分标准的打分项。

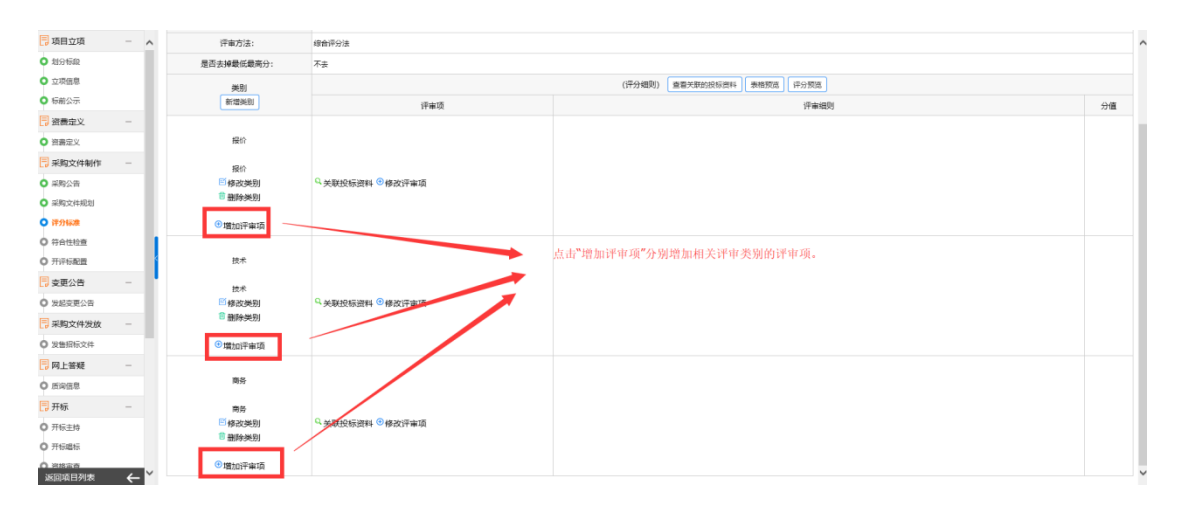

点击"增加评审项"后,进入评分细则的设置,根据招标文件,评分办法的要求,逐条的进行评分项的规则录入。 注意,在评分规则处,录入打分区间,以便于专家能够了解此项的打分区间。

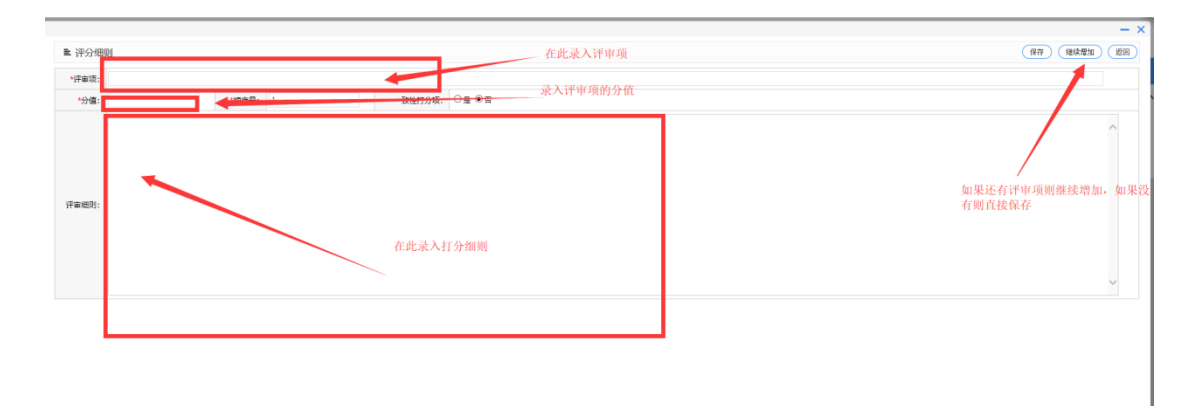

完成后的内容如下图所示。

| ■ 评分细 | N                       |                | 保存 维续增加 返日 |
|-------|-------------------------|----------------|------------|
| *评审项: | 译审项名称(0-2)              | 选择否            |            |
| *分值:  | 2 *顺序号: 1               | —数性打分项: ○景 ● 雪 |            |
| 汗来绝别: | 1. 資料存至1分<br>2. 开谷费家(分) |                | Ŷ          |

按照招标文件的评分办法编辑完成之后,系统中展示的应为招标文件的整个评分细则。如下图所示。

| 📑 项目立项 🛛 🚽                                           | 不 评审方法:    | 综合评分法                                 |                            |    |
|------------------------------------------------------|------------|---------------------------------------|----------------------------|----|
| <ul> <li>划分标段</li> </ul>                             | 是否去掉最低最高分: | 不去                                    |                            |    |
| • 立项信息                                               | 3821       |                                       | (评分细则) 查看兴取的投标资料 家樁预定 评分预定 |    |
| ○ 标前公示                                               | 新瑞典別       | 评审项                                   |                            | 分價 |
| - 父童養意义 -                                            |            |                                       |                            |    |
| <ul> <li>商務定义</li> </ul>                             | 报价         |                                       |                            |    |
| 📑 采购文件制作 —                                           | 間心         | · · · · · · · · · · · · · · · · · · · |                            |    |
| ● 采购公告                                               | ◎修改美別      | ○ 关联投标资料 ◎ 修改评审项 ◎ 删除评审项              | 1. 资料齐全1分 2. 符合要求1分        | 30 |
| ○ 承知文件规划                                             | 會 删除类别     |                                       | 评分标准编辑完成之后,此处显示的内容应        |    |
| • 针分标准                                               | ③増加汗南項     |                                       | 与招称文件上的评分标准一致。             |    |
| 0 符合性检查                                              |            |                                       |                            |    |
| O 开开标配器                                              | 技术         |                                       |                            |    |
| 📑 変更公告 🛛 🚽                                           | 技术         | 评审项2 (0-30)                           |                            |    |
| 0 发起交更公告                                             | ◎修改美別      | ○ 关联投标资料 ⓒ 修改评审项 督 删除评审项              | (产带供应)                     | 30 |
| 📑 采购文件发放 🛛 —                                         | □ 删除类别     |                                       |                            |    |
| ◎ 发售招标文件                                             | ③増加汗南项     |                                       |                            |    |
| 同日 网上答疑 一                                            |            |                                       |                            |    |
| 0 5968                                               | 前於         |                                       |                            |    |
| 🗒 开标 —                                               | 商务         | 评审项3 (0-40)                           |                            |    |
| <ul> <li>开标主持</li> </ul>                             | ◎ 修改樂別     | 9、关联投标资料 ④修改评审项 🗄 删除评审项               | (2) 年前10月11日               | 40 |
| <ul> <li>开标唱标</li> </ul>                             | 10 删除类别    |                                       |                            |    |
| <ul> <li>■ 100/08/970</li> <li>→ 返回项目列表 ←</li> </ul> | ◎ 増加汗痢項    |                                       |                            |    |

查看内容没有问题后,点击"关联投标资料"进行评分项与投标文件的相关内容进行关联。具体流程如下图所示:

注意: 在此关联的投标资料是此打分项专家在打分时需要查看投标人的投标资料的相应部分。关联后, 专家可以 直接查看投标人的电子投标文件。

|                                              |    | 我的桌面 项目信息 个人说                                                                                                    | 置 组件下载 网站管理                                   |                            |    |  |  |
|----------------------------------------------|----|----------------------------------------------------------------------------------------------------|-----------------------------------------------|----------------------------|----|--|--|
| 📮 項目立項 —                                     | ^  | 评审方法:                                                                                                    | 综合评分法                                         |                            | ^  |  |  |
| <ul> <li>划分标段</li> </ul>                     |    | 是否去掉最低最高分:                                                                                                    | 不去                                            |                            |    |  |  |
| ○ 立项信息                                       |    | 英別                                                                                                    |                                               | (评分编则) 重着关联的投标资料 栗榕原语 评分版品 |    |  |  |
| ◎ 标前公示                                       |    | 新增类别                                                                                                    | 评审项                                           | 评事细则                       | 分值 |  |  |
| - 没表定义 -                                     |    |                                                                                                    |                                               |                            |    |  |  |
| <ul> <li>資費定义</li> </ul>                     |    | 报价                                                                                                    |                                               |                            |    |  |  |
| 🔁 采购文件制作 -                                   |    | 报价                                                                                                    | ·汗审项名称 (0-30)                                 |                            |    |  |  |
| ○ 采购公告                                       |    | ◎ 修改类别                                                                                                    | 《关联投标资料》條改评审项                                 | 1.問料介生1分之何音要求1分            | 30 |  |  |
| ○ 采购文件规划                                     |    | 8 删除类别                                                                                                    |                                               |                            |    |  |  |
| ● 評分标准                                       |    | <ul> <li>&gt;&gt;&gt;&gt;&gt;&gt;&gt;&gt;&gt;&gt;&gt;&gt;&gt;&gt;&gt;&gt;&gt;&gt;&gt;&gt;&gt;&gt;&gt;&gt;&gt;&gt;&gt;&gt;&gt;&gt;&gt;&gt;</li></ul> | 关联评审项的                                        | 的投标资料,以便于专家直接查看电子标         |    |  |  |
| 〇 符合性检查                                      | L  |                                                                                                    |                                               |                            |    |  |  |
| 0 开汗标配置                                      | 1  | 技术                                                                                                    |                                               |                            |    |  |  |
| - 変更公告 -                                     | Ľ. | 技术                                                                                                    | 汗棄項2 (0-30)                                   | 20 00-020                  | 20 |  |  |
| ○ 发起变更公告                                     |    | ◎修改类別                                                                                                    | ♀关联投标资料 ⑧修改评审项 ■勤除评审项                         | 17 <b>0</b> 100            | 50 |  |  |
| 🗍 采购文件发放 🛛 —                                 |    | 四 前序统法则                                                                                                    |                                               |                            |    |  |  |
| ◎ 发售招标文件                                     |    | ◎ 増加评审项                                                                                                    |                                               |                            |    |  |  |
| 📃 网上普疑 -                                     |    |                                                                                                    |                                               |                            |    |  |  |
| O /59/22                                     |    | 简务                                                                                                    |                                               |                            |    |  |  |
| ➡ 开标 一                                       |    | 商务                                                                                                    | 汗棄項3 (0-40)                                   | 25 44 40 1                 |    |  |  |
| <ul> <li>开标主約</li> </ul>                     |    | ◎修改类別                                                                                                    | ♀关联投标资料 <sup>•</sup> 修改评审项 <sup>6</sup> 删除评审项 | 11 11 4403                 | ~  |  |  |
| о <del>л</del> ывы                           |    | ·· 面积9559                                                                                                    |                                               |                            |    |  |  |
| <ul> <li>○ ※林宗書</li> <li>返回項目列表 ←</li> </ul> | ~  | ③ 增加评审项                                                                                                    |                                               |                            |    |  |  |

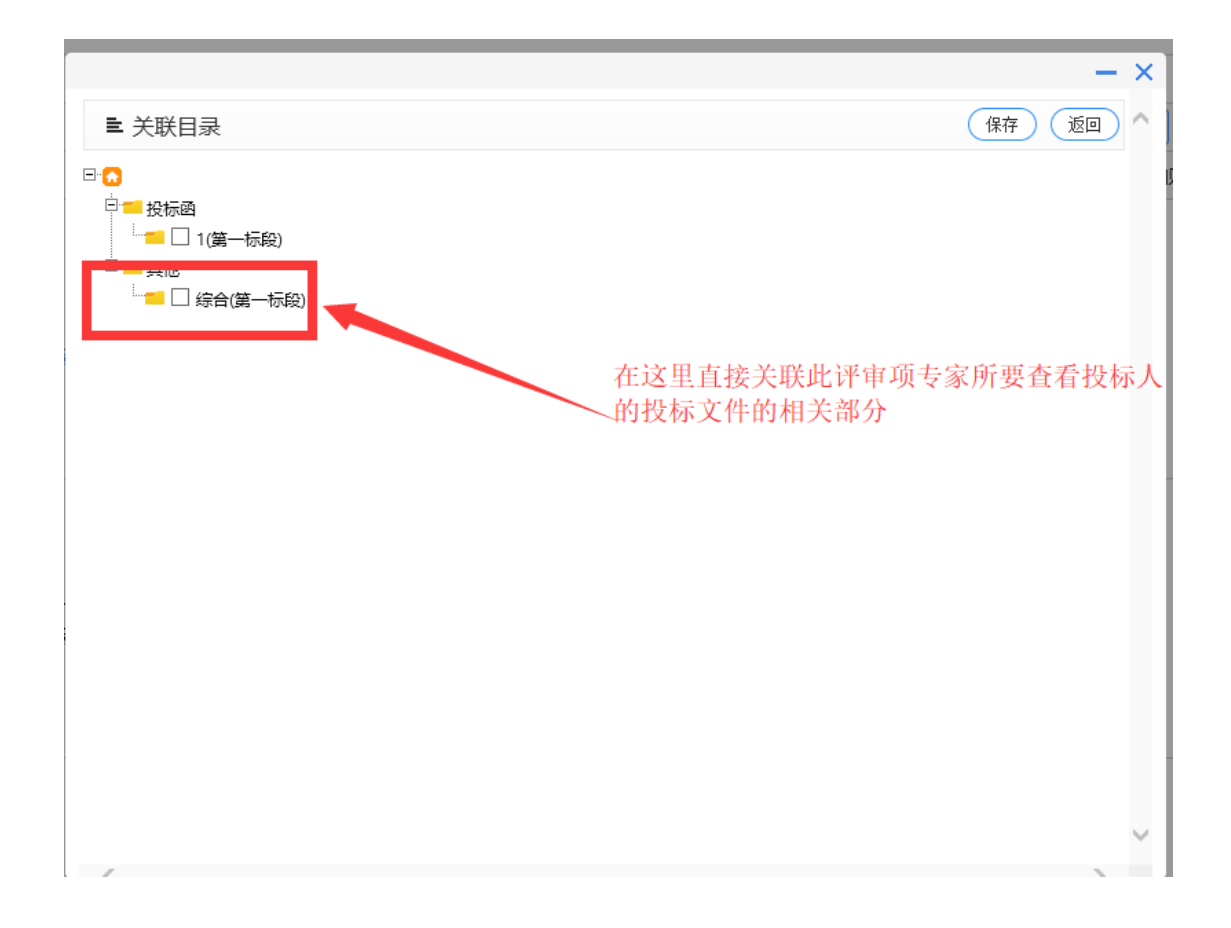

| SEV                                        | IN 3 | 欢迎 | 使厂                   | 统             |                      |                   | 「「「「「「「」」」 「「」」 「「」」 「「」」 「「」」 「「」」 「 | 100 (100 (100 (100 (100 (100 (100 (100 |
|--------------------------------------------|------|----|----------------------|---------------|----------------------|-------------------|---------------------------------------|----------------------------------------|
|                                            |      | 1  | 始東面 項目信息 个ノ          | 设置 组件下载       | 网站管理                 |                   |                                       |                                        |
| 📑 项目立項                                     | -    | ^  | 🛐 【系统测试】XYCS-2018041 | 3政府采购-公开招标-全( | 电子测试-0001            |                   | 利夫 電力計分析                              | (维) 下一步                                |
| <ul> <li>和分标段</li> <li>立项信息</li> </ul>     |      |    | 皇馨揭示:项目状态为在评标过程中或已   | 平标完成,不允许再修改评分 | )标准!                 |                   |                                       |                                        |
| ○ 标龄公示                                     |      |    | 评分标准名称:              | 综合评标法         |                      | ◎修改评分标准【综合评标】     | 去】 🖩 删除评分标准【综合评标法】                    |                                        |
| 2 密義定义                                     | -    |    | 魔差汗段:                | 第一标段          |                      |                   |                                       |                                        |
| ○ 資務定义                                     |      |    | 评审方法:                | 综合评分法         |                      |                   |                                       |                                        |
| 📃 采购文件制作                                   | -    |    | 是否去掉最低最高分:           | 不去            |                      |                   |                                       |                                        |
| ○ 采购公告                                     |      |    | 类别                   |               |                      | (评分细)             | 重着关联的投标资料 播放混 评分预定                    |                                        |
| <ul> <li>采购文件规划</li> </ul>                 |      |    | 新增类别                 |               | 评事项                  |                   | 评审组则                                  | 分值                                     |
| <ul> <li>評分标准</li> <li>符合性检查</li> </ul>    |      |    | 授价                   |               |                      |                   | 1                                     |                                        |
| 0 开济标配置                                    |      | 1  | 接价                   | 评审项名称 (0-30)  |                      | 1.治科齐全1分 2.符合要求1分 |                                       | 30                                     |
| - 変更公告                                     | -    |    | 修改类别<br>(1) 等除类别     | 9 关联投标资料 🖲    | 修改评审项 🗉 删除评审项        |                   |                                       |                                        |
| 0 发起变更公告                                   |      |    |                      |               |                      |                   | 给那些改正 表土本系的原始机构没好商计的原始机械会所且不正确        |                                        |
| 采购文件发放                                     | -    |    | ●増加評审項               |               |                      |                   | 编码元成后,点面宣有大吠的汉体更科则认大职的汉体关于定百正则        |                                        |
| 0 发售招标文件                                   |      |    | 技术                   |               |                      |                   |                                       |                                        |
| 同上答疑                                       | -    |    |                      |               |                      |                   |                                       |                                        |
| 0 质词信息                                     |      |    | 技术                   | 深審項2 (0-30)   | Internation Contract | 评审细则              |                                       | 30                                     |
| 📑 开标                                       | -    |    | ● 橡皮美別<br>意 删除类别     | >> 天联投标资料 ♥   | 修改计事项 🖞 翻除计事项        |                   |                                       |                                        |
| <ul> <li>开标主持</li> </ul>                   |      |    |                      |               |                      |                   |                                       |                                        |
| ○ 开标唱标                                     |      |    | ◎増加汗审項               |               |                      |                   |                                       |                                        |
| (1) (2) (2) (2) (2) (2) (2) (2) (2) (2) (2 | ←    | ~  | 商务                   |               |                      |                   |                                       |                                        |

### 3.1.7.8 符合性检查的设置

符合性检查是通过招标文件上的评标顺序进行相关内容的添加与设置。

如政府采购中,招标文件要求,开标后进行资格审查,符合性审查,技术部分打分,商务部分打分,所以根据这些内容,在符合性检查中进行相应的设置添加。具体过程如下图所示。

选择相应的检查项,右上角"增加"进行相关内容的增加。

|                                                                                                    |     |       |            |           |           |          |    |           |          |                 |     |    | 315 |      |
|----------------------------------------------------------------------------------------------------|-----|-------|------------|-----------|-----------|----------|----|-----------|----------|-----------------|-----|----|-----|------|
|                                                                                                    |     | 我的桌面  | 項目信息       |           |           | 网站管理     |    |           |          |                 |     |    |     |      |
| 项目立项 一                                                                                                    | ^   | 🛐 【系統 | 测试】XYCS-20 | 180413政府乘 | 购-公开招标-全嶋 | 子测试-0001 |    |           |          |                 |     |    | 増加( | 非序)( |
| 21074542                                                                                                    |     |       |            |           |           |          |    |           |          |                 |     |    |     |      |
| <ul> <li>立项信息</li> </ul>                                                                                                    |     |       |            |           |           |          |    | ④ 全部 〇 符台 | i性审查○技术音 | ·汾○ 密格审查○ 商9    | 時部分 |    |     |      |
| ○ 标前公示                                                                                                    |     | 序号    | 审查项        | ۶.        |           | 電力       | 标准 |           |          | <b>服業</b> (6)() | 朱朔  | 分类 |     | 操作   |
| 📑 遊養定义 🛛 🗕                                                                                                    |     |       |            |           |           |          |    |           |          |                 |     |    |     |      |
| ● 資農定义                                                                                                    |     |       |            |           |           |          |    |           |          |                 |     |    |     |      |
| 📑 采购文件制作 🚽 🚽                                                                                                    |     |       |            |           |           |          |    |           |          |                 |     |    |     |      |
| ○ 采购公告                                                                                                    |     |       |            |           |           |          |    |           |          |                 |     |    |     |      |
| 采购文件规划                                                                                                    |     |       |            |           |           |          |    |           |          |                 |     |    |     |      |
| 评分标准                                                                                                    |     |       |            |           |           |          |    |           |          |                 |     |    |     |      |
| • 符合性检查                                                                                                    |     |       |            |           |           |          |    |           |          |                 |     |    |     |      |
| ● 开评标题置                                                                                                    | _ 1 |       |            |           |           |          |    |           |          |                 |     |    |     |      |
| 受更公告 –                                                                                                    |     |       |            |           |           |          |    |           |          |                 |     |    |     |      |
| ○ 发起变更公告                                                                                                    |     |       |            |           |           |          |    |           |          |                 |     |    |     |      |
| 📑 采购文件发放 🚽                                                                                                    |     |       |            |           |           |          |    |           |          |                 |     |    |     |      |
| ◎ 发售招标文件                                                                                                    |     |       |            |           |           |          |    |           |          |                 |     |    |     |      |
| 同 四上答疑 一                                                                                                    |     |       |            |           |           |          |    |           |          |                 |     |    |     |      |
| <ul> <li>500倍息</li> </ul>                                                                                                    |     |       |            |           |           |          |    |           |          |                 |     |    |     |      |
| 📑 开标 🛛 🚽                                                                                                    |     |       |            |           |           |          |    |           |          |                 |     |    |     |      |
| O 开标主持                                                                                                    |     |       |            |           |           |          |    |           |          |                 |     |    |     |      |
| ○ 开标唱标                                                                                                    |     |       |            |           |           |          |    |           |          |                 |     |    |     |      |
| <ul> <li>这些中午</li> <li>这些中午</li> <l< td=""><td>~</td><td></td><td></td><td></td><td></td><td></td><td></td><td></td><td></td><td></td><td></td><td></td><td></td><td></td></l<></ul> | ~   |       |            |           |           |          |    |           |          |                 |     |    |     |      |

如"资格审查",选择"资格审查"后,右上角点击"增加",如下图所示。

|                              |   | 我的桌面  | 项目信息        | 个人设置       | 组件下载      | 网站管理      |
|------------------------------|---|-------|-------------|------------|-----------|-----------|
| 📑 項目立項                       |   | ) 👔 D | 系统测试】XYCS-2 | 0180413政府采 | 购-公开招标-全印 | 电子测试-0001 |
| <ul> <li>■ 2000年度</li> </ul> |   |       |             |            |           |           |
| <ul> <li>立項信息</li> </ul>     |   |       |             |            |           |           |
| ○ 标前公示                       |   | 序号    | ##          | 暵          |           | 审查        |
| 📑 资费定义                       | - |       |             |            |           |           |
| ○ 资费定义                       |   |       |             |            |           |           |
| 📑 采购文件制作                     | - |       |             |            |           |           |
| ● 采购公告                       |   |       |             |            |           |           |
| ○ 采购文件规划                     |   |       |             |            |           |           |
| <ul> <li></li></ul>          |   |       |             |            |           |           |
| )符合性检查                       |   |       |             |            |           |           |
| <ul> <li>开评标配置</li> </ul>    |   |       |             |            |           |           |
| 📑 変更公告                       | - |       |             |            |           |           |
| 0 发起支更公告                     |   |       |             |            |           |           |
| 📑 采购文件发放                     | - |       |             |            |           |           |
| ○ 发售招标文件                     |   |       |             |            |           |           |
| 📑 网上答疑                       | - |       |             |            |           |           |
| 0 质沟信息                       |   |       |             |            |           |           |
| 📑 开标                         | - |       |             |            |           |           |
| <ul> <li>开标主持</li> </ul>     |   |       |             |            |           |           |
| <ul> <li>开标唱标</li> </ul>     |   |       |             |            |           |           |
| 0.8828                       |   |       |             |            |           |           |

增加后,在里面进行"审查项"和"审查标准"的设置,并且关联相应的投标文件设置。

| ■ 符合性审查项信息. | 美别:<br>分类:<br>标段 | ● 開發 ○ 技术。<br>○ 符合性筆重 ○ 技术部分 ● 武格審重 ○ 開発部分。<br>1 1 第一份板                    | 选择审查项属于商务还是技术 | (第7) (13) (14) |
|-------------|------------------|----------------------------------------------------------------------------|---------------|----------------|
|             | 审查项:<br>审查标准:    | 甲亚咪<br>审查标准                                                                | 偏鉛中查項和中查得准    | $\sim$         |
|             | 关联投标内容:          | 2 O BOOMSEDE<br>Sentonia<br>1 au 1 au - 580<br>no a An<br>1 au Conta - 680 | 关联相关的投标文件内容   |                |
|             |                  |                                                                            |               |                |

注意: 技术部分和商务部分仅限于专家打分, 所以不需要设置审查项和关联投标文件。如下图

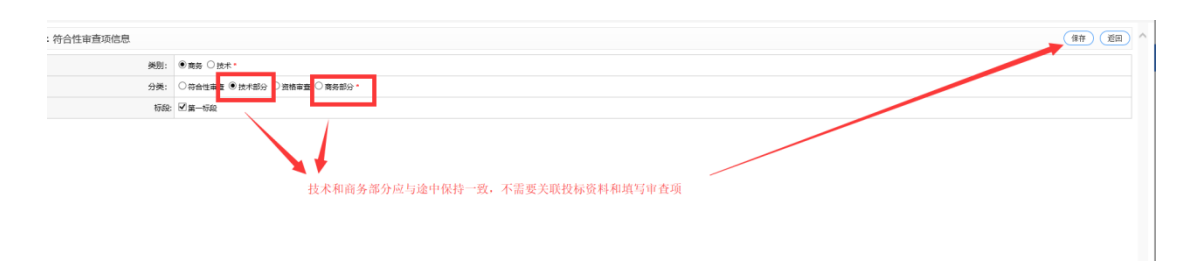

#### 设置完成之后基本内容如下图所示:

| ■ 系统操作导航                                                               | 我的桌面    | 項目信息 个人设          | 置 组件下载       | 网站管理     |                                |             |       |     |              |
|------------------------------------------------------------------------|---------|-------------------|--------------|----------|--------------------------------|-------------|-------|-----|--------------|
| 🗐 项目立项 —                                                               | ^ 🛐 【系统 | 測試】XYCS-20180413政 | 府采购-公开招标·全电子 | -澳城-0001 |                                |             |       | 增加律 | 席 童香关联演科 下一步 |
| <ul> <li>         ・ 知分物税     </li> <li>         ・ 立项信息     </li> </ul> |         |                   |              |          | ● 全部 ○ 符合性审查 ○ 技术部分 ○ 资格审查 ○ 南 | 务部分         |       |     |              |
| ○ 标前公示                                                                 | 序号      | 审查项               |              | 审查标准     | 截盖标40                          | 美别          | 01    |     | 操作           |
| - 父童妻 -                                                                | 1       | 审查项               |              | 审查标准     | 第一标段                           | <b>N</b> 35 | 资格审查  | 修改量 | 除美联投标资料      |
| ○ 資費定义                                                                 | 2       | 1                 |              | 1        | 第一時級                           | 南务          | 符合性审查 | 修改量 | 除美联投标资料      |
| 📑 采购文件制作 —                                                             | 3       | 技术审查              |              | 技术审查     | 第一初段                           | 商务          | 技术审查  | 修改量 | 除美联投标资料      |
| ○ 采购公告                                                                 | 4       | 综合审查              |              | 修合审查     | 第一标级                           | 商务          | 综合审查  | 修改】 | 除美联投标资料      |
| ○ 采购文件规划                                                               |         |                   |              |          |                                |             |       |     |              |
| <ul> <li>译分标准</li> <li>符合性检查</li> <li>开评标配置</li> </ul>                 |         |                   |              |          |                                |             |       |     |              |
| 📮 变更公告 🛛 🚽                                                             |         |                   |              |          |                                |             |       |     |              |
| ○ 发起变更公告                                                               |         |                   |              |          |                                |             |       |     |              |
| 📑 采购文件发放 🛛 —                                                           |         |                   |              |          |                                |             |       |     |              |
| ○ 发售招标文件                                                               |         |                   |              |          |                                |             |       |     |              |
| 📑 网上答疑 —                                                               |         |                   |              |          |                                |             |       |     |              |
| ○ 质询信息                                                                 |         |                   |              |          |                                |             |       |     |              |
| 📑 开标 🛛 🚽                                                               |         |                   |              |          |                                |             |       |     |              |
| O 开标主帅                                                                 |         |                   |              |          |                                |             |       |     |              |
| ○ 开标唱标                                                                 |         |                   |              |          |                                |             |       |     |              |

#### 3.1.7.9 开评标配置

|                                                                                    |     |       |              |           |           |           |                           |                        |     |       | еаниль 19     | 1915 IEI            |
|------------------------------------------------------------------------------------|-----|-------|--------------|-----------|-----------|-----------|---------------------------|------------------------|-----|-------|---------------|---------------------|
|                                                                                    |     | 我的桌面  | 項目信息         | 个人设置      | 组件下载      | 网站管理      |                           |                        |     |       |               |                     |
| <ul> <li>項目立項</li> <li>划分标段</li> </ul>                                             | - ^ | 👔 【系统 | 则试】XYCS-2018 | 80413政府采购 | 9-公开招标-全电 | 电子测试-0001 |                           |                        |     |       | (增加)(排序)(宣看关联 | <del>世一</del> 7 (時炭 |
| <ul> <li>立项信息</li> </ul>                                                           |     |       |              |           |           |           | <ul> <li>全部〇符合</li> </ul> | 性审查 〇 技术部分 〇 资格审查 〇 南勢 | 時部分 |       |               |                     |
| ○ 标前公示                                                                             |     | 序号    | 审查项          |           |           | 审查标准      |                           | 覆盖标段                   | 美別  | 0.2   | 操作            |                     |
| 🔁 密费定义                                                                             | -   | 1     | 审查项          |           |           | 审查标准      |                           | 第一行段                   | 865 | 资格审查  | 停改 劉除 关股级短期科  |                     |
| <ul> <li>資費定义</li> </ul>                                                           |     | 2     | 1            |           |           | 1         |                           | 第一际段                   | 南势  | 符合性审查 | 修改 删除 关联投标资料  |                     |
| 🗒 采购文件制作                                                                           | - 1 | 3     | 技术审查         | t         |           | 技术审查      |                           | 第一初段                   | 商务  | 技术审查  | 修改 删除 关联投标资料  |                     |
| ○ 采购公告                                                                             |     | 4     | 综合审查         | ŧ         |           | 修計审查      |                           | 第一标段                   | 商务  | 综合审查  | 修改 删除 关联投标资料  |                     |
| <ul> <li> <b>符合性检查</b> </li> <li> <b>符合性检查</b> </li> <li> <b>开评标配置</b> </li> </ul> | ]-  |       |              |           |           |           |                           |                        |     |       |               |                     |
| 交更公告                                                                               | -   |       |              |           |           |           |                           |                        |     |       |               |                     |
| - 采购文件发放                                                                           | -   |       |              |           |           |           |                           |                        |     |       |               |                     |
| ◎ 发售招玩文件                                                                           |     |       |              |           |           |           |                           |                        |     |       |               |                     |
| 📑 网上普疑                                                                             | -   |       |              |           |           |           |                           |                        |     |       |               |                     |
| O 质词信息                                                                             |     |       |              |           |           |           |                           |                        |     |       |               |                     |
| 17 开标                                                                              | -   |       |              |           |           |           |                           |                        |     |       |               |                     |
| <ul> <li>并标图标</li> <li>并标图标</li> </ul>                                             |     |       |              |           |           |           |                           |                        |     |       |               |                     |

#### 内容无误后,点击"下一步"进行开评标的设置。

点击所在标段"设置开评标配置",进行相应设置操作,注意:在这里设置的是专家评标的顺序,按照招标文件的 要求进行开评标的环节顺序进行排序。

|                                                                                                    |     | 我的桌面 项目信息                                                                                                    |                                                                                                    |                                                                                                    | 网站管理                                                                                                    |                                                               |                                                                                                    |                                                                                                    |                     |                                                                                                    |                                                                                                    |                        |                                       |
|----------------------------------------------------------------------------------------------------|-----|----------------------------------------------------------------------------------------------------|----------------------------------------------------------------------------------------------------|----------------------------------------------------------------------------------------------------|----------------------------------------------------------------------------------------------------|---------------------------------------------------------------|----------------------------------------------------------------------------------------------------|----------------------------------------------------------------------------------------------------|---------------------|----------------------------------------------------------------------------------------------------|----------------------------------------------------------------------------------------------------|------------------------|---------------------------------------|
| 📑 項目立項 —                                                                                                    | ^   | 【系统测试】XVCS-2                                                                                                    | 0180413政府采购                                                                                                    | -公开招标-全印                                                                                                    | 电子测试-0001                                                                                                    |                                                               |                                                                                                    |                                                                                                    |                     |                                                                                                    |                                                                                                    |                        | 下-步                                   |
| <ul> <li>100%</li> </ul>                                                                                                    |     |                                                                                                    |                                                                                                    |                                                                                                    |                                                                                                    |                                                               |                                                                                                    |                                                                                                    |                     |                                                                                                    |                                                                                                    |                        |                                       |
| ○ 立项信息                                                                                                    |     |                                                                                                    | 特级名称                                                                                                    |                                                                                                    |                                                                                                    | 标段                                                            | 助述                                                                                                    |                                                                                                    | 是古设置                |                                                                                                    | en.                                                                                                    |                        |                                       |
| ◎ 每前公示                                                                                                    |     |                                                                                                    | 第一标职                                                                                                    |                                                                                                    |                                                                                                    |                                                               |                                                                                                    |                                                                                                    | 未设置                 |                                                                                                    | ·····设置开评标配置                                                                                                    |                        |                                       |
| 📑 遊養定义 —                                                                                                    |     |                                                                                                    |                                                                                                    |                                                                                                    |                                                                                                    |                                                               |                                                                                                    |                                                                                                    |                     |                                                                                                    |                                                                                                    |                        |                                       |
| ○ 资裁定义                                                                                                    | Т   |                                                                                                    |                                                                                                    |                                                                                                    |                                                                                                    |                                                               |                                                                                                    |                                                                                                    |                     |                                                                                                    |                                                                                                    |                        |                                       |
| 📑 采购文件制作 —                                                                                                    |     |                                                                                                    |                                                                                                    |                                                                                                    |                                                                                                    |                                                               |                                                                                                    |                                                                                                    |                     |                                                                                                    |                                                                                                    |                        |                                       |
| ● 采购公告                                                                                                    | т   |                                                                                                    |                                                                                                    |                                                                                                    |                                                                                                    |                                                               |                                                                                                    |                                                                                                    |                     |                                                                                                    |                                                                                                    |                        |                                       |
| ○ 采购文件规划                                                                                                    |     |                                                                                                    |                                                                                                    |                                                                                                    |                                                                                                    |                                                               |                                                                                                    |                                                                                                    |                     |                                                                                                    |                                                                                                    |                        |                                       |
| ○ 评分标准                                                                                                    |     |                                                                                                    |                                                                                                    |                                                                                                    |                                                                                                    |                                                               |                                                                                                    |                                                                                                    |                     |                                                                                                    |                                                                                                    |                        |                                       |
| 符合性检查                                                                                                    | 11  |                                                                                                    |                                                                                                    |                                                                                                    |                                                                                                    |                                                               |                                                                                                    |                                                                                                    |                     |                                                                                                    |                                                                                                    |                        |                                       |
|                                                                                                    |     |                                                                                                    |                                                                                                    |                                                                                                    |                                                                                                    |                                                               |                                                                                                    |                                                                                                    |                     |                                                                                                    |                                                                                                    |                        |                                       |
| 📑 変更公告 🚽                                                                                                    | 1   |                                                                                                    |                                                                                                    |                                                                                                    |                                                                                                    |                                                               |                                                                                                    |                                                                                                    |                     |                                                                                                    |                                                                                                    |                        |                                       |
| ○ 发起变更公告                                                                                                    | Т   |                                                                                                    |                                                                                                    |                                                                                                    |                                                                                                    |                                                               |                                                                                                    |                                                                                                    |                     |                                                                                                    |                                                                                                    |                        |                                       |
| 📑 采购文件发放 🛛 -                                                                                                    |     |                                                                                                    |                                                                                                    |                                                                                                    |                                                                                                    |                                                               |                                                                                                    |                                                                                                    |                     |                                                                                                    |                                                                                                    |                        |                                       |
| ○ 发售招标文件                                                                                                    |     |                                                                                                    |                                                                                                    |                                                                                                    |                                                                                                    |                                                               |                                                                                                    |                                                                                                    |                     |                                                                                                    |                                                                                                    |                        |                                       |
| 📑 网上答疑 —                                                                                                    |     |                                                                                                    |                                                                                                    |                                                                                                    |                                                                                                    |                                                               |                                                                                                    |                                                                                                    |                     |                                                                                                    |                                                                                                    |                        |                                       |
| 0 5968                                                                                                    |     |                                                                                                    |                                                                                                    |                                                                                                    |                                                                                                    |                                                               |                                                                                                    |                                                                                                    |                     |                                                                                                    |                                                                                                    |                        |                                       |
| 17日日本 一                                                                                                    |     |                                                                                                    |                                                                                                    |                                                                                                    |                                                                                                    |                                                               |                                                                                                    |                                                                                                    |                     |                                                                                                    |                                                                                                    |                        |                                       |
| <ul> <li>开标主持</li> </ul>                                                                                                    |     |                                                                                                    |                                                                                                    |                                                                                                    |                                                                                                    |                                                               |                                                                                                    |                                                                                                    |                     |                                                                                                    |                                                                                                    |                        |                                       |
| <ul> <li>开标唱标</li> </ul>                                                                                                    |     |                                                                                                    |                                                                                                    |                                                                                                    |                                                                                                    |                                                               |                                                                                                    |                                                                                                    |                     |                                                                                                    |                                                                                                    |                        |                                       |
| 0 mban                                                                                                    |     |                                                                                                    |                                                                                                    |                                                                                                    |                                                                                                    |                                                               |                                                                                                    |                                                                                                    |                     |                                                                                                    |                                                                                                    |                        |                                       |
|                                                                                                    |     |                                                                                                    |                                                                                                    |                                                                                                    |                                                                                                    |                                                               |                                                                                                    |                                                                                                    |                     |                                                                                                    |                                                                                                    |                        |                                       |
|                                                                                                    |     |                                                                                                    |                                                                                                    |                                                                                                    |                                                                                                    |                                                               |                                                                                                    |                                                                                                    |                     |                                                                                                    |                                                                                                    |                        |                                       |
| 📑 項目立项 🚽 🚽                                                                                                    | ^   | 🖹 第一标段                                                                                                    |                                                                                                    |                                                                                                    |                                                                                                    |                                                               |                                                                                                    |                                                                                                    |                     |                                                                                                    |                                                                                                    | 保存                     |                                       |
|                                                                                                    |     |                                                                                                    |                                                                                                    |                                                                                                    |                                                                                                    |                                                               |                                                                                                    |                                                                                                    |                     |                                                                                                    |                                                                                                    |                        |                                       |
| <ul> <li>划分标段</li> </ul>                                                                                                    |     | ·〇·存在警告信息!                                                                                                    |                                                                                                    |                                                                                                    |                                                                                                    |                                                               |                                                                                                    |                                                                                                    |                     |                                                                                                    |                                                                                                    |                        |                                       |
| <ul> <li>划分标段</li> <li>立项信息</li> </ul>                                                                                                    | I   | ·<br>○ 存在警告信息!<br>身号                                                                                                    | 実型                                                                                                    |                                                                                                    |                                                                                                    |                                                               |                                                                                                    | 详细信息                                                                                                    | 1                   |                                                                                                    |                                                                                                    |                        |                                       |
| <ul> <li>划分标段</li> <li>立项信息</li> <li>「标前公示</li> </ul>                                                                                                    |     | ☆ 存在警告体息! <u>2歳</u><br>序号<br>1                                                                                                    | 类型<br>9 225                                                                                                    | 内容为                                                                                                    | 5:[1]的符合性审查条款尚未关联任何投标                                                                                                    | 内容!                                                           |                                                                                                    | 详细信息                                                                                                    | ı                   |                                                                                                    |                                                                                                    |                        |                                       |
| <ul> <li>効分析段</li> <li>立项信息</li> <li>析前公示</li> <li>資表定义 -</li> </ul>                                                                                                    | l   | ☆ 每在零告体息!<br>除号<br>1                                                                                                    | 类型<br>1) 警告                                                                                                    | 内容为                                                                                                    | 5:11的符合性来查奈款尚未关联任何投标                                                                                                    | 内容!                                                           |                                                                                                    | 详细组合                                                                                                    |                     |                                                                                                    |                                                                                                    |                        |                                       |
| <ul> <li>         ・ 超分标段         ・ 立功信息         ・ 「「「」」         ・ 「「」」         ・ 「「」」         ・ 資表定义         ・         ・         ・</li></ul>                                                                                                    | ł   | ☆ 存在警告体意!                                                                                                    | 类型<br>9 警告                                                                                                    | 内容为                                                                                                    | 如11的符合性审查条款尚未关联任何投标                                                                                                    | 内容                                                            | 已進降的汗<br>1991年2月1日                                                                                                    | 详细性感<br>来活动                                                                                                    |                     | to da Za Bu cor                                                                                                    |                                                                                                    |                        |                                       |
| <ul> <li>○ 処分标段</li> <li>○ 立项信息</li> <li>○ 标前公示</li> <li>○ 資費定义</li> <li>-</li> <li>○ 資費定义</li> <li>-</li> <li>○ 資費定义</li> </ul>                                                                                                    | l   | ☆ 毎在整告依意: 12.8<br>身号<br>1                                                                                                    | <b>実型</b><br>9 聖告<br>汗中                                                                                                    | 内容为<br>調助: 資格報                                                                                                    | 如[1]的符合性审查条款尚未关联任何投标<br>审查<br>部分                                                                                                    | 内容                                                            | 已連舉約許                                                                                                    | 詳細版會<br>審活动<br>直过右侧箭头进行                                                                                                    | <b>8</b><br>行排序完成后点 | 击保存即可                                                                                                    |                                                                                                    | _                      |                                       |
| <ul> <li>         ・ 幼分析展         ・ 立境信息         ・ 立境信息         ・ 「新島公示         ・ 「清房建义         ・ 一         ・ 満房建义         ・         ・         ・</li></ul>                                                                                                    |     | ☆ 存在整告依意: 12.8<br>身号<br>1                                                                                                    | <b>実型</b><br>• 音音<br>· · · · · · · · · · · · · · · · · ·                                                                                                     | 内容为<br>通动: 資格調<br>技術員<br>教会<br>育务                                                                                                    | 5(1)的符合性审重条款选未关联任何投标<br>審查<br>曾分<br>性等重<br>努力                                                                                                    | 内容                                                            | 已過解約刑<br>評审活动道                                                                                                    | 詳細級總<br>東活动<br>通过右側箭头进行                                                                                                    | <b>和</b><br>行排序完成后点 | 击保存即可                                                                                                    | → 00                                                                                                    | 7                      |                                       |
| <ul> <li>初分報報</li> <li>2 辺須宿港</li> <li>2 辺須宿港</li> <li>2 初第公示</li> <li>2 満興定义</li> <li>2 満興定义</li> <li>2 満興定义</li> <li>3 満興文件紛析</li> <li>4 補助文件総括</li> </ul>                                                                                                    |     | 94558421 128<br>949<br>1                                                                                                    | <b>天型</b><br>• 部務<br>· · · · · · · · · · · · · · · · · · ·                                                                                                     | 内容为                                                                                                    | 5(1)的符合性审查条款尚未关联任何股份<br>等意<br>音音<br>音音音<br>语子                                                                                                    | 内容!                                                           | 已速骤的师                                                                                                    | 详细信息<br>来活动<br>通过右侧箭头进行                                                                                                    | <b>和</b><br>行排序完成后点 | 击保存即可                                                                                                    | → _ ○ ○                                                                                                    | ]                      |                                       |
| 1 知分析版           1 功労析版           1 防衛公示           1 防衛公示           1 防衛公示           1 防衛公売           1 大阪文件動作           1 不同公告           2 不同公告           1 行う防衛           1 小阪文件規制           1 分分析象                                                                                                    |     | 94558421 128<br>949<br>1                                                                                                    | 大型<br>〇 10日<br>行き<br>注 年の(汗を)法の(の<br>注 年の)(下を)法の(の                                                                                                    | 内容为                                                                                                    | 灯11的符合性来重乐款尚未关联任何投场<br>常意<br>尊章<br>音学<br>音学分                                                                                                    | 内音!                                                           | 已遍釋的許<br>评审活动如                                                                                                    | 详细组织<br>来活动<br>通过右侧箭头进行                                                                                                    | 行排序完成后点             | 击保存即可                                                                                                    | → ○ ○                                                                                                    | ]                      |                                       |
| <ul> <li>● 立形板梁</li> <li>● 立形成器</li> <li>● 防衛公示</li> <li>● 防衛公示</li> <li>● 古原公式</li> <li>● 古原公式</li> <li>● 古原公共総約</li> <li>● 高端公共総約</li> <li>● 市谷住地設置</li> </ul>                                                                                                    |     | 69<br>1                                                                                                    | 実型<br>① 雷告<br>将者<br>だ 10位中美の病品<br>波 学的汗中活动的<br>定転方言                                                                                                    | 内容为<br>這個語<br>一週<br>一週<br>一週<br>一週<br>一週<br>一週<br>一週<br>一週<br>一週<br>一週                                                                                                    | 刘11的符合性考重条款尚未关联任何投始<br>著者<br>著名<br>著名<br>著名<br>著名<br>著名<br>著名                                                                                                    | 内音!                                                           | 已連續的許<br>评审活动道                                                                                                    | 译明信息<br>来送动<br>百过 石 例 筒 头 进                                                                                                    | 行排序完成后点             | 计保存即可                                                                                                    | ◆ ○ ○                                                                                                    | ]                      |                                       |
|                                                                                                    |     | 5 6623944531 238<br>999<br>1                                                                                                    | 実型<br>① 世法<br>符号<br>合 性中意の気候<br>道 学的(中本活动)<br>定取方量<br>中時人                                                                                                    | 内容为<br>(法)<br>(法)<br>(法)<br>(法)<br>(法)<br>(法)<br>(法)<br>(法)                                                                                                    | た[1]的符合性审查条款尚木火単任何投始<br>事業<br>者 2<br>者 2<br>著<br>音<br>者<br>2<br>者<br>2<br>者                                                                                                    | 内音!                                                           | 已過將的許<br>评申活动道                                                                                                    | 译明集章<br>来送33<br>道过右侧箭头进行                                                                                                    | 行排序完成后点             | 责保存即可                                                                                                    | <ul> <li>▶ ○ ○</li> <li>▼</li> <li>.</li> </ul>                                                                                                    | ]                      |                                       |
|                                                                                                    |     | 00         000000000000000000000000000000000000                                                                                                    | 天型<br>● 聖吉<br>作業<br>そ自性事務の研報<br>活動的<br>単数の<br>中国人<br>単数の<br>中国人<br>単数の<br>中国人<br>単数の<br>一型市<br>一型市<br>一型市<br>一型市<br>一型市<br>一型市<br>一型市<br>一型市                                                                                                    | 内容为<br>(法部系<br>资金)<br>(法部系<br>资金)<br>(注意》<br>(注意》<br>(注意》<br>(注意》<br>(注意》<br>(注意》<br>(注意》<br>(注意》                                                                                                    | 5(1)的符合性実置条款地本大联任何股份<br>業費<br>登分<br>電気<br>電力<br>第                                                                                                    | 内音!                                                           | 已過漸的許                                                                                                    | ₩40.8<br>*活动<br>重过右侧箭头进行                                                                                                    | 1                   | 出依存即可                                                                                                    | <ul> <li>▶ ○ ○</li> <li>.</li> </ul>                                                                                                    | ]                      |                                       |
| 한 20%88<br>이 고려요점<br>이 동료소가<br>다 정表面文 -<br>다 전통조<br>이 유리도가해진 -<br>이 유리도가해진<br>이 구하는쪽<br>이 구하는쪽<br>이 구하는쪽<br>이 구하는쪽<br>이 구하는쪽<br>이 구하는쪽<br>이 구하는쪽<br>이 구하는쪽<br>이 구하는쪽<br>이 구하는쪽<br>이 구하는쪽<br>이 구하는쪽<br>이 주 주 주 주 주 주 주 주 주 주 주 주 주 주 주 주 주 주 주                                                                                                    |     | 90 OCTAVES 0                                                                                                    | 文型<br>● 雪奈<br>一<br>一<br>一<br>一<br>一<br>一<br>一<br>一<br>一<br>一<br>一<br>一<br>一                                                                                                    | 内容为<br>或語动:<br>波斯<br>支援<br>大日<br>支援<br>大日<br>大日<br>大日<br>大日<br>大日<br>大日<br>大日<br>大日<br>大日<br>大日                                                                                                    | 5(1)的符合性审查条款尚未关联任何投资<br>章章<br>普段<br>电音<br>章<br>音                                                                                                    | 内吉!                                                           | 已建築的新<br>评审活动为                                                                                                    | ば無色急<br>筆活動<br>通过右側前失进行                                                                                                    | 行排序完成后点             | 中保存的可                                                                                                    | <ul> <li>▶</li> <li>○</li> <li>○</li> <li>○</li> <li>○</li> </ul>                                                                                                    | ]                      |                                       |
| 이 2015년(2)<br>이 고객(전문)<br>이 5월20(37)<br>이 5월20(37)<br>이 5월20(37)<br>이 2월20(38)<br>이 2월20(38)<br>이 2<br>1<br>1<br>1<br>1<br>1<br>1<br>1<br>1<br>1<br>1<br>1<br>1<br>1<br>1<br>1<br>1<br>1<br>1<br>1                                                                                                    |     | 60 FOTMALET 8.8<br>95<br>1<br>(PELA)                                                                                                    |                                                                                                    | 内容为<br>或語示:<br>武法<br>(法報<br>支置力已<br>調購一項<br>支置力<br>一<br>二<br>二<br>二<br>二<br>二<br>二<br>二<br>二<br>二<br>二<br>二<br>二<br>二                                                                                                    | 1111100行合性未重条款尚未決単任何投修<br>事業<br>事業<br>書等<br>書<br>書<br>書                                                                                                    | 约音!                                                           | 日國傳統許                                                                                                    | ₩₩₩₩<br>₩Ĩ33)<br>通过有例箭头进行                                                                                                    | 行排序完成后点             | 击保存即可                                                                                                    | <ul> <li>▶</li> <li>●</li> <li>●</li></ul> | ]                      |                                       |
| <ul> <li>20 전망종</li> <li>2 전명종</li> <li>2 전명종</li> <li>8 680.0%</li> <li>4 680.0%</li> <li>4 680.0%</li> <li>4 880.0%</li> <li>4 880.0%</li> <li>4 880.0%</li> <li>4 880.0%</li> <li>4 880.0%</li> <li>4 880.0%</li> <li>4 880.0%</li> <li>4 880.0%</li> <li>4 880.0%</li> <li>4 880.0%</li> <li>4 880.0%</li> <li>4 880.0%</li> <li>4 880.0%</li> <li>4 880.0%</li> <li>4 880.0%</li> <li>4 880.0%</li> <li>5 880.0%</li> <li>5 880.0%</li></ul>                                                                                                    |     | 0 04184481 88<br>89<br>1<br>(045A)                                                                                                    | 東京<br>日<br>市<br>市<br>市<br>市<br>市<br>市<br>市<br>市<br>市<br>市<br>市<br>市<br>市                                                                                                    | 内容力<br>()<br>()<br>()<br>()<br>()<br>()<br>()<br>()<br>()<br>()                                                                                                    | 対111的符合性考察系統未決职任何投始<br>著<br>著<br>部<br>部<br>部<br>行                                                                                                    | 约雷!                                                           | 已過%的??<br>评申活动):                                                                                                    | ₩888<br>●送石侧筒头进行                                                                                                    | 行排序完成后点             | 击保存即可                                                                                                    | <ul> <li>▶</li> <li>●</li> <li>●</li></ul> | ]                      |                                       |
| <ul> <li>20 전성(報)</li> <li>2 전성(現응)</li> <li>2 전성(現응)</li> <li>2 전성(現응)</li> <li>2 (現合)</li> <li>2 (現合)</li> <li>2</li></ul>                                                                                                    |     |                                                                                                    | 東京<br>中<br>市<br>市<br>市<br>市<br>市<br>市<br>市<br>市<br>市<br>市<br>市<br>市<br>市                                                                                                    | 内容が<br>(1) (1) (1) (1) (1) (1) (1) (1) (1) (1)                                                                                                    | 5(1)的符合性考重条款地本大联任何股份<br>業費<br>部分<br>電電電<br>部分<br>電<br>部分<br>電<br>電<br>部<br>の<br>の<br>の<br>の<br>の<br>の<br>行<br>合<br>性考重<br>条数地本大联任何股份<br>の<br>日<br>の<br>行<br>の<br>日<br>の<br>日<br>の<br>日<br>の<br>日<br>の<br>日<br>の<br>日<br>の<br>日<br>の                                                                                                    | ışışı                                                         | 已感得的汗<br>汗 甲(舌之)3                                                                                                    | ₩₩₩₩<br>₩₩₩<br>₩₩₩₩₩₩₩₩₩₩₩₩₩₩₩₩₩₩₩₩₩₩₩₩₩₩₩₩                                                                                                    | 行排序完成后点             | ill file for the time of                                                                                                    | <ul> <li>→</li> <li>○</li> <li>○</li> <li>○</li> </ul>                                                                                                    | ]                      |                                       |
| <ul> <li>2) 신하(8)</li> <li>2) 신하(8)</li> <li>2) 신하(8)</li> <li>2) 신하(8)</li> <li>2) 신하(8)</li> <li>2) 신하(8)</li> <li>2) 신하(8)</li> <li>4) 신하(8)</li> <li>4) (1) (1) (1) (1) (1) (1) (1) (1) (1) (1</li></ul>                                                                                                    |     | 0 (PESA)                                                                                                    |                                                                                                    | 内容方<br>調査<br>(調査):<br>(調査):<br>(]<br>(]<br>(]<br>(]<br>(]<br>(]<br>(]<br>(]<br>(]<br>(]                                                                                                    | 以111的符合性考察条款洗水火料任何投版<br>業<br>着<br>20<br>20<br>20<br>20<br>20<br>20<br>20<br>20<br>20<br>20                                                                                                    | 内容!                                                           | 已感得妙许<br>评申活动注<br>望 他本语序分                                                                                                    | 11年10년<br>年25日<br>通过石術前头进行<br>                                                                                                    | 有排序完成后点             | 平核為面可                                                                                                    | ► • • •                                                                                                    |                        |                                       |
| <ul> <li>20 전용(1)</li> <li>20 전용(2)</li> <li>20 전용(2)</li> <li>20 전용(</li></ul>                                                                                                    |     | Operation         R8           #9         1                                                                                                    | 東京<br>中<br>二<br>二<br>二<br>二<br>二<br>二<br>二<br>二<br>二<br>二<br>二<br>二<br>二                                                                                                    | 内容7<br>(1) (1) (1) (1) (1) (1) (1) (1) (1) (1)                                                                                                    | 1111100行合性未重条款尚未久职任何投场<br>尊尊<br>尊<br>尊<br>章<br>章<br>章<br>章<br>章<br>章<br>章<br>章<br>章<br>章<br>章<br>章<br>章                                                                                                    | 内御<br>一<br>周労 寺歌<br>技术 寺歌                                     | <b>日本時</b> の行<br>行中行行が)<br>2 <sup>11</sup> 秋本 あから<br>111 秋本 あから<br>111 秋本 あから                                                                                                    | 17400.00<br>42回<br>通过石棚前头进<br>位<br>空 東京 3559<br>                                                                                                    | 行物序完成后点             | 击保存即可                                                                                                    | ► • • •                                                                                                    | ]                      |                                       |
|                                                                                                    |     |                                                                                                    |                                                                                                    | 内容法<br>(法学校)<br>(法学校)<br>(法)<br>(法)<br>(法)<br>(法)<br>(法)<br>(法)<br>(法)<br>(法                                                                                                    | 5.(1)的符合性考察条款未关联任何股份<br>●<br>●<br>●<br>●<br>●<br>●<br>●<br>●<br>●<br>●<br>●<br>●<br>●                                                                                                    | 内御<br>周券 参数:<br>技术 专家<br>山上社(本):                              | □動物の所<br>評単活动)<br>評単活動)<br>の<br>したあから<br>の<br>したあから<br>の<br>したあから<br>の<br>の<br>したあから<br>の<br>の<br>したあため<br>の<br>の<br>の<br>の<br>の<br>の<br>の<br>の<br>の<br>の<br>の<br>の<br>の<br>の<br>の<br>の<br>の<br>の<br>の                                                                                                    | xxxxxxxxxxxxxxxxxxxxxxxxxxxxxxxxxxxx                                                                                                    | 行伸序完成后点             | 出作在存即可                                                                                                    |                                                                                                    | ]                      |                                       |
| 한 2015년                                                                                                    |     | ★ GREAGE RE<br>RS<br>1<br>(005,1)                                                                                                    |                                                                                                    | 内容                                                                                                    | 111100行合性本重発動の木火取任何股份<br>業で<br>参20<br>第<br>第<br>第<br>2<br>2<br>2<br>2<br>2<br>2<br>2<br>2<br>2<br>2<br>2<br>2<br>3<br>2<br>3<br>3<br>3<br>3<br>3<br>3<br>3<br>3<br>3<br>3<br>3<br>3<br>3                                                                                                    | 约回<br>四方 6종<br>() () () () () () () () () () () () () (       | ඩයාමාංශ<br>(1999 (දි.පු))<br>ක් කළ නිස්ම<br>ක් කළ නිස්ම<br>ක් කළ නිස්ම                                                                                                    | *##4.5#<br>##53<br>通过石術音気进行<br>                                                                                                    | 有种序定成后点             | Th Life As the not                                                                                                    | → ○ ○                                                                                                    |                        |                                       |
|                                                                                                    | ×   | ◆ PREMAREN RE<br>第号<br>1 (中約人) ・中約日月月間を約力が起め、 ・                                                                                                    |                                                                                                    | 内容3、<br>(活动: 計量: 1)<br>(清量: 1)<br>(清量: 1)<br>(清量: 1)<br>(清量: 1)<br>(清量: 1)<br>(清量: 1)<br>(清量: 1)<br>(清型: 1)<br>(清型: 1)<br>(清]<br>(清]<br>(清]<br>(清]<br>(清]<br>(清]<br>(清]<br>(清]                                                                                                    | 1111的符合性本重条款尚未大利任何税好<br>業<br>書<br>部<br>部<br>部<br>部<br>部<br>部<br>部<br>部<br>部<br>部<br>部<br>部<br>部                                                                                                    | 内御<br>開発 幸歌:<br>技术 奇楽:<br>山上代義:                               | 日週報約57<br>1914 (前方))<br>1914 (前方))<br>1915 (東京 初示)<br>1915 (東京 初示)<br>1915 (東京 初示)                                                                                                    | 1100.00<br>(11)<br>(11)<br>(11)<br>(11)<br>(11)<br>(11)<br>(11)<br>(1                                                                                                    | 有排序完成后点             | 中保存的可                                                                                                    | ► • • •                                                                                                    | ]                      |                                       |
| 한 20%8년<br>이 10%8년<br>이 10%8년 | ×   | ◆ FATENALE1 R8<br>第号<br>1<br>(中転入<br>(中転入<br>二<br>二<br>二<br>二<br>二<br>二<br>二<br>二<br>二<br>二<br>二<br>二<br>二<br>二<br>二<br>二<br>二<br>二<br>二                                                                                                    | 1933<br>1011 日本<br>1011 日本<br>1011 日<br>1011 日<br>1011 1 | 内容     内容     (1)     (1)     (1)     (1)     (1)     (1)     (1)     (1)     (1)     (1)     (1)     (1)     (1)     (1)     (1)     (1)     (1)     (1)     (1)     (1)     (1)     (1)     (1)     (1)     (1)     (1)     (1)     (1)     (1)     (1)     (1)     (1)     (1)     (1)     (1)     (1)     (1)     (1)     (1)     (1)     (1)     (1)     (1)     (1)     (1)     (1)     (1)     (1)     (1)     (1)     (1)     (1)     (1)     (1)     (1)     (1)     (1)     (1)     (1)     (1)     (1)     (1)     (1)     (1)     (1)     (1)     (1)     (1)     (1)     (1)     (1)     (1)     (1)     (1)     (1)     (1)     (1)     (1)     (1)     (1)     (1)     (1)     (1)     (1)     (1)     (1)     (1)     (1)     (1)     (1)     (1)     (1)     (1)     (1)     (1)     (1)     (1)     (1)     (1)     (1)     (1)     (1)     (1)     (1)     (1)     (1)     (1)     (1)     (1)     (1)     (1)     (1)     (1)     (1)     (1)     (1)     (1)     (1)     (1)     (1)     (1)     (1)     (1)     (1)     (1)     (1)     (1)     (1)     (1)     (1)     (1)     (1)     (1)     (1)     (1)     (1)     (1)     (1)     (1)     (1)     (1)     (1)     (1)     (1)     (1)     (1)     (1)     (1)     (1)     (1)     (1)     (1)     (1)     (1)     (1)     (1)     (1)     (1)     (1)     (1)     (1)     (1)     (1)     (1)     (1)     (1)     (1)     (1)     (1)     (1)     (1)     (1)     (1)     (1)     (1)     (1)     (1)     (1)     (1)     (1)     (1)     (1)     (1)     (1)     (1)     (1)     (1)     (1)     (1)     (1)     (1)     (1)     (1)     (1)     (1)     (1)     (1)     (1)     (1)     (1)     (1)     (1)     (1)     (1)     (1)     (1)     (1)     (1)     (1)     (1)     (1)     (1)     (1)     (1)     (1)     (1)     (1)     (1)     (1)     (1)     (1)     (1)     (1)     (1)     (1)     (1)     (1)     (1)     (1)     (1)     (1)     (1)     (1)     (1)     (1)     (1)     (1)     (1)     (1)     (1)     (1)     (1)     (1)     (1)     (1)     (1)     (1)     (1)     (1)     (1)     (1)     (1)     (1)     (                                                                                                    | 1111100行合性未重条款尚未大利任何投始<br>事業<br>9<br>9<br>9<br>9<br>9<br>9<br>9<br>9<br>9<br>9<br>9<br>9<br>9                                                                                                    | 内容<br>一 一 一 一 一 一 一 一 一 一 一 一 一 一 一 一 一 一 一                   | 日週報約<br>19 <sup>11</sup> 117月20月<br>1911日<br>1月11日<br>1月111日<br>1月11日<br>1月111日<br>1月111日<br>1月111日<br>1月111日<br>1月111日<br>1月111日<br>1月1111<br>1月1111<br>1月1111<br>1月1111<br>1月1111<br>1月1111<br>1月11111<br>1月11111<br>1月11111<br>1月11111<br>1月11111<br>1月11111<br>1月11111<br>1月11111<br>1月11111<br>1月11111<br>1月11111<br>1月11111<br>1月11111<br>1月11111<br>1月11111<br>1月111111                                                                                                    | 11年80.00<br>単語3<br>目記2 石側前久近<br>日<br>2 単数 30分の<br>一<br>2 単数 30分の<br>2 単数 30分の                                                                                                    | 行狮序完成后点             | 山依存即可                                                                                                    | •                                                                                                    | ]                      |                                       |
|                                                                                                    | ×   | ◆ GREACE1 RE<br>加号<br>1 (中に人) ・・・・・・・・・・・・・・・・・・・・・・・・・・・・・・・・・・                                                                                                    |                                                                                                    | 内容2<br>(武功):<br>(武功):<br>((                                                                                                | 5.(1)的符合性考察条数の未大単任何税務<br>業<br>29 3<br>29 3<br>20 3<br>20 3<br>20 3<br>20 3<br>20 3<br>20 3<br>20 4<br>20 4<br>2 | 内容!                                                           | <u>日本</u> 第4000<br>19 <sup>-</sup> 中 (大力)2<br>19 <sup>-</sup> 中 (大力)2<br>19 <sup>-</sup> 中 (<br>19 <sup>-</sup> + (<br>19 <sup>-</sup> + (<br>19 | ***(3)<br>単述(3)<br>通过(石何留)(5,0,0,0)<br>通过(石何留)(5,0,0,0)<br>(2)<br>(2)<br>(2)<br>(2)<br>(2)<br>(2)<br>(2)<br>(2)<br>(2)<br>(2                                                                                                    | 行排序完成后点             | 出作在fe即or                                                                                                    | → ○ ○                                                                                                    |                        |                                       |
| シングの語     シングの語     シングの語     シングの語     ジェクの語     ジェクの語     ジェクの語     ジェクの語     ジェクの語     ジェクの語     ジェクの語     ジェクの語     ジェクの語     ジェクの語     ジェクの語     ジェクの語     ジェクの語     ジェクの語     ジェクの語     ジェク     ジェクの語     ジェクの語     ジェク     ジェク     ・・・・・・・・・・・・・・・・・・・・・・・・・・・・・・・・・                                                                                                    |     | ♦         ●         ●         ●         ●         ●         ●         ●         ●         ●         ●         ●         ●         ●         ●         ●         ●         ●         ●         ●         ●         ●         ●         ●         ●         ●         ●         ●         ●         ●         ●         ●         ●         ●         ●         ●         ●         ●         ●         ●         ●         ●         ●         ●         ●         ●         ●         ●         ●         ●         ●         ●         ●         ●         ●         ●         ●         ●         ●         ●         ●         ●         ●         ●         ●         ●         ●         ●         ●         ●         ●         ●         ●         ●         ●         ●         ●         ●         ●         ●         ●         ●         ●         ●         ●         ●         ●         ●         ●         ●         ●         ●         ●         ●         ●         ●         ●         ●         ●         ●         ●         ●         ●         ●         ●         ●         ●                                                                                                    | エロ     エロ     ロ                                                                                                    | 内市力 内市力 (市力) (市力) (市                                                                                                    | 11)10行合任本重条取成本大利化任何税損<br># 0<br># 0                                                                                                    | 内面<br>商务 6表<br>技术 9表<br>业主代集:                                 | <b>日本時の</b> 所<br><b>洋中茶力)</b><br>一<br>一<br>一<br>またあち分<br>一<br>、<br>またあち分<br>一<br>、<br>一<br>、<br>、<br>、<br>、<br>、<br>、<br>、<br>、<br>、<br>、<br>、<br>、                                                                                                    | ■ 新聞 (1995) ■ 「日本のののののののののののののののののののののののののののののののののののの                                                                                                    | 有利序定成后点             | The first sector of the first sector of the fi |                                                                                                    |                        |                                       |
| 201682         0 201682         0 201682         0 201682         0 201682         0 201682         0 201692         0 201692         0 201692         0 201692         0 201692         0 201692         0 201692         0 201692         0 201692         0 201692         0 201692         0 201692         0 201692         0 201692         0 201692         0 201692         0 201692         0 201692         0 201692         0 201692         0 201692         0 201692         0 201692         0 201692         0 201692         0 201692         0 201692         0 201692         0 201692         0 201692         0 201692         0 201692         0 201692         0 201692         0 201692         0 201692         0 201692         0 201692         0 201692         0 201692         0 201692         0 201692         0 201692         0 201692         0 201692         0 201692         0 201692         0 201692         0 201692         0 201692         0 201692         0 201692         0 201692         0 201692         0 201692         0 201692         0 201692         0 201692         0 201692         0 201692         0 201692         0 201692         0 201692         0 201692         0 201692         0 20169         0 20169         0 20169         0 20169         0 20169         0 20169         0 20169         0 20169         0 20169         0 20169         0 20169         0 20169         0 20169         0 20169         0 20169         0 20169         0 20169         0 20169         0 20169         0 20169         0 20169         0 20169         0 20169         0 20169         0 20169         0 20169         0 20169         0 20169         0 20169         0 20169         0 20169         0 20169         0 20169         0 20169         0 20169         0 20169         0 20169         0 20169         0 20169         0 20169         0 20169         0 20169         0 20169         0 20169         0 20169         0 20169         0 20169         0 20169         0 20169         0 20169         0 2016         0 201         0                                                                                                    | ×   | ◆ PREMARE1 RE<br>第号<br>1<br>1<br>2・7日 年月時時的方法配約<br>く                                                                                                    |                                                                                                    | 内肉力 (KKR): (KKR): (KKR                                                                                                    | 111100行合性未重条款の木大利任何回転<br>業<br>200<br>200<br>200<br>200<br>200<br>200<br>200<br>20                                                                                                    | 内御<br>同芳 争歌:<br>技术 专家:<br>山主代書 :                              | <b>日本部の</b><br><b>19</b> 中 活力力<br>19 中 活力力<br>19 世 不 初かう<br>19 世 不 初かう<br>10 世 不 初かう<br>10 世 不 初かう                                                                                                    | ¥ (1995)<br>● (1995)<br>● (                                                                                                | 有排序完成后点             | 平校在面                                                                                                    | · ·                                                                                                    |                        |                                       |
|                                                                                                    | ~   | ○ PATEALES1 RE<br>第5<br>第5<br>1 1 </td <td>天王<br/>● 田田<br/></td> <td>内部2<br/>(13)<br/>(14)<br/>(14)<br/>(15)<br/>(15)</td> <td>1111100行合性非重要款の未大利化任何投始<br/>著 章<br/>章<br/>章<br/>必通过 ● 漢等を取</td> <td>内容<br/>一一一一一一一一一一一一一一一一一一一一一一一一一一一一一一一一一一一一</td> <td>日週報約7<br/>1919年7月20月<br/>1919年7月20月<br/>1919年7月20日<br/>1919年7月21日<br/>1919年7月21日<br/>1919年7月11日<br/>1919年7月1110<br/>1919年7月1111<br/>1919年7月1111<br/>1919<br/>1919<br/>1919<br/>1919<br/>1919<br/>1919<br/>191</td> <td>11年80.0<br/>14回2<br/>1日<br/>1日<br/>1日<br/>1日<br/>1日<br/>1日<br/>1日<br/>1日<br/>1日<br/>1日<br/>1日<br/>1日<br/>1日</td> <td>行狮序完成后点</td> <td>甲酸基酶可</td> <td>→ ○ ○</td> <td></td> <td></td> | 天王<br>● 田田<br>                                                                                                    | 内部2<br>(13)<br>(14)<br>(14)<br>(15)<br>(15) | 1111100行合性非重要款の未大利化任何投始<br>著 章<br>章<br>章<br>必通过 ● 漢等を取                                                                                                    | 内容<br>一一一一一一一一一一一一一一一一一一一一一一一一一一一一一一一一一一一一                    | 日週報約7<br>1919年7月20月<br>1919年7月20月<br>1919年7月20日<br>1919年7月21日<br>1919年7月21日<br>1919年7月11日<br>1919年7月1110<br>1919年7月1111<br>1919年7月1111<br>1919<br>1919<br>1919<br>1919<br>1919<br>1919<br>191                                                                                                    | 11年80.0<br>14回2<br>1日<br>1日<br>1日<br>1日<br>1日<br>1日<br>1日<br>1日<br>1日<br>1日<br>1日<br>1日<br>1日                                                                                                    | 行狮序完成后点             | 甲酸基酶可                                                                                                    | → ○ ○                                                                                                    |                        |                                       |
|                                                                                                    | · · | <ul> <li>◆ GREAGE1 RE<br/>和号<br/>1</li> <li>・・・・・・・・・・・・・・・・・・・・・・・・・・・・・・・・・・・・</li></ul>                                                                                                    |                                                                                                    | 内部が<br>(1) (1) (1) (1) (1) (1) (1) (1) (1) (1)                                                                                                    | は1)10行合性本重発動の未少単任何税務<br>単音<br>部 30<br>第<br>記述 * 年齢を取<br>利払性税                                                                                                    | 内容:                                                           | <ul> <li>□ (本本の行)</li> <li>○ (本本の行)</li> <li>○ (本本の行)</li> <li>○ (本本の行)</li> <li>○ (本の行)</li> </ul>                                                                                                    | ************************************                                                                                                    | 行排序完成后去             |                                                                                                    |                                                                                                    |                        |                                       |
|                                                                                                    | ~   |                                                                                                    | 東京           ● 田市           ● 田市           ● 田市           ● 田市           ● 田市           ● 田市           ● 田市           ● 田市           ● 田市           ● 田市           ● 田市           ● 田市           ● 田市           ● 田市           ● 田市           ● 田市                                                                                                    | 内市ガ<br>(市)<br>(市)<br>(市)<br>(市)<br>(市)<br>(市)<br>(市)<br>(市)                                                                                                    |                                                                                                    | 内御<br>四時 9年<br>(1951)<br>(1951)<br>(1951)<br>(1951)<br>(1951) | <ul> <li>□ 読をあたり</li> <li>○ 読をあたり</li> <li>○ 読をあたり</li> <li>○ 読をあたり</li> <li>○ 読をあたり</li> <li>○ 読をあたり</li> <li>○ 読をあたり</li> </ul>                                                                                                    | ■ (第二)<br>● (第二)<br>● (第二) | ↑<br>有排序完成后点        | <b>山保存即可</b>                                                                                                    | → ● ● ● ● ● ● ● ● ● ● ● ● ● ● ● ● ● ● ●                                                                                                    | ]<br>]<br>(西<br>: 则宿葵进 | · · · · · · · · · · · · · · · · · · · |

| 📑 项目立项                    | - | ^  | 第一标段               |                            | (保存) (道回) ^                    |
|---------------------------|---|----|--------------------|----------------------------|--------------------------------|
| <ul> <li>地分标段</li> </ul>  |   |    | _                  |                            | 17-000-02                      |
| ○ 立項信息                    |   |    | 1 0 雷浩             | 内容为:[1]的符合性审查条款尚未关联任何投标内容! | 警告或者严重是系统通过检测发现系统中的内容不完整,则需要进行 |
| ○ 标前公示                    |   |    |                    |                            | 修改后才能保存                        |
| 📑 资费定义                    | - |    |                    |                            | 已选择的评审活动                       |
| ○ 資務定义                    |   |    | 评审活动:              | 资格审查<br>技术部分               |                                |
| 📑 采购文件制作                  | - |    | 符合性审查必须设置为已        | 行台性神聖<br>商务部分              | 00                             |
| • 采购公告                    |   |    | 选择的评审活动的第一项        |                            |                                |
| ○ 采购文件规划                  |   |    |                    |                            |                                |
| ○ 评分标准                    |   |    | 定标方室类别:            | 按购量                        | $\checkmark$                   |
| <ul> <li>符合性检查</li> </ul> |   | L. | 中标人数量:             | 1                          |                                |
| ○ 开评标配置                   |   | <  | (中标人数量不是中标候选人数量!)  |                            |                                |
| 📃 支更公告                    | - | Ľ  | start (C. 1991 Dec |                            | ^                              |
| ○ 发起变更公告                  |   |    | (500李之内)           |                            |                                |
| 📑 采购文件发放                  | - |    |                    |                            | ×                              |
| ○ 发售招标文件                  |   |    | 符合性检查的评判原则:        | ○ 全致通过 ● 简单多数              |                                |
| 📃 网上答疑                    | - |    |                    | 简务 专家:                     | ☑ 技术 琐评分                       |
| 0 武術信息                    |   |    | 译要译分类别:            | 技术 专家:                     | ☑ 技术 项评分                       |
| 🔁 开标                      | - |    |                    | 业主代表:                      | ☑ 技术 琐评分 ☑ 商務 琐评分              |
| <ul> <li>开标主持</li> </ul>  |   |    |                    |                            |                                |
| ● 开标唱标                    |   |    | REALTS.            | O _VERE () OATE            | 此处选择二次开标                       |
| ○ 治热需要<br>返回项目列表          | ← | ~  | 3EE/J#/110.        | · - (0)101 · O 350/10      |                                |

全部设置完成后,如需要进入招标文件规划窗口,提交审批,项目通过审批后,等待投标人投标和开标。

#### 3.1.8 变更公告

如果需要发起变更公告,点击【新增变更公告】。操作步骤参考起草招标公告环节;否则,点击【下一步】。如下图所示:

| SEVU                       | ا <del>کر</del> | 迎使用     | 电子招        | 投标交易平台       | ⊙ 2018年0        | 9月02日 22:05:43      |                 |                      |                     |               | 您好<br>安钢集      | , 李洋<br>团 | <b>2</b><br>消息 | 山週出          |
|----------------------------|-----------------|---------|------------|--------------|-----------------|---------------------|-----------------|----------------------|---------------------|---------------|----------------|-----------|----------------|--------------|
| 📰 系统操作导航                   |                 | 我的桌面    | 项目信息       | 个人设置 组件      | 下载 网站           | 管理                  |                 |                      |                     |               |                |           |                |              |
| 🔁 项目立项                     | - ^             | 👔 数控    | 折弯机采购      |              |                 |                     |                 |                      |                     |               |                | 新增速       | (更公告)          | <b>下−</b> ∌  |
| <ul> <li>立项信息</li> </ul>   |                 | 应是      |            | 2#           | 2位              |                     | 学取标识            |                      | 发起时间                |               | <del>f</del> 态 |           | 操作             |              |
| ● 标前公示                     |                 | 1       |            | 数按折查机;       | 200-麥爾公告        |                     | 第一标题            |                      | 2018/08/30 15:06:43 | P             | 没布             |           | · · · · ·      | 1            |
| 资费定义                       |                 | _       |            |              |                 |                     | #1              | & 此而1 1条 #17         | 5 (PD1/1 500 6      |               | 5 - 5          | 55        |                | 55.77(       |
| ◎ 资费定义                     |                 |         |            |              |                 |                     |                 | 37.7 2020(* *37.7(*) | (,) box(4/1 (6))( 0 |               |                |           | P624           | 44(34)       |
| 1 招标文件制作                   | - 1             |         |            |              |                 |                     |                 |                      |                     |               |                |           |                |              |
| ◎ 招标公告                     |                 |         |            |              |                 |                     |                 |                      |                     |               |                |           |                |              |
| <ul> <li>招标文件规划</li> </ul> | - 11            |         |            |              |                 |                     |                 |                      |                     |               |                |           |                |              |
| ○ 评分标准                     | <               |         |            |              |                 |                     |                 |                      |                     |               |                |           |                |              |
| <ul> <li>审查项设置</li> </ul>  |                 |         |            |              |                 |                     |                 |                      |                     |               |                |           |                | 1            |
|                            |                 |         |            |              |                 |                     |                 |                      |                     |               |                |           |                |              |
|                            | -               |         |            |              |                 |                     |                 |                      |                     |               |                |           |                |              |
| 2 変更公告                     |                 |         |            |              |                 |                     |                 |                      |                     |               |                |           |                |              |
|                            |                 |         |            |              |                 |                     |                 |                      |                     |               |                |           |                | - ×          |
| ■ 安钢高强度带钢采                 | 购-变更            | i公告     |            |              |                 |                     |                 |                      |                     |               |                |           |                | 返回           |
|                            | ) 流转日;          | 志       |            |              |                 |                     |                 |                      |                     |               |                |           |                |              |
| •.                         | 编辑公             | 送告 变更   | 内容公告附件     |              |                 |                     |                 |                      |                     |               |                |           | (#             | <del>辞</del> |
| 编辑变更公告                     | 温馨提示            | : 如果【编辑 | 公告】中勾选多个适用 | 标段,变更后所有已选中标 | 段对应时间生效!        | 其中, 变更前时间默认展示       | 示为已勾选的标段 【第一标段】 | 的时间!                 |                     |               |                |           |                | '            |
| <b>O</b>                   |                 |         |            |              |                 | 变更前时间               |                 |                      |                     | 变更后时间         |                |           |                |              |
| 提交                         |                 |         | 报名时间:      |              | 2018/07/12 11:3 | 38至2018/07/12 16:00 |                 | 2018/07/12 11        | :38 📑 至 201         | 18/07/12 16:0 | 00             |           |                |              |
|                            |                 | 1       | 文件购买下载时间:  |              | 2018/07/12 11:3 | 38至2018/07/12 16:00 |                 | 2018/07/12 11        | :38 📑 至 201         | 18/07/12 16:0 | 00             |           |                |              |
|                            |                 |         | 文件递交时间:    |              | 2018/07/12 11:3 | 38至2018/07/12 16:00 |                 | 2018/07/12 11        | :38 📑 至 201         | 18/07/12 16:0 | 00             |           |                |              |
|                            |                 |         | 保证金截止时间:   |              | 2018/           | 07/12 16:00         |                 | 2018/07/12 16        | :00                 |               |                |           |                |              |
|                            |                 |         | 开标时间:      |              | 2018/           | 07/12 16:00         |                 | 2018/07/12 16        | :00                 |               |                |           |                |              |
|                            |                 |         | 质疑截止时间:    |              | 2018/           | 07/12 16:00         |                 | 2018/07/12 16        | :00                 |               |                |           |                |              |
|                            |                 |         | 是否变更招标文件   | ●否○是         |                 |                     |                 |                      |                     |               |                |           |                |              |

注意: 在这里如果需要发起变更公告就点击发起, 如果不需要直接点【下一步】即可。

3.1.9 招标文件发售情况

## 1、文件发售情况

文件发售情况可查看报名人数是否大于3家。如下图所示:

| SEARUN                   | 欢迎使 | 毛 ・ ・ 电子招投                           | 示交易平台 0 2018年 | ■09月02日 22:07:42 |         |                |              | 《 · · · · · · · · · · · · · · · · · · · | "     "     "     "     "     "     "     "     "     "     "     "     "     "     "     "     "     "     "     "     "     "     "     "     "     "     "     "     "     "     "     "     "     "     "     "     "     "     "     "     "     "     "     "     "     "     "     "     "     "     "     "     "     "     "     "     "     "     "     "     "     "     "     "     "     "     "     "     "     "     "     "     "     "     "     "     "     "     "     "     "     "     "     "     "     "     "     "     "     "     "     "     "     "     "     "     "     "     "     "     "     "     "     "     "     "     "     "     "     "     "     "     "     "     "     "     "     "     "     "     "     "     "     "     "     "     "     "     "     "     "     "     "     "     "     "     "     "     "     "     "     "     "     "     "     "     "     "     "     "     "     "     "     "     "     "     "     "     "     "     "     "     "     "     "     "     "     "     "     "     "     "     "     "     "     "     "     "     "     "     "     "     "     "     "     "     "     "     "     "     "     "     "     "     "     "     "     "     "     "     "     "     "     "     "     "     "     "     "     "     "     "     "     "     "     "     "     "     "     "     "     "     "     "     "     "     "     "     "     "     "     "     "     "     "     "     "     "     "     "     "     "     "     "     "     "     "     "     "     "     "     "     "     "     "     "     "     "     "     "     "     "     "     "     "     "     "     "     "     "     "     "     "     "     "     "     "     "     "     "     "     "     "     "     "     "     "     "     "     "     "     "     "     "     "     "     "     "     "     "     "     "     "     "     "     "     "     "     "     "     "     "     "     "     "     "     "     "     "     "     "     "     "     "     "     "     "     "     "     "         "  "  " |
|--------------------------|-----|--------------------------------------|---------------|------------------|---------|----------------|--------------|-----------------------------------------|----------------------------------------------------------------------------------------------------|
|                          | 我的  | 桌面 项目信息 个                            | 人设置 组件下载 网    | 站管理              |         |                |              |                                         |                                                                                                    |
| 📑 项目立项 🚽 🚽               | ^ = | 数控折弯机采购(二次)                          |               |                  |         |                |              |                                         | 下一步                                                                                                    |
| ○ 立項信息                   | Z   | 择 项目名                                | 你 标段名         | 称业务类别            | 交易方式    | 文件类型           | 负责人          | 报名时间                                    | 操作                                                                                                    |
| <ul> <li>标前公示</li> </ul> |     | <ul> <li>【31180205】数控折弯机器</li> </ul> | ミキャッシュ 第一标段   | 政府采购             | 公开招标    | 招标文件           | 李洋           | 2018/08/30 15:15至2018/09/06 15:         | 15 项目信息                                                                                                    |
|                          |     |                                      |               |                  |         | 共1条,此页1-1条 共1页 | 1,此页1/1 每页 5 | ✔ 釜 首页 上页 下页                            | 尾页 转到                                                                                                    |
| - 招标文件制作 -               |     |                                      |               |                  |         |                |              |                                         |                                                                                                    |
| <ul> <li>招标公告</li> </ul> |     |                                      |               |                  |         |                |              |                                         |                                                                                                    |
| ● 招标文件规划                 |     | 报名供应商                                |               |                  |         |                |              |                                         |                                                                                                    |
| ● 评分标准                   |     | 据文标的                                 | 据夕安勒          |                  | 行业主题研究教 |                | 保证本微铀        | 2 <b>%</b>                              | 女師墨剛                                                                                                    |
|                          |     | 第一标题                                 | 报名进行中         |                  | 文件发售中   |                | 保证金缴纳        | ₽•21<br>₽·····                          | 招标文件                                                                                                    |
|                          |     |                                      |               |                  |         |                |              |                                         |                                                                                                    |
| <ul> <li>变更公告</li> </ul> |     |                                      |               |                  |         |                |              |                                         |                                                                                                    |
| - 招标文件发放 -               |     |                                      |               |                  |         |                |              |                                         |                                                                                                    |
| ● 发售采购文件                 |     |                                      |               |                  |         |                |              |                                         |                                                                                                    |

3.1.10 网上答疑

#### 1、质疑答复

在招标公告发布后,有些内容可能会有表达不是太清楚,供应商可能会有一些疑问,需要用到 网上答疑功能如图:

| SEVU                        | V <sub>欢</sub> | 迎使用   | 电子招  | 投标交易 | 平台 02 | 018年09月02日 22:: | 12:44 |               |      | 您好,李洋<br><sub>安钢集团</sub> | "     "     "     "     "     "     "     "     "     "     "     "     "     "     "     "     "     "     "     "     "     "     "     "     "     "     "     "     "     "     "     "     "     "     "     "     "     "     "     "     "     "     "     "     "     "     "     "     "     "     "     "     "     "     "     "     "     "     "     "     "     "     "     "     "     "     "     "     "     "     "     "     "     "     "     "     "     "     "     "     "     "     "     "     "     "     "     "     "     "     "     "     "     "     "     "     "     "     "     "     "     "     "     "     "     "     "     "     "     "     "     "     "     "     "     "     "     "     "     "     "     "     "     "     "     "     "     "     "     "     "     "     "     "     "     "     "     "     "     "     "     "     "     "     "     "     "     "     "     "     "     "     "     "     "     "     "     "     "     "     "     "     "     "     "     "     "     "     "     "     "     "     "     "     "     "     "     "     "     "     "     "     "     "     "     "     "     "     "     "     "     "     "     "     "     "     "     "     "     "     "     "     "     "     "     "     "     "     "     "     "     "     "     "     "     "     "     "     "     "     "     "     "     "     "     "     "     "     "     "     "     "     "     "     "     "     "     "     "     "     "     "     "     "     "     "     "     "     "     "     "     "     "     "     "     "     "     "     "     "     "     "     "     "     "     "     "     "     "     "     "     "     "     "     "     "     "     "     "     "     "     "     "     "     "     "     "     "     "     "     "     "     "     "     "     "     "     "     "     "     "     "     "     "     "     "     "     "     "     "     "     "     "     "     "     "     "     "     "     "     "     "     "     "     "     "     "     "     "     "     "     "     "     "     "     "     "     "     "     " |
|-----------------------------|----------------|-------|------|------|-------|-----------------|-------|---------------|------|--------------------------|----------------------------------------------------------------------------------------------------|
| ■ 系统操作导航                    |                | 我的桌面  | 项目信息 | 个人设置 | 组件下载  | 网站管理            |       |               |      |                          |                                                                                                    |
| 🔁 招标文件编制                    | - ^            | 👔 测试项 | B    |      |       |                 |       |               |      |                          | 下一步(Q、搜索)                                                                                                    |
| <ul> <li>招标公告</li> </ul>    |                |       |      |      |       |                 |       | 100 H 1 44 44 |      | 071004473                |                                                                                                    |
| <ul> <li>招标文件规划</li> </ul>  |                | 85    |      |      | 体胶省标  |                 | 又件类型  | 质缝入省邗         | 质缝状态 | 庚錠的间                     | 採作                                                                                                    |
| <ul> <li>清单控制价导入</li> </ul> | - 14           |       |      |      |       |                 | 暂无    | 数据            |      |                          |                                                                                                    |
| ● 评分标准                      |                |       |      |      |       |                 |       |               |      |                          |                                                                                                    |
| ● 符合性审查项                    |                |       |      |      |       |                 |       |               |      |                          |                                                                                                    |
| ● 开评标配置                     |                |       |      |      |       |                 |       |               |      |                          |                                                                                                    |
| 📑 変更公告                      | - 1            |       |      |      |       |                 |       |               |      |                          |                                                                                                    |
| <ul> <li>变更公告</li> </ul>    |                |       |      |      |       |                 |       |               |      |                          |                                                                                                    |
| 📑 招标文件发放                    | -              |       |      |      |       |                 |       |               |      |                          | -                                                                                                    |
| ● 发售招标文件                    |                |       |      |      |       |                 |       |               |      |                          |                                                                                                    |
| 📃 网上提疑                      | -              |       |      |      |       |                 |       |               |      |                          |                                                                                                    |
| ○ 网上提疑答复                    |                |       |      |      |       |                 |       |               |      |                          |                                                                                                    |
| 📑 项目开标                      | -              |       |      |      |       |                 |       |               |      |                          |                                                                                                    |

如果不需要,直接点击【下一步】。

3.1.11 项目澄清

1、发起澄清公告

如有需要,可对于质疑信息如有需要在此功能节点惊醒澄清公告的发布,如图:

| SEARUN x                                          | 迎使用     | 公共资源交 | 易系统     |      |      |    |      |                  | 您好, <b>》</b><br>测试代理 |
|---------------------------------------------------|---------|-------|---------|------|------|----|------|------------------|----------------------|
| 記 系统操作导航                                          | 我的桌面    | 项目信息  | 个人设置    | 组件下载 | 网站管理 |    |      |                  |                      |
| 📑 招标文件审批 — 🖍                                      |         |       |         |      |      |    |      |                  |                      |
| ● 起草招标文件                                          | 测试项目005 |       |         |      |      |    |      |                  |                      |
| 📑 変更公告 🛛 🚽                                        |         |       | 项目名称    |      | 项目   | 编号 | 文件类型 | 发放开始时间           |                      |
| ● 发起变更公告                                          |         | 3     | 则试项目005 |      | 0    | 05 | 采购文件 | 2017/01/05 17:44 |                      |
| - 招标文件发放 -                                        |         |       |         |      |      |    |      | 共1条,此页1-1条 共1页,此 | k页1/1 每页 6           |
| ● 文件发售情况                                          |         |       |         |      |      |    |      |                  |                      |
| 1月 网上答疑 -                                         |         |       |         |      |      |    |      |                  |                      |
| ● 质询信息                                            |         |       |         |      |      |    |      |                  |                      |
| 19 项目澄清 -                                         |         |       |         |      |      |    |      |                  |                      |
| ● 发起澄清公告                                          |         |       |         |      |      |    |      |                  |                      |
| 📑 组建评委会 —                                         |         |       |         |      |      |    |      |                  |                      |
| <ul> <li>评香会维护</li> </ul>                         |         |       |         |      |      |    |      |                  |                      |
| 开标情况 -                                            |         |       |         |      |      |    |      |                  |                      |
| • 上传开标文档                                          |         |       |         |      |      |    |      |                  |                      |
| <ul> <li>         ・         ・         ・</li></ul> |         |       |         |      |      |    |      |                  |                      |

## 如果不需要,直接点击【下一步】。

3.1.12 项目开标

## 1、开标主持

开标前点击播放,可以自动播报开标主持词内,如下图:

|              |   | 我的桌面 项目信息 个人设置 组件下载 网站管理                                                                                                    |     |
|--------------|---|----------------------------------------------------------------------------------------------------|-----|
| ● 変更公告       | ^ |                                                                                                    | 下一步 |
| 📑 招标文件发放 🛛 — |   |                                                                                                    |     |
| ● 发售招标文件     |   | 主持词                                                                                                    |     |
| 同 网上提疑 一     |   | 在开标屏幕上显示时钟。(提前10分钟)                                                                                                    |     |
| ● 网上提疑答复     |   | 确认与会人员已经就重(确认投标人、监督人已电子签到,业主代表已就座)。(提前3分钟)                                                                                                    |     |
| 📑 项目开标 🛛 🚽   |   | ,<br>- +111, タムダ色 タンバモー ナナマ 両大見ついの下の0日の7日 ルナル河路と10月1日の人 根根部分する日期にかけの時日 机圧制にしゅつつき 火空港ナの4月5寸/平下す/                                                                                                    |     |
| ● 开标主持       |   | 11月入: 台拉架桥, 台拉花桥入, 人参考, 现任是2016年03月02日, 40元时间通上10元1207, 根据周围地目台的文件时3606年, 团体制度, 加后遵父的团体为平于非<br>使 测试器目标系入间如果开始                                                                                                    | £   |
| ● 开标唱标       |   | ■ 14月4日: 1014年4月1日: 1014年4月1日: 1011年4月1日: 1011年4月11日: 1011年4月11日: 1011年4月11日: 1011年4月11日: 1011年4月11日: 1011年4月11日: 1011年4月11日: 1011年4月11日: 1011年4月11日: 1011年4月11日: 1011年4月1日: 1011年4月1日: 1011年4月1日: 1011年4月1日: 1011年4月1日: 1011年4月1日: 1011年4月1日: 1011年4月1日: 1011年4月1日: 1011年4月1日: 1011年4月1日: 1011年4月11日: 1011年4月11日: 1011年4月11日: 1011年4月11日: 1011年4月11日: 1011年4月11日: 1011年4月11日: 1011年4月11日: 1011年4月11日: 1011年4月11日: 1011年4月11日: 10111年4月11年4月11日: 10111年4月11日: 1011年4月11日: 1011年4月11日: 1011年4月11 |     |
| 📑 組建评委会 🛛 🗕  | < | ④、自觉维护会场秩序,遵守会务人员安排。 ⑤、任何人不得以任何形式干扰阻挠会议进行。                                                                                                    |     |
| ○ 评委会维护      |   | 主持人:接下来向大家介绍今天到会的人员,他们是:                                                                                                    |     |
| ● 开始评标       |   | 招航人:安钢集团金信房地产开发有限责任公司                                                                                                    |     |
| 📑 评标公示 🛛 🚽   |   | <i>拉载</i> 人:详见开标一览表                                                                                                    |     |
| • 评标公示       |   | 治気交易学び、学術集団                                                                                                    |     |
| - 流标设置 -     |   |                                                                                                    |     |
| • 流标设置       |   | 上场人:清险查所有低压投标文件的变动情况。                                                                                                    |     |
| □ 结果公告 -     |   | 主持人:清宫读纸质投标文件的密封状况。                                                                                                    |     |

## 2、开标唱标

开标前点击开标,会显示开标倒计时,到开标时间后,能够点击开标按钮,进入开标环节:

SEARUN 信源公共资源交易系统操作手册

| ☷ 系统操作导航                 |   | 我的桌面        | 项目信息 | 个人设置 | 组件下载    | 网站管理        |      |       |
|--------------------------|---|-------------|------|------|---------|-------------|------|-------|
| <ul> <li>变更公告</li> </ul> | ^ | 凯武项     北武项 | E    |      |         |             |      | (下-步) |
| 招标文件发放                   | - |             |      |      |         |             |      |       |
| ○ 发售招标文件                 |   | 序号          |      | 标段名称 |         | 标段描述        | 操作   |       |
| 1 网上提疑                   | - | 1           |      | 测试项目 |         | 测试项目        | 开标唱标 |       |
| • 网上提疑答复                 |   |             |      |      |         |             |      |       |
| 📑 项目开标                   | - |             |      |      |         |             |      |       |
| <ul> <li>开标主持</li> </ul> |   |             |      |      |         |             |      |       |
| ● 开标唱标                   |   |             |      |      |         |             |      |       |
| 1月 组建评委会                 | - | <           |      |      |         |             |      |       |
| ○ 评委会维护                  |   |             |      |      |         |             |      | -     |
|                          |   |             |      |      |         |             |      |       |
|                          |   |             |      |      |         |             |      |       |
|                          |   |             |      |      |         |             |      |       |
|                          |   |             |      |      |         | 一升标时间已到     |      |       |
|                          |   |             |      |      |         |             |      |       |
|                          |   |             |      |      |         |             |      |       |
|                          |   |             |      |      |         |             |      |       |
|                          |   |             |      |      |         |             |      |       |
|                          |   |             |      |      |         |             |      |       |
|                          |   |             |      |      |         |             |      |       |
|                          |   |             | 项    | 日名称: | 测试项目    |             |      |       |
|                          |   |             | ात   | 日编号・ | 34      |             |      |       |
|                          |   |             |      |      |         |             |      |       |
|                          |   |             | 标    | 段名称: | 测试项目    |             |      |       |
|                          |   |             | 标    | 段描述: | 测试项目    |             |      |       |
|                          |   |             | -    |      | 2018年0  | 8日17日13时33公 |      |       |
|                          |   |             | 51   |      | 20104-0 |             |      |       |
|                          |   |             |      |      |         |             |      |       |
|                          |   |             |      |      |         | 开标          |      |       |
|                          |   |             |      |      |         |             |      |       |

进入开标报价记录表界面后,需投标人一次进行解密操作,代理公司人员进行二次解密, 方可显示最终报价,进程自动唱标,唱标结束后打印保证金和打印开标记录,建设项目需抽取 K 值系数,也是在此环节录入 K 值系数,开标环节结束后,切记点击开标结束按钮,不然评标 环节会有影响。

|              |       |                    |       |         |                     |         |          | — ×          |
|--------------|-------|--------------------|-------|---------|---------------------|---------|----------|--------------|
|              |       |                    |       |         | 自动唱标(1              | 等止自动唱标  | 打印保证金缴纳情 | र्ष्ट) 🖨 राध |
|              |       |                    |       | 开标报价记录表 | Ę                   |         |          |              |
| 项            | [目编号  | :34                |       |         |                     |         |          |              |
| 项            | [目名称  | :测试项目              |       |         |                     |         |          |              |
| 杤            | 段名称   | :测试项目              |       |         |                     |         |          |              |
| <del>Л</del> | 标时间   | ]:2018年08月17日13时3: | 3分    |         |                     |         |          |              |
|              | 应是    | 投标人                | 状态    | 标码      | 坍标价格(RMB¥)          | 安全文明施工费 | 医曼标准     | 塌作           |
|              | 131-3 | 121012             | 1//24 | 104-2   | 1210/1/1E(((()) = ) | 文王大明地工头 | 汉里彻伊     | 17TH         |
| 0            | 1     | 测试投标人三             | 未解密   |         |                     |         |          |              |

如果不需要,直接点击【下一步】。

3.1.13 组建评委会

1、评委会维护

项目负责人需要对评委会成员进行维护,点击【增加】,增加评委会,然后点击【维护评委会 成员】开始进行维护。

| SEARUN                                                                                                    | 欢 | 迎使用。          | 电子招                | 投标交易平               | 平台 02                              | 018年09月0                                        | 2日 22:13:53 |   |   |                |              | ()<br>()<br>安     | 好,李洋<br><sub>钢集团</sub>                       | <b>99</b><br>演員     | 山。     |
|----------------------------------------------------------------------------------------------------|---|---------------|--------------------|---------------------|------------------------------------|-------------------------------------------------|-------------|---|---|----------------|--------------|-------------------|----------------------------------------------|---------------------|--------|
| 🗄 系统操作导航                                                                                                    |   | 我的桌面          | 项目信息               | 个人设置                | 组件下载                               | 网站管理                                            |             |   |   |                |              |                   |                                              |                     |        |
| <ul> <li>变更公告</li> </ul>                                                                                                    | ^ | 👔 测试项         | 目                  |                     |                                    |                                                 |             |   |   |                |              |                   |                                              | 增加                  | 下一步    |
| - 招标文件发放 -                                                                                                    |   |               | 海仁市昌本文件            |                     |                                    |                                                 | 39:3212:40  |   |   | 体田             | * <b>7</b> 1 |                   | 19.0-                                        |                     |        |
| ● 发售招标文件                                                                                                    |   | 2.00          | TTARRENT           |                     |                                    |                                                 | 17 491612   |   |   | 100703         | ***          |                   | DRTF                                         |                     |        |
| □ 网上提疑 -                                                                                                    |   |               |                    |                     |                                    |                                                 |             |   |   |                |              |                   |                                              |                     |        |
| ○ 网上提疑答复                                                                                                    |   |               |                    |                     |                                    |                                                 |             |   |   |                |              |                   |                                              |                     |        |
| 同项目开标 ー                                                                                                    |   |               |                    |                     |                                    |                                                 |             |   |   |                |              |                   |                                              |                     |        |
| <ul> <li>开标主持</li> </ul>                                                                                                    |   |               |                    |                     |                                    |                                                 |             |   |   |                |              |                   |                                              |                     |        |
| <ul> <li>开标唱标</li> </ul>                                                                                                    |   |               |                    |                     |                                    |                                                 |             |   |   |                |              |                   |                                              |                     |        |
| - 组建评委会 -                                                                                                    | < |               |                    |                     |                                    |                                                 |             |   |   |                |              |                   |                                              |                     |        |
|                                                                                                    |   |               |                    |                     |                                    |                                                 |             |   |   |                |              |                   |                                              |                     |        |
| ● 泮安会维护                                                                                                    |   |               |                    |                     |                                    |                                                 |             |   |   |                |              |                   |                                              |                     |        |
| ● 泮安会炮护                                                                                                    |   |               |                    |                     |                                    |                                                 |             |   |   |                |              |                   |                                              |                     | 1      |
| ● 洋委会推护                                                                                                    |   |               |                    |                     |                                    |                                                 |             |   |   |                |              |                   |                                              | ma                  | Albana |
| ● 伴 <del>读会维护</del><br>■■ 系统操作导航                                                                                                    |   | 我的桌面          | 项目信息               | 个人设置                | 组件下载                               | 网站管理                                            |             |   |   |                |              |                   |                                              | Distan              |        |
| <ul> <li>○ 伴安会維护</li> <li>○ 系统操作导航</li> <li>○ 交更公告</li> </ul>                                                                                                    | ^ | 我的桌面          | 项目信息               | 个人设置                | 组件下载                               | 网站管理                                            |             |   |   |                |              |                   | ( 72 ÷                                       | merer<br>The second |        |
| <ul> <li>○ 持安会维护</li> <li>○ 交更公告</li> <li>○ 投票公告</li> </ul>                                                                                                    | ^ | 我的桌面          | 项目信息               | 个人设置                | 组件下载                               | 网站管理                                            |             |   |   |                |              |                   | (确定                                          | 1944<br>1           |        |
| <ul> <li>● 非要会维护</li> <li>● 算要会维护</li> <li>● 交更公告</li> <li>● 招振文件发放 -</li> <li>● 发售招乐文件</li> </ul>                                                                                                    | ^ | 我的桌面          | 项目信息               | 个人设置                | 组件下载<br>≩名称: 译标要                   | 网站管理                                            |             |   |   |                |              | •                 | <b>〔</b> 确 定                                 |                     |        |
| <ul> <li>○ 井安会性が</li> <li>● 支援公告</li> <li>○ 支援公告</li> <li>○ 対振気文件支払</li> <li>○ 支援公告</li> <li>○ 支援公告&lt;</li></ul>                                                                                                    | ^ | 我的桌面          | 项目信息<br>2.<br>民会信息 | 个人设置<br>评标委员会<br>使用 | 组件下载<br>会4称: 评标委<br>3₩型: 评审        | 网站管理                                            |             | Y |   | 评 <b>审类别</b> : | 综合           | •                 | <u>〔 确 定</u>                                 |                     |        |
| <ul> <li>○ 并要条性护</li> <li>● 支援公告</li> <li>○ 支援公告</li> <li>○ 支援公告<td>^</td><td>我的桌面</td><td>项目信息</td><td>个人设置<br/>译标委员会<br/>使用</td><td>组件下载<br/>244称: 译标委<br/>11类型: 译审</td><td>网站管理</td><td></td><td>Y</td><td></td><td>评审类别:</td><td>综合</td><td><b>**</b></td><td><b>〔</b>确定</td><td></td><td></td></li></ul> | ^ | 我的桌面          | 项目信息               | 个人设置<br>译标委员会<br>使用 | 组件下载<br>244称: 译标委<br>11类型: 译审      | 网站管理                                            |             | Y |   | 评审类别:          | 综合           | <b>**</b>         | <b>〔</b> 确定                                  |                     |        |
| <ul> <li>● 神聖奇報節</li> <li>● 東京公告</li> <li>● 東京公告</li> <li>● 東北県坂保</li> <li>● 東北県坂保</li> <li>● 東北県坂保</li> <li>● 東北県坂保</li> <li>● 東北県坂保</li> <li>● 東北県坂保</li> <li>● 東山県坂保</li> </ul>                                                                                                    |   | 我的桌面          | 项目信息               | 个人设置<br>评标委员会<br>使用 | 组件下载<br>★名称: 评标复<br>制类型: 评审        | 网站管理<br>委员会<br>详细标段                             |             | Y |   | 评审类别:          | 综合           | <b>W</b><br>版准    | <b>〔</b> 确 定                                 |                     |        |
| <ul> <li>○ 持要後報が</li> <li>○ 支援公告</li> <li>○ 支援公告</li> <li>○ 支援公告</li> <li>○ 支援公告</li> <li>○ 支援協反文件</li> <li>○ 支援協反文件</li> <li>○ 支援協反文件</li> <li>○ 双目提疑者及</li> <li>○ 双目开标 -</li> <li>○ 开衍主持</li> </ul>                                                                                                    |   |               | 项目信息               | 个人设置<br>评场委员会<br>使用 | 组件下载<br>2438 : 译根要<br>1999年 : 译和   | <mark>网站管理</mark><br>委员会<br><b>详审标段</b><br>刻试项目 |             | Y | 1 | 评审类别:          | 综合<br>译分     | <b>**</b> /       | (適定                                          |                     |        |
| <ul> <li>○ 井安会城が</li> <li>○ 支充公告</li> <li>○ 支充公告</li> <li>○ 支充公告</li> <li>○ 支充公告</li> <li>○ 支充公告</li> <li>○ 支充公告</li> <li>○ 支充公告</li> <li>○ 内上建築安</li> <li>○ 内上建築安</li> <li>○ 内上建築安</li> <li>○ 内上建築安</li> <li>○ 可告示</li> <li>○ 开后進歩</li> <li>○ 开后進歩</li> </ul>                                                                                                    |   |               | 项目信息               | 个人设置<br>评标委员会<br>使用 | 组件下载<br>社名称: 译标委<br>建築型: 译带        | <b>网站管理</b><br>5页合<br><b>详新标识</b><br>测试项目       |             | Y | 1 | 评审类别:          | 综合           | <b>ч</b> и<br>кан | <u>〔                                    </u> | 27944-              |        |
| <ul> <li>○ 井安会校が</li> <li>○ 支支公告</li> <li>○ 支支公告</li> <li>○ 支支公告</li> <li>○ 支支公告</li> <li>○ 支支公告</li> <li>○ 支支公告</li> <li>○ 支支公告</li> <li>○ 支支公告</li> <li>○ 大会長の支</li> <li>○ 内上集業室</li> <li>○ 項目开标</li> <li>○ 开后進告</li> <li>○ 开后進告</li> <li>□ 行動進行委会</li> <li>□ 均進行委会</li> </ul>                                                                                                    |   | 我的桌面<br>上 评标委 | 项目信息               | 个人设置<br>评标委员会<br>使用 | 组件下载<br>244称: 译模变<br>244称: 译模型: 译带 | <mark>网站管理</mark><br>5页合<br><b>洋市场段</b><br>别试项目 |             | M |   | 评审类别:          | 综合           | <b>、</b> ()<br>标准 | 〔斎定                                          |                     |        |

| 12 系统操作导航                |   | 我的桌面 | 项目信息    | 个人设置 | 组件下载 | 网站管理 |      |      |           |         |
|--------------------------|---|------|---------|------|------|------|------|------|-----------|---------|
| ● 変更公告                   | ^ | Ē    |         |      |      |      |      |      |           | 増加(下一步) |
| 招标文件发放 -                 |   | -    |         |      |      |      |      |      |           |         |
| ○ 发售招标文件                 |   | 序号   | 评标委员会名称 |      |      |      | 评审标段 | 使用类型 | 操作        |         |
| - 网上提疑 -                 |   | 1    | 评标委员会   |      |      |      | 测试项目 | 评审   | 维护评标委员会成员 | 修改 删除   |
| • 网上提疑答复                 |   |      |         |      |      |      |      |      | 1         |         |
| 📑 项目开标 🛛 🗕               |   |      |         |      |      |      |      |      |           |         |
| <ul> <li>开标主持</li> </ul> |   |      |         |      |      |      |      |      | /         |         |
| <ul> <li>开标唱标</li> </ul> |   |      |         |      |      |      |      |      |           |         |
| 📑 組建评委会 🚽 🚽              |   | ¢    |         |      |      |      |      |      |           |         |
| ○ 评委会维护                  |   |      |         |      |      |      |      |      |           |         |
|                          |   |      |         |      |      |      |      |      |           |         |

| 12 系统操作导航                |   |     | 我的桌面  | 项目信息 | 个人设置 | 组件下载 | 网站管理 |    |     |    |                         |
|--------------------------|---|-----|-------|------|------|------|------|----|-----|----|-------------------------|
| <ul> <li>变更公告</li> </ul> |   | ^ ' |       |      |      |      |      |    |     |    |                         |
| 📑 招标文件发放                 | - |     | ■ 基本信 | 息列表  |      |      |      |    |     |    | (从已抽取人员中选择)(选择)(道加)(返回) |
| ○ 发售招标文件                 |   |     | 序号    | \$   | 姓名   | 性别   | 单位   | 职称 | 登录号 | 手机 | 证件号码 人员类别 操作            |
| 📃 网上提疑                   | - |     |       |      |      |      |      |    |     |    |                         |
| ○ 网上提疑答复                 |   |     |       |      |      |      |      |    |     |    |                         |
| 📑 项目开标                   | - |     |       |      |      |      |      |    |     |    |                         |
| <ul> <li>开标主持</li> </ul> |   |     |       |      |      |      |      |    |     |    |                         |
| ● 开标唱标                   |   |     |       |      |      |      |      |    |     |    |                         |
| 📑 組建评委会                  | - | <   |       |      |      |      |      |    |     |    |                         |
| ○ 评委会维护                  |   |     |       |      |      |      |      |    |     |    | 1                       |

## 3.1.14 开始评标

评委会维护完成后,可指定评标组长,开始评标,如下图:

| SEVLIN                                  | 欢 | 卯使用:        | 山电子指 | 召投标交易平 | 昭 02 | 2018年09月05日 14 | 4:30:24 |              |      | チ, 李洋 🥶 🕕<br>陳回 消息 退出 |
|-----------------------------------------|---|-------------|------|--------|------|----------------|---------|--------------|------|-----------------------|
| 12 系统操作导航                               |   | 我的桌面        | 项目信息 | 个人设置   | 组件下载 | 网站管理           |         |              |      |                       |
| ● 清单控制价导入                               | ^ | 🛐 XXX监      | 理项目  |        |      |                |         |              |      | 开始评标 下一步              |
| <ul> <li>评分标准</li> <li>符合标本率</li> </ul> |   | □<br>全选     |      | 评审标段   |      | 专家组名称          |         | 专家组成员        | 汇总人员 | 操作                    |
|                                         |   | Z           | ×    | XX监理项目 |      | 评标委员会          |         | 侯果,鲁晏江,何文涛   |      | 自 开始评标                |
| 1 支更公告 -                                |   |             |      |        |      |                |         |              |      |                       |
| <ul> <li>变更公告</li> </ul>                |   |             |      |        |      |                |         |              |      |                       |
| 招标文件发放 -                                |   |             |      |        |      |                |         |              |      |                       |
| ○ 发售招标文件                                |   |             |      |        |      |                |         |              |      |                       |
| 📑 网上提疑 -                                | < |             |      |        |      |                |         |              |      |                       |
| ○ 网上提疑答复                                |   | ■ 选择汇       | 总专家  |        |      |                |         |              |      | ○推选 ◎指定专家主任 确定        |
| 🔁 项目开标 🛛 🚽                              |   |             |      |        |      |                | 评标      | 委员会(XXX监理项目) |      |                       |
| <ul> <li>开标主持</li> </ul>                |   | 0.em 0.     |      |        |      |                |         |              |      |                       |
| <ul> <li>开标唱标</li> </ul>                |   | <b>沃木</b> 1 |      |        |      |                |         |              |      |                       |
| 日 組建评委会 -                               |   |             |      |        |      |                |         |              |      |                       |
| ○ 评委会维护                                 |   |             |      |        |      |                |         |              |      |                       |
| ● 开始评标                                  |   |             |      |        |      |                |         |              |      |                       |

3.1.15 评标公示

1、评标公示(与招标公告类似)

## 发起评标公示,如下图所示:点击【发布评标公示】按钮

| SEVLIN                   | 欢迎使用,   | ,电子招投标交易平 | 合 2018年09月05日 1 | 4:13:37 |      | Ç  | 您好,    | 🥶 🕕<br><sub>消息 退出</sub> |
|--------------------------|---------|-----------|-----------------|---------|------|----|--------|-------------------------|
| 🃰 系统操作导航                 | 我的桌面    | 项目信息 个人设置 | 组件下载 网站管理       |         |      |    |        |                         |
| 📑 招标文件发放 🛛 —             | ▲ 1 工業订 | 「制        |                 |         |      |    | 发起评标公元 |                         |
| ● 发售采购文件                 | - TR-   |           | 745.1 (0)       |         |      |    |        |                         |
| 📑 网上答疑 —                 | の理4     | HU BRAKU  | Essere [0]      |         |      |    |        |                         |
| ○ 网上提疑答复                 | ■ 评标公   | 公示列表      |                 |         |      |    |        |                         |
| 📑 项目开标 🛛 🚽               | 序号      |           | 公告名称            |         | 发起时间 | 状态 | 操作     |                         |
| <ul> <li>开标主持</li> </ul> |         |           |                 |         |      |    |        |                         |
| ● 开标唱标                   |         |           |                 | 暂       | 无数据  |    |        |                         |
| ○ 资格审查                   | 10 C    |           |                 |         |      |    |        |                         |
| ■ 組建评委会 -                | k.      |           |                 |         |      |    |        |                         |
| • 评委会维护                  |         |           |                 |         |      |    |        |                         |
| <ul> <li>开始评标</li> </ul> |         |           |                 |         |      |    |        |                         |
| 📑 评标公示 💦 🚽 🚽             |         |           |                 |         |      |    |        |                         |
| ● 译标公示                   |         |           |                 |         |      |    |        |                         |
| 一 流标设置 -                 |         |           |                 |         |      |    |        |                         |

编辑评标公示内容,点击【保存】,进行保存

| ・             ・                                                                                                    | ()   |          |      |      |             |          |      |      | N示<br>② 流转日志                                                 | ■ 工装订制-评标公<br>Ω 工作空间 |  |  |  |  |  |
|----------------------------------------------------------------------------------------------------|------|----------|------|------|-------------|----------|------|------|--------------------------------------------------------------|----------------------|--|--|--|--|--|
| 確認         64段         投稿/名作         契約         契約         評評評書         包括         投稿金額(元)         第           違次         道         通信         回         回         □         □         □         □         □ <th></th> <th></th> <th></th> <th></th> <th></th> <th></th> <th></th> <th></th> <th>公告信息         编辑公告         公告附件           投标人列表 溫馨提示:紅色表示中标人。</th> <th colspan="6"></th> |      |          |      |      |             |          |      |      | 公告信息         编辑公告         公告附件           投标人列表 溫馨提示:紅色表示中标人。 |                      |  |  |  |  |  |
| 「」         「」         「」         0.0000         「」           第次         1         1321111111         0.0000         「」                                                                                                    | ¥    | 投标金额 (元) | 名 备注 | 评标排名 | 联系方式        | 联系人      | 名称   | 投标人名 | 标段                                                           | 編編計作会会示              |  |  |  |  |  |
| 各称         預算 (元)         描述           第一版         ¥200,000,00         1                                                                                                    | 信息   | 0.0000   |      |      | 13211111111 |          | 际人王  | 测试技  | [第一标段]                                                       |                      |  |  |  |  |  |
| 名称<預算(元)         描述           第一時段         ¥200,000.00         1                                                                                                    | 标段信息 |          |      |      |             |          |      |      |                                                              |                      |  |  |  |  |  |
| 第一版段 ¥200,000.00 1                                                                                                    |      | 描述       |      |      |             | 靠 (元)    | 预    |      |                                                              |                      |  |  |  |  |  |
|                                                                                                    |      | 1        |      |      |             | 0,000.00 | ¥ 20 |      |                                                              |                      |  |  |  |  |  |
|                                                                                                    |      |          |      |      |             |          |      |      |                                                              |                      |  |  |  |  |  |
|                                                                                                    |      |          |      |      |             |          |      |      |                                                              |                      |  |  |  |  |  |
|                                                                                                    |      |          |      |      |             |          |      |      |                                                              |                      |  |  |  |  |  |

完成后,点击【提交】,输入提交意见后,提交到中标公告审核人员,进行相应的审批。如下 图所示:

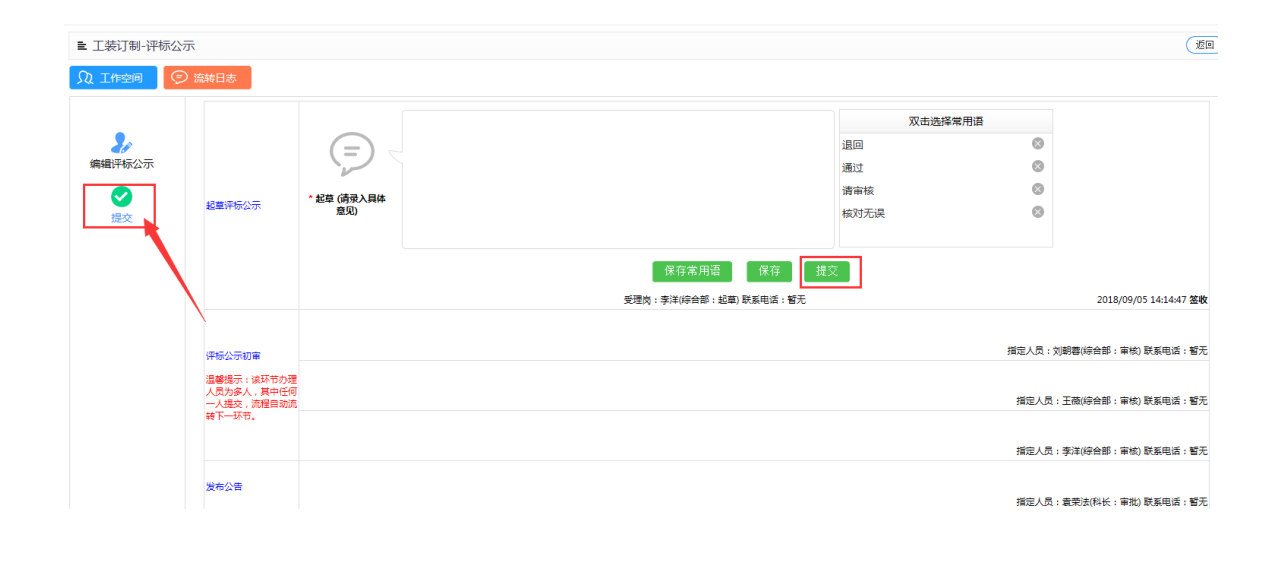

3.1.16 流标设置

1、流标设置

| SEVU     | V <sub>欢ì</sub> | 迎使用,≁ | " _电子招投标交易平台( | <b>2</b> 2018年09月05日 14:31:35 |              | (1957), 李洋 🤔 🕕<br>安照集团 消息 退出 |
|----------|-----------------|-------|---------------|-------------------------------|--------------|------------------------------|
|          |                 | 我的桌面  | 项目信息 个人设置 组件  | 下载 网站管理                       |              |                              |
| 3 招标文件发放 | ~ ^             | 🛐 XXX | 理项目           |                               |              | <u>स</u> -त                  |
| ○ 发售招标文件 |                 | 皮里    | 在份文社          | 标例描述                          | 1675         | 10.45                        |
| 📃 网上提疑   | -               | 1     | 30435110      | 10145010422                   | 100          | 2011-<br>2012-               |
| ○ 网上提疑答复 |                 | 1     | ~~~ 量理坝目      | 1                             | <u>ш</u> .е. |                              |
| 📑 项目开标   | -               |       |               |                               |              |                              |
| ● 开标主持   |                 |       |               |                               |              |                              |
| ● 开标唱标   |                 |       |               |                               |              |                              |
| 19 组建评委会 | -               |       |               |                               |              |                              |
| • 评委会维护  | <               |       |               |                               |              |                              |
| ● 开始评标   |                 |       |               |                               |              |                              |
| 评标公示     | - 1             |       |               |                               |              |                              |
| • 评标公示   |                 |       |               |                               |              |                              |
| ] 流标设置   | - 1             |       |               |                               |              |                              |
| 流标设置     |                 |       |               |                               |              |                              |
|          |                 |       |               |                               |              |                              |

3.1.17 结果公告

## 项目负责人点击【新增结果公告】后,会弹出如下图所示页面:

|          |                |   | - ×   |
|----------|----------------|---|-------|
| ■ 编辑结果公告 |                |   | 保存 返回 |
| ▲ 关联标段   |                |   |       |
| 适用标段 🗌 : | ☑ XXX监理项目。     |   |       |
| 公告信息     |                |   |       |
| 公告名称:    | XXX监理项目-结果公告   | * |       |
| 发布网站:    | : 🗹 公共资源交易中心网站 |   |       |
|          |                |   |       |

| SEARUN                   | ↓ 欢 | 迎使用.  | ***         | ◎ 2018年09月05日 14:33:25 |             |                                                                                                    | ②             | 李洋 🧐 🕕<br>1 消息 退出 |
|--------------------------|-----|-------|-------------|------------------------|-------------|----------------------------------------------------------------------------------------------------|---------------|-------------------|
| 📰 系统操作导航                 |     | 我的桌面  | 项目信息 个人设置 组 | 4下载 网站管理               |             |                                                                                                    |               |                   |
| 招标文件发放                   | ~   | 🛐 xxx | 监理项目        |                        |             |                                                                                                    |               | 无可关联标段 下一步        |
| ○ 发售招标文件                 |     | 使品    |             | \ <b>#</b> 220         | 关联标题        | 1000 February 1000 February 1000 February 1000 February 1000 February 1000 February 1000 February 1000 February | #25           | 19.01             |
| 🔁 网上提疑                   | -   | 1     | YYYIRI      |                        | XXXiki連個日   | 2018/09/05 14:22:15                                                                                             | 2000<br>12100 |                   |
| ○ 网上提疑答复                 |     | -     | ANA EX      | DXH HIMAN              |             |                                                                                                    |               |                   |
| 📑 项目开标                   | -   |       |             |                        | 共1號,此贝:<br> | 1-1张 共1贝, 此贝1/1 每贝 6                                                                                            |               | 下只 尾只 转到          |
| <ul> <li>开标主持</li> </ul> |     |       |             |                        |             |                                                                                                    |               |                   |
| <ul> <li>开标唱标</li> </ul> |     |       |             |                        |             |                                                                                                    |               |                   |
| 📑 組建评委会                  | - 1 |       |             |                        |             |                                                                                                    |               |                   |
| ○ 评委会维护                  |     |       |             |                        |             |                                                                                                    |               |                   |
| ○ 开始评标                   |     |       |             |                        |             |                                                                                                    |               |                   |
| 📑 评标公示                   |     |       |             |                        |             |                                                                                                    |               |                   |
| <ul> <li>评标公示</li> </ul> |     |       |             |                        |             |                                                                                                    |               |                   |
| 流标设置                     |     |       |             |                        |             |                                                                                                    |               |                   |
| ● 流标设置                   |     |       |             |                        |             |                                                                                                    |               |                   |
| 1月 结果公告                  |     |       |             |                        |             |                                                                                                    |               |                   |
| C 结果公告                   |     |       |             |                        |             |                                                                                                    |               |                   |
|                          |     |       |             |                        |             |                                                                                                    |               |                   |

| 🧧 建议网站 🔻           |                      |        |         |            |    |          |                 |  |  |
|--------------------|----------------------|--------|---------|------------|----|----------|-----------------|--|--|
|                    |                      |        |         |            |    |          |                 |  |  |
| 顺武20161212         |                      |        |         |            |    |          | i               |  |  |
| T作空间               |                      |        |         |            |    |          |                 |  |  |
|                    | 公告信息 编辑公告            |        |         |            |    |          | 添加附件 保存         |  |  |
| <b>建</b> 定<br>结果公告 | 供应商列表 溫馨提示:红色表示 中标人。 |        |         |            |    |          |                 |  |  |
|                    | 标段                   | 供应商    | 第名称 联系人 | 联系方式       | 备注 | 投标金额 (元) | 操作              |  |  |
| と                  | [第一标段]               | 郑州     | 信源      | 1311111111 |    | 1.0000   | 🖉 录入信息 🗹 设为未中标人 |  |  |
| 14A                | [第一标段]               | 北京     | 用友      | 1311111111 |    | 11.0000  | 🖉 录入信息 🖉 设为中标人  |  |  |
|                    | [第一标段] 信             |        | 世通      | 1311111111 |    | 11.0000  | ☑ 录入信息 ☑ 设为中标人  |  |  |
|                    | 公告附件:                |        |         |            |    |          |                 |  |  |
|                    | 标段信息                 |        |         |            |    |          |                 |  |  |
|                    | 名称                   | 預算 (元) | 描述      |            |    |          |                 |  |  |
|                    |                      | ¥0.00  |         |            |    | wwww     |                 |  |  |

把红色字体供应商,设为中标人后【保存】。然后点击【编辑公告】,进行中标公告的编辑。 完成后,点击【保存】,上传到服务器上。

| ■ XXX监理项目-结卵 | 果公告                                                                                                    | 1     |
|--------------|----------------------------------------------------------------------------------------------------|-------|
|              | )協権日志                                                                                                    |       |
| 場場結果公告       | <ul> <li>編集公告 結果内容 公告期件</li> <li></li></ul>                                                                                                    | 保存    |
| 提交           | 公告信息                                                                                                    |       |
|              | 公告名称: XXX温暖项目-结果公告 •                                                                                                    |       |
|              | 发布网络: ☑ 公共资源交易中心网站。                                                                                                    |       |
|              | 文件                                                                                                    |       |
|              | ■ ヴ - び   =<br>开始 抵入 页面布局 引用 邮件 審問 祝酒                                                                                                    | ~ (2) |
|              | 18         6         4         2         2         4         6         8         10         12         14         15         12         24         24         46         46         46           1         1         1         1         1         1         1         1         1         1         1         1         1         1         1         1         1         1         1         1         1         1         1         1         1         1         1         1         1         1         1         1         1         1         1         1         1         1         1         1         1         1         1         1         1         1         1         1         1         1         1         1         1         1         1         1         1         1         1         1         1         1         1         1         1         1         1         1         1         1         1         1         1         1         1         1         1         1         1         1         1         1         1         1         1         1         1 <t< td=""><td>6</td></t<> | 6     |
|              |                                                                                                    |       |

完成后,点击【提交】,输入提交意见后,提交到中标公告审核人员,进行相应的审批。如下 图所示:

| ■ XXX监理项目-结果 | 公告                                     |             |                        |       |           | <b>返</b> 回             | D |
|--------------|----------------------------------------|-------------|------------------------|-------|-----------|------------------------|---|
|              | 流转日志                                   |             |                        |       |           |                        |   |
|              |                                        |             |                        | 双击选择常 | 用语        |                        |   |
| 20           |                                        | (=)         |                        | 退回    | $\otimes$ |                        |   |
| 编辑结果公告       |                                        |             |                        | 通过    | 8         |                        |   |
|              | 起草中标公告                                 | * 起草 (请录入具体 |                        | 清审核   | 8         |                        |   |
| 提交           |                                        | 2.20        |                        | 极刘元误  | 0         |                        |   |
|              |                                        |             | 保存常用语  保存  提           | ž 📔   |           |                        |   |
|              |                                        |             | 受理岗:李洋(综合部:起草) 联系电话:智无 |       |           | 2018/09/05 14:44:32 签收 |   |
|              | 中标公告初审                                 |             |                        |       | 指定人员:     | 雾洋(综合部:审核) 联系电话:智无     |   |
|              | 温馨提示:该环节办理<br>人员为多人,其中任何<br>一人提交,流程自动流 |             |                        |       | 指定人员:     | 王薇(综合部:审核) 联系电话:智无     |   |
|              |                                        |             |                        |       | 指定人员:刘朝   | 明蓉(综合部:审核) 联系电话:智无     |   |
|              | 核验中标公告Ⅱ                                |             |                        |       | 指定人员:1    | 袁荣法(科长:审核) 联系电话:智无     |   |